# ECE 342 FINAL PROJECT

# Developer Guide

Authors: Benjamin Adams Miles Drake Trevor Horine Felipe Orrico Scognamiglio

March 5, 2021 Instructor: Matthew Shuman

# Contents

| 1 | System Overview1.1System Block Diagram                                                                                                    | $\frac{4}{5}$                                                                                                    |
|---|----------------------------------------------------------------------------------------------------|----------------------------------------------------------------------------------------------------|
| 2 | Electrical Specifications2.1System Interface Table2.2Schematics                                                                                                    | <b>6</b><br>6<br>7                                                                                                    |
| 3 | User Guide         3.1       Setup       3.1.1       Hardware       3.1.2       Software - Arduino       3.1.2       Software - Arduino       3.1.3       Software - MATLAB       3.1.3       Software - MATLAB       3.2.1       MATLAB       3.2.2       Arduino       3.2.2       Arduino       3.2.2       3.2.2 </td <td><ol> <li>9</li> <li>9</li> <li>10</li> <li>10</li> <li>11</li> <li>11</li> <li>11</li> </ol></td> | <ol> <li>9</li> <li>9</li> <li>10</li> <li>10</li> <li>11</li> <li>11</li> <li>11</li> </ol>                                                                                                    |
| 4 | Design Artifacts4.1Arduino Code4.2MATLAB Code4.3Mechanical Subsystem4.4Payload4.4.1Triangular Payload4.4.2Rectangular Payload4.5PCB Enclosure                                                                                                    | <b>12</b><br>12<br>13<br>15<br>17<br>17<br>18<br>20                                                                                                    |
| 5 | PCB Information5.1PCB Block Diagram5.2PCB Schematics5.3PCB Interface Table5.4Eagle Layout and Board Dimensions5.5PCB Mechanical Drawing5.6Board Profile5.7Top Silkscreen5.8Top Copper5.9Top Soldermask5.10Top Soldermask And Silkscreen5.11Bottom Silkscreen5.12Bottom Copper5.13Bottom Soldermask and Silkscreen5.14Bottom Soldermask and Silkscreen5.15Top Gerbers5.16Bottom Gerbers5.173D Model5.18Assembled Board                                                                                                    | <ul> <li>27</li> <li>27</li> <li>28</li> <li>29</li> <li>30</li> <li>31</li> <li>32</li> <li>33</li> <li>34</li> <li>35</li> <li>36</li> <li>37</li> <li>38</li> <li>39</li> <li>40</li> <li>41</li> <li>42</li> <li>43</li> <li>44</li> </ul> |
| 6 | Parts Information and Bill of Material                                                                                                    | 45                                                                                                    |

| 7 | Tim        | Time Report46                         |    |  |  |  |  |  |  |  |
|---|------------|---------------------------------------|----|--|--|--|--|--|--|--|
|   | 7.1        | Time sheet                            | 46 |  |  |  |  |  |  |  |
|   | 7.2        | Percentage By Person                  | 47 |  |  |  |  |  |  |  |
|   | 7.3        | What We Worked On                     | 47 |  |  |  |  |  |  |  |
|   |            |                                       |    |  |  |  |  |  |  |  |
| 8 | Appendix 4 |                                       |    |  |  |  |  |  |  |  |
|   | 8.1        | Arduino Code                          | 48 |  |  |  |  |  |  |  |
|   | 8.2        | MATLAB Code                           | 66 |  |  |  |  |  |  |  |
|   | 83         | Calculating Thread Longths in Arduine | 80 |  |  |  |  |  |  |  |

# 1 System Overview

Our team developed a SpyderCam style payload positioning system that moves a payload around in an 8.5 by 11-inch area by using three strings that connect a central payload to pylons at the corners of an equilateral triangle. An Arduino AT MEGA2560 is used to control the stepper motors that allow for the payload to change position, the Arduino also is used to measure the sensor values from the RFID and light sensors on the payload. G-Code commands generated by a MATLAB GUI are used to provide the Arduino with instructions on where to move the payload.

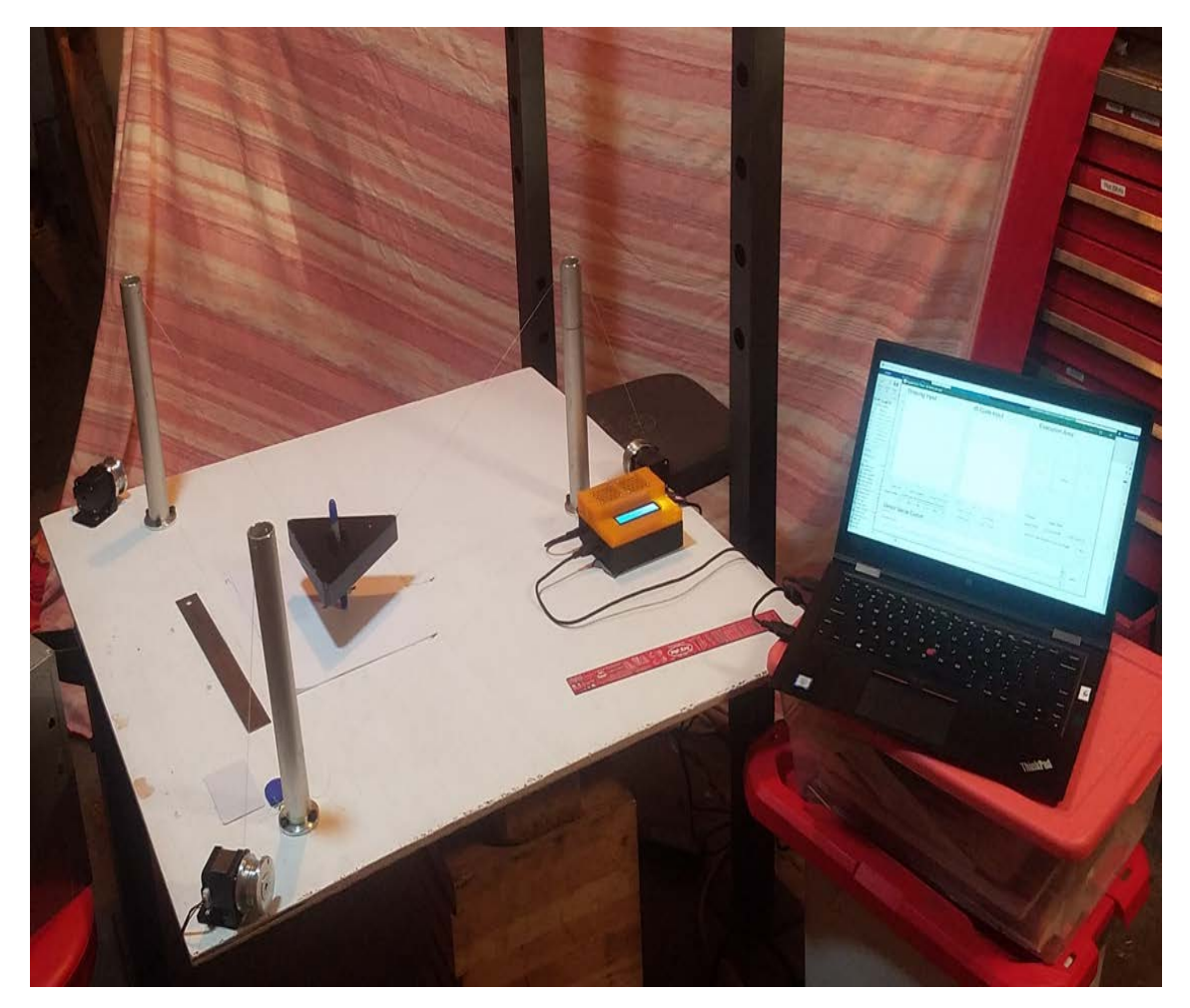

Figure 1: This is an image of what the completed project looks like.

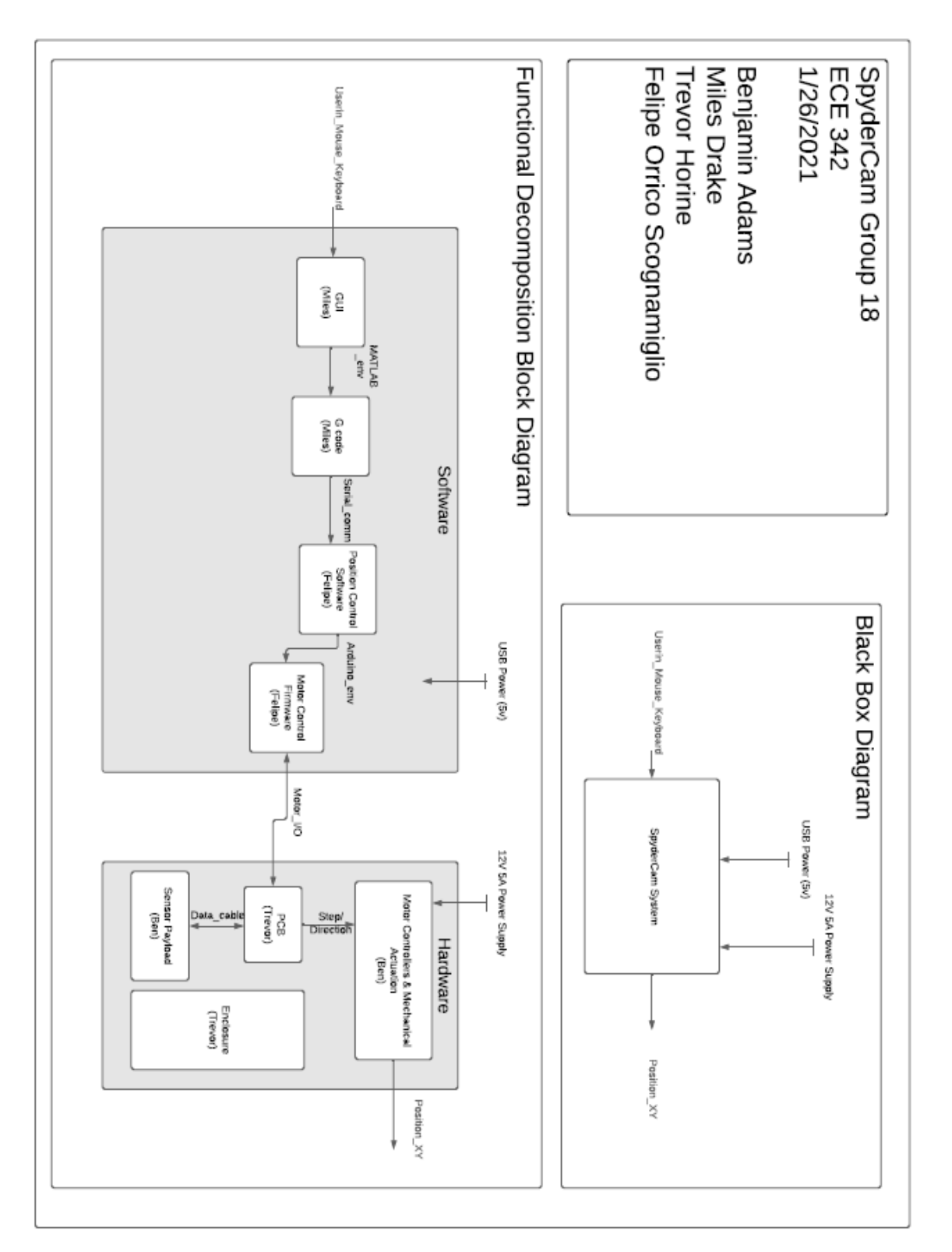

### 1.1 System Block Diagram

Figure 2: This is the block diagram of the whole system.

# 2 Electrical Specifications

The Arduino AT MEGA 2560 is powered off the USB that is also used for serial communication with the computer and MATLAB script that provides G-code commands for the system to perform. In addition, the system also has a 12 volt five amp power input that supplies the higher voltage and current that is required to drive three stepper motors used to move the payload around. With the exception of the outputs from the DRV8825 stepper motor drivers to the motors the rest of the system uses five volt logic.

| Interface Definitions |                                                                                                    |  |  |  |  |  |
|-----------------------|----------------------------------------------------------------------------------------------------|--|--|--|--|--|
| Userin_Mouse_Keyboard | PS/2 Keyboard Interface<br>Vcc = 5.0V                                                                |  |  |  |  |  |
| MATLAB_env            | Internally Defined MATLAB Variables<br>Floating-point precision                                      |  |  |  |  |  |
| Serial_comm           | Protocol: UART<br>115200 baud<br>G-Code Commands                                                     |  |  |  |  |  |
| Arduino_env           | Internally Defined Arduino Variables<br>See ATMEGA 2560 DS                                           |  |  |  |  |  |
| Motor_I/O             | 10 Digital Pins<br>Vmin = 0V<br>Vmax = 5V                                                            |  |  |  |  |  |
| Step/Direction        | Vmin = -0.5 V<br>Vmax = 7.0 V                                                                        |  |  |  |  |  |
| Data_cable            | 6 Pin<br>High Speed UART (115200 Baud)<br>Vmin = 0V<br>Vmax = 5V                                     |  |  |  |  |  |
| USB_Power             | V = 5 V<br>I = 0.5 A<br>P = 2.5 W                                                                    |  |  |  |  |  |
| Motor_Power           | V = 12.0V<br>I = 1.5 A (nominal)<br>I <= 1.1 A (Actual)                                              |  |  |  |  |  |
| Position_XY           | x/y payload position spanning 23.00" equilateral triangle<br>Lateral Deviation ≤0.25″ per 10″ travel |  |  |  |  |  |

### 2.1 System Interface Table

Figure 3: This is the interface table for the system.

### 2.2 Schematics

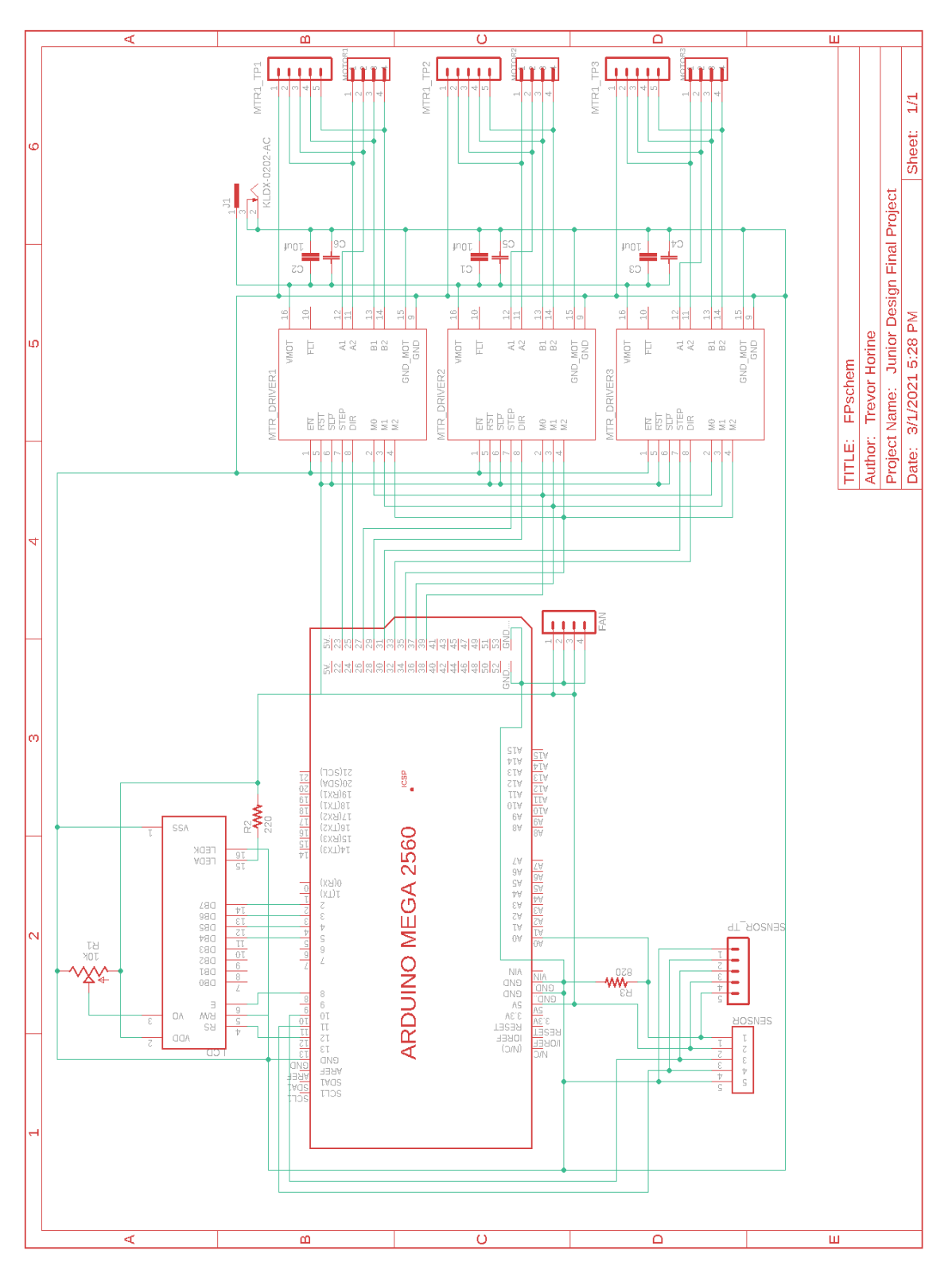

Figure 4: Detailed schematic of the system, motors connect to the connectors marked MOTOR1, MOTOR2, and MOTOR3, the sensor payload connects to the connector labeled SENSOR, and the fans connect to the pins labeled FAN.

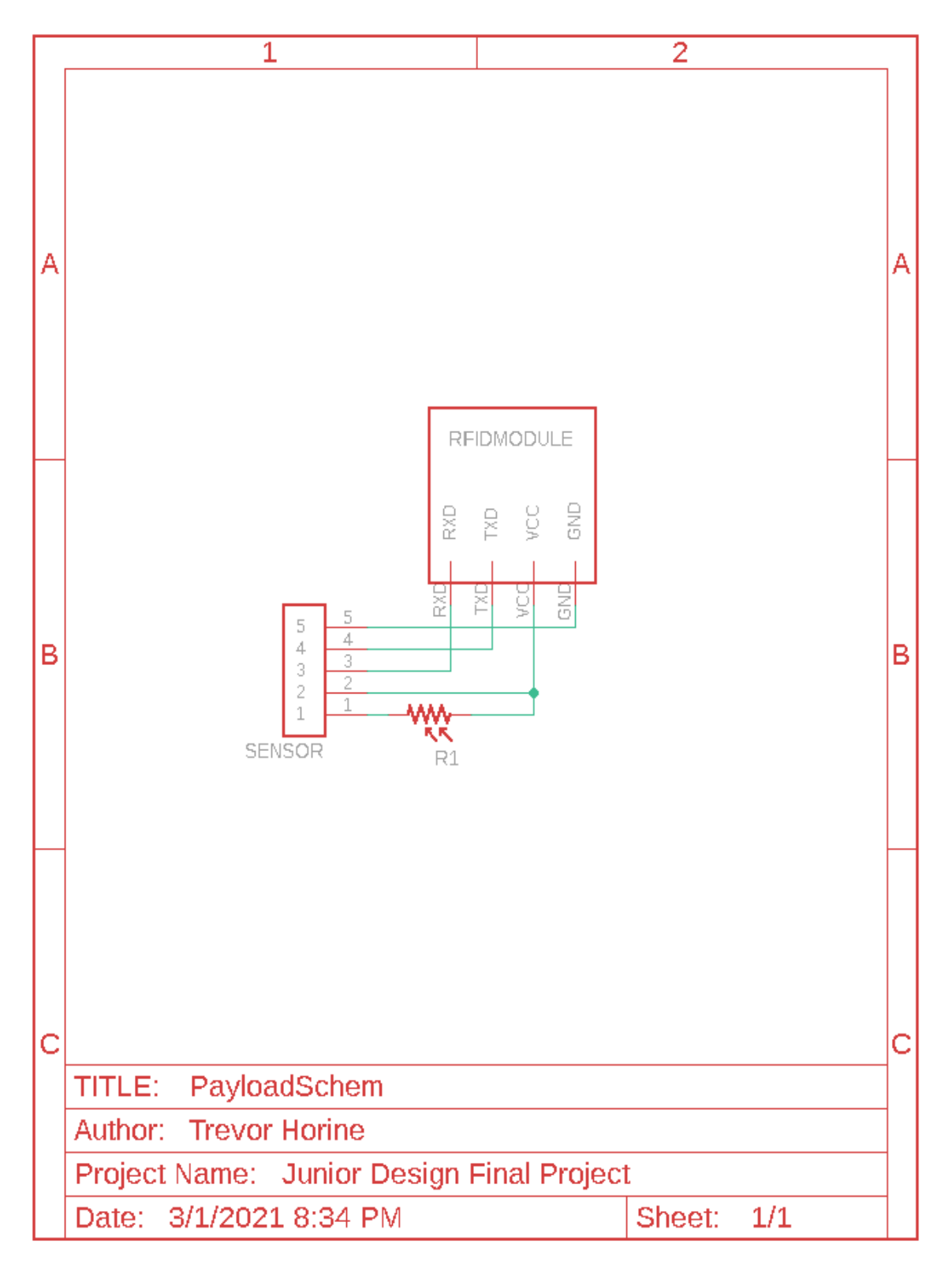

Figure 5: Detailed schematic of the payload that connects to the SENSOR connector in Figure 4.

# 3 User Guide

#### 3.1 Setup

The following sections describe the initial setup and running of separate components of the Spydercam Project.

#### 3.1.1 Hardware

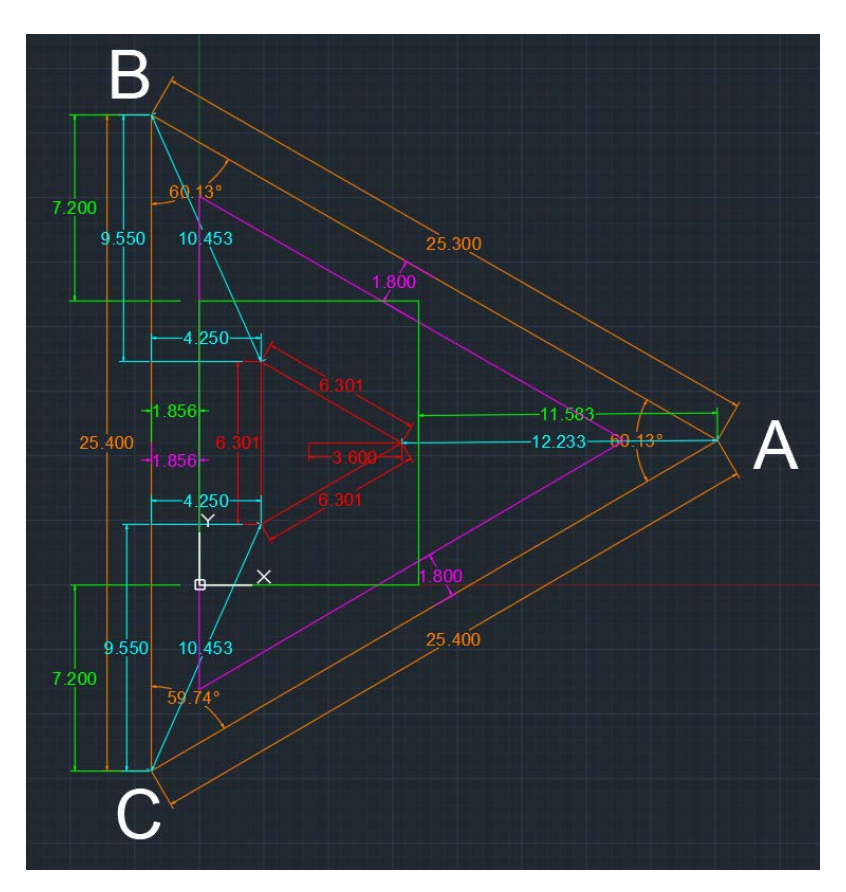

Figure 6: CAD image of relative hardware measurements with a triangular payload

Begin by setting up the pylon mounts and pylons in accordance with Figure 6 (note that different payloads can be compensated by changing software parameters (see section 3.1.2, but the pictured payload does not alter other dimensions). Dimensions pictured are from the point where the thread leaves the pylon, so some basic shop math is required. Once positioned, the pylon feet will balance the pylon, allowing for easy positioning before installation. Carefully mark all of the bolt hole positions in the pylon feet, then drill 5/16" holes to allow the insertion of 1/4 - 20" socket-headed cap screw. Install 1/4 - 20 screws, washers, and bolts, and tighten. Carefully position the nema 17 motor mounts outside of the triangle, allowing for a clear trajectory for the thread to travel, and bolt down after making sure that motor cables are long enough to reach the microcontroller box. After wiring up the stepper motors, the microcontroller enclosure can be mounted to to the frame. Finally, care should be taken in accurately positioning any paper inside the drawing area. Paper can be easily secured with double-sided tape, and marking the paper registration makes the reloading of paper more efficient.

The final hardware should look like Figure 7.

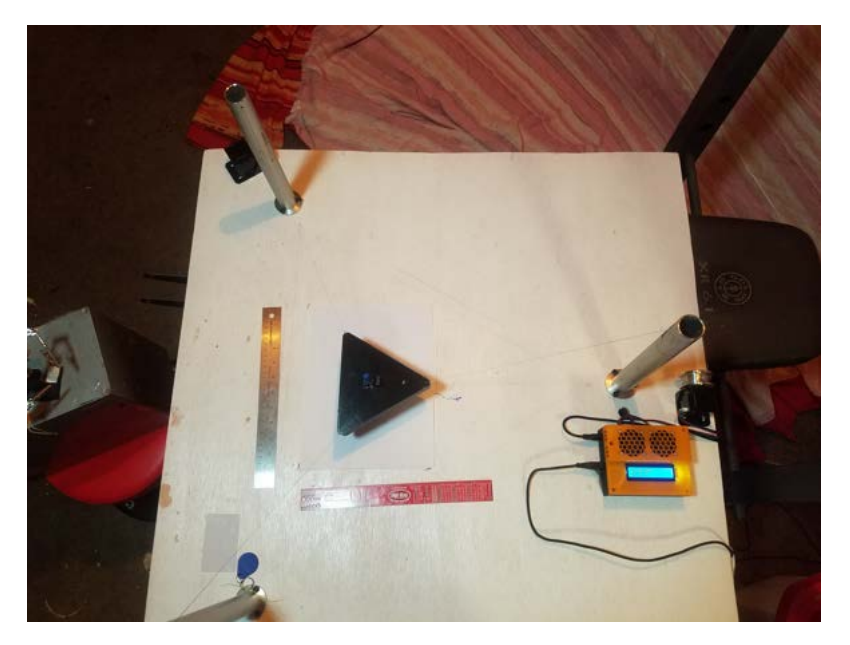

Figure 7: Final Hardware- top view

#### 3.1.2 Software - Arduino

Before installing the Arduino software, be sure that the payload dimensions in lines 56-60 match the payload that you are using. After this is verified, load the provided Arduino code and libraries to the Arduino Mega using the Arduino IDE. After the program has loaded, the LCD display will request you to input some current values so that it knows where the payload is located, more precisely, it requests X, Y and Z (i.e. current payload X and Y location with relation to the C-edge of the paper, and the current height of the payload from paper-level to the top of the payload (where the threads are attached). After all requested values are input, the Arduino side of the setup is complete, and it is ready to receive G-Code inputs to move the payload or perform another task.

#### 3.1.3 Software - MATLAB

To set up the MATLAB GUI for this system, load spyderGUI.m (8.2) into MATLAB. Replace the value "COM3" on line 38 to the name of the serial port being used on your computer. Plug in the Arduino to the specified serial port using a USB cable and then run the program. If the serial device is not properly connected, MATLAB will throw an error and exit the program. If this is the case, reconnect the Arduino and confirm that the proper serial port is specified. Once the main GUI window opens up, setup is complete and MATLAB is ready to send commands. Before sending any G-Code, the direct serial communication section of the GUI should be used to send the initial location values of the payload, as stated in section 3.1.2 above.

### 3.2 Operation

Operation of the SpyderCam is viable in two different ways. It is possible to control the hardware by inputting commands straight to the Arduino or through the MATLAB GUI.

#### 3.2.1 MATLAB

The MATLAB portion of the system serves as a graphical user interface (GUI). It's purpose is to take instructions from the user, send those instructions to the Arduino, then receive and display sensor and location data from the Arduino. There are four different ways that a user can enter instructions into the MATLAB GUI: By typing a sequence of G-Code, by making a drawing, by pressing incremental movement buttons, or by sending serial commands directly to the Arduino. The layout of the GUI can be seen in Figure 9.

The main focus of this GUI is the drawing input area. After making a line drawing in this area, the user can convert it to G-Code which will be sent to the G-Code text input box. From here, it can be edited using the options listed below the text area, or simply edited directly by typing in the box. Once the sequence of G-Code is ready to be executed, it can be sent to the G-Code buffer (shown in Figure 10), which will send commands to the Arduino one at a time. It sends a command, then waits for a package of location and sensor information to be returned from the Arduino as discussed in section 4.1. The 'G' at the end of the information package lets the buffer know that it's time to send another command. The information received is parsed and plotted in the sensor data window, shown in Figure 11.

In addition to the main program flow described in the previous paragraph, the direct serial communication area can be used to send commands to the Arduino regardless of whether a 'G' has been sent back. This is useful for sending M6 or M2 commands, which need to interrupt a current process. Received serial data from the Arduino will also appear in this section of the GUI.

#### 3.2.2 Arduino

Operating SpyderCam with the Arduino is quite simple. After the setup is complete, all that needs to be done is to send commands through Serial to the Arduino. Those commands are in standard G-Code format and you can find a full list of them in Figure 8.

# 4 Design Artifacts

#### 4.1 Arduino Code

The Arduino code Block contains two sub-blocks: Motor Control Firmware (MCF) and Control Software (CS). Those two sub-blocks work together to translate G-Code input into correct payload movement. The CS receives the G-Code input from Serial and collects all necessary values from it. It then interprets that information and sends a move request to the MCF. The MCF upon receiving a move request will calculate the target thread lengths and the amount of steps that each motor has to perform in order to achieve the correct displacement. It will then communicate with the stepper library AccelStepper to calculate the necessary speeds for each of the motors so that they reach each of their individual displacements at the same time. The CS is also responsible to reporting back values to MATLAB such as sensor data and current thread lengths and payload position.

| G/M-CODE | VAR 1 | VAR 2 | Var 3 | VAR 4 | Definition                         |
|----------|-------|-------|-------|-------|------------------------------------|
| G0       | Х     | Y     | Ζ     | -     | Takes Payload to X, Y at max speed |
| G1       | Х     | Y     | Ζ     | F     | Takes Payload to X, Y at F speed   |
| G20      | -     | -     | -     | -     | Mode: Inputs in Inches             |
| G21      | -     | -     | -     | -     | Mode: Inputs in Millimeters        |
| G90      | -     | -     | -     | -     | Mode: Absolute Coordinates         |
| G91      | -     | -     | -     | -     | Mode: Incremental Coordinates      |
| M2       | -     | -     | -     | -     | End Program                        |
| M6       | -     | -     | -     | -     | Tool Change                        |
| C1       | -     | -     | -     | -     | Send Payload location to Serial    |
| C2       | -     | -     | -     | -     | Send thread lengths to Serial      |

Figure 8: Table of available G-Code commands within the Control Software

After any command from Figure 8 is sent to the Arduino and executed, the Control Software will send back information to MATLAB in the following format:

X < x - location > Y < y - location > Z < z - location > A < thread - len-a > B < thread - len-b > C < thread - len-c > L < light - level > R < rfid - data > G < rfid - data > G < rfid - dat

The letter 'G' that is sent after the information indicates that the software is ready to receive another command. When a C1 or C2 command is executed, the format is different in the way that the information is sent to MATLAB. It will include a '#' to indicate the end of the transmission cycle of the information requested.

### 4.2 MATLAB Code

The Drawing Input section of the MATLAB GUI allows the user to control the SpyderCam by entering a line drawing. MATLAB converts this drawing into G-Code by creating commands which move to the start of each line, lower the pen onto the paper, move along the path created by the line, then raise the pen and continue to the next line. The G-Code is all written in standard G-Code notation.

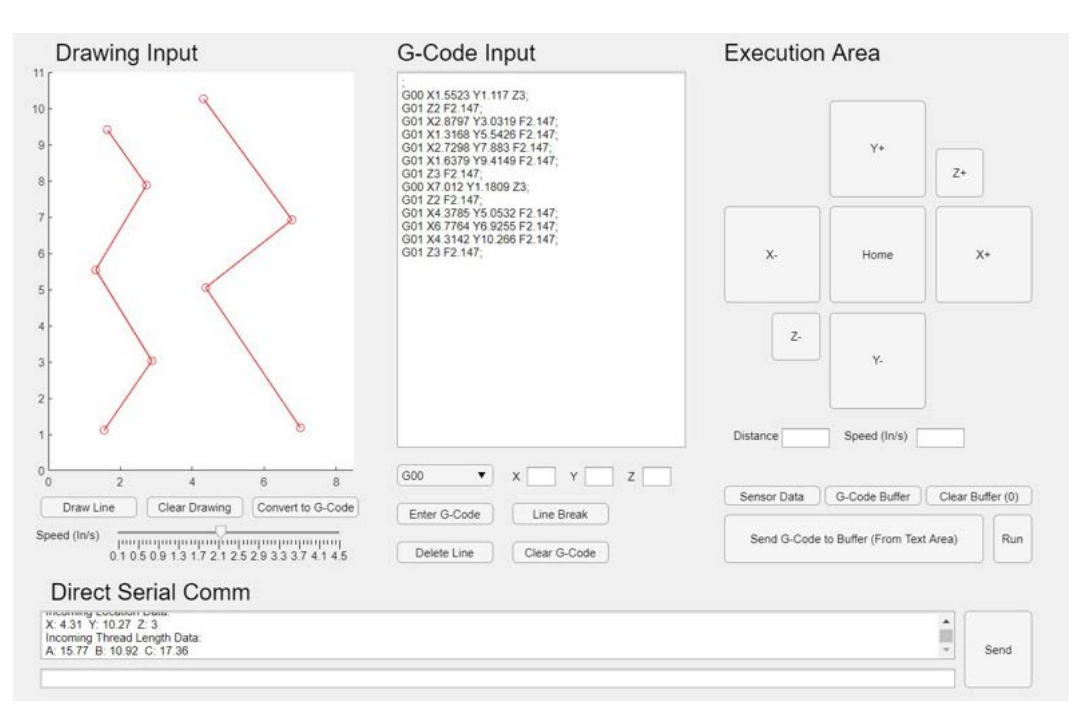

Figure 9: MATLAB GUI. Sections from left to right are: Drawing input area, G-Code text box, Execution area. The direct serial communication area is at the bottom.

G-Code which is sent to the buffer will appear in the G-Code buffer window. G-Code is sent from the buffer to the Arduino and subsequently removed from the buffer upon receiving a 'G' character through serial. The G-Code buffer window is shown in the figure below.

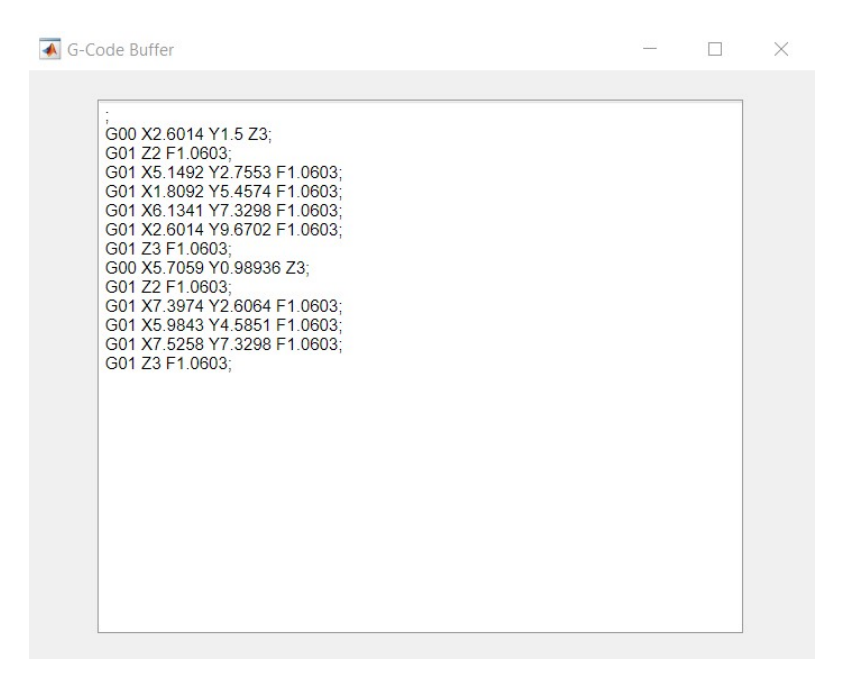

Figure 10: MATLAB GUI G-Code Buffer. This window shows a list of G-Code which is queued to be sent to the Arduino.

When the Arduino reaches its current destination, it sends back a packet of location and sensor information as described in the previous section. The information is then parsed and displayed in the Sensor Data Window, shown in the figure below.

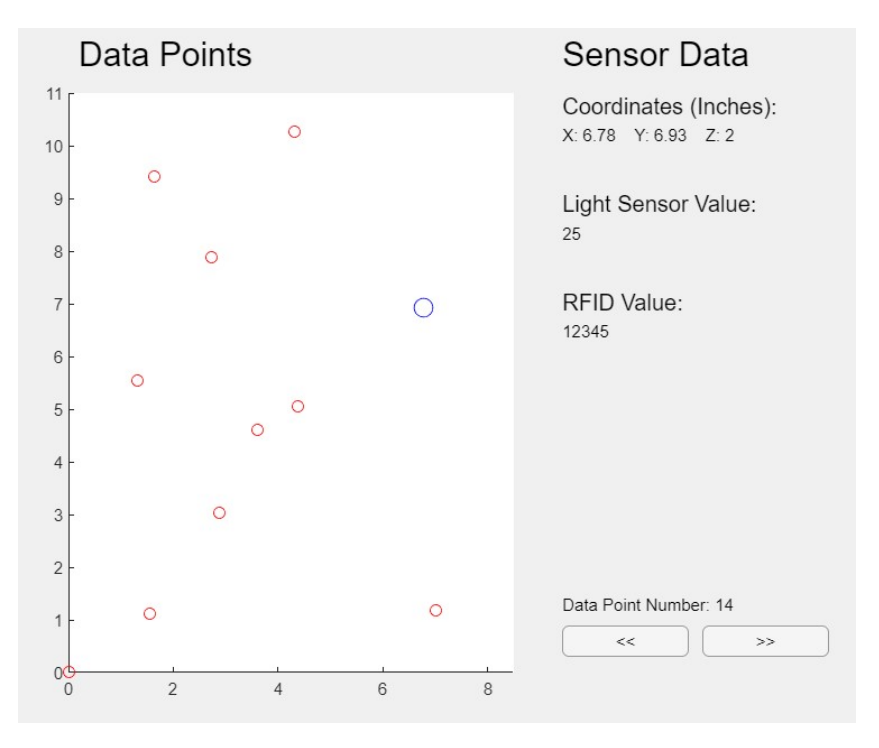

Figure 11: MATLAB GUI sensor data view. Each data point is contains a packet of sensor and location data received from the Arduino

# 4.3 Mechanical Subsystem

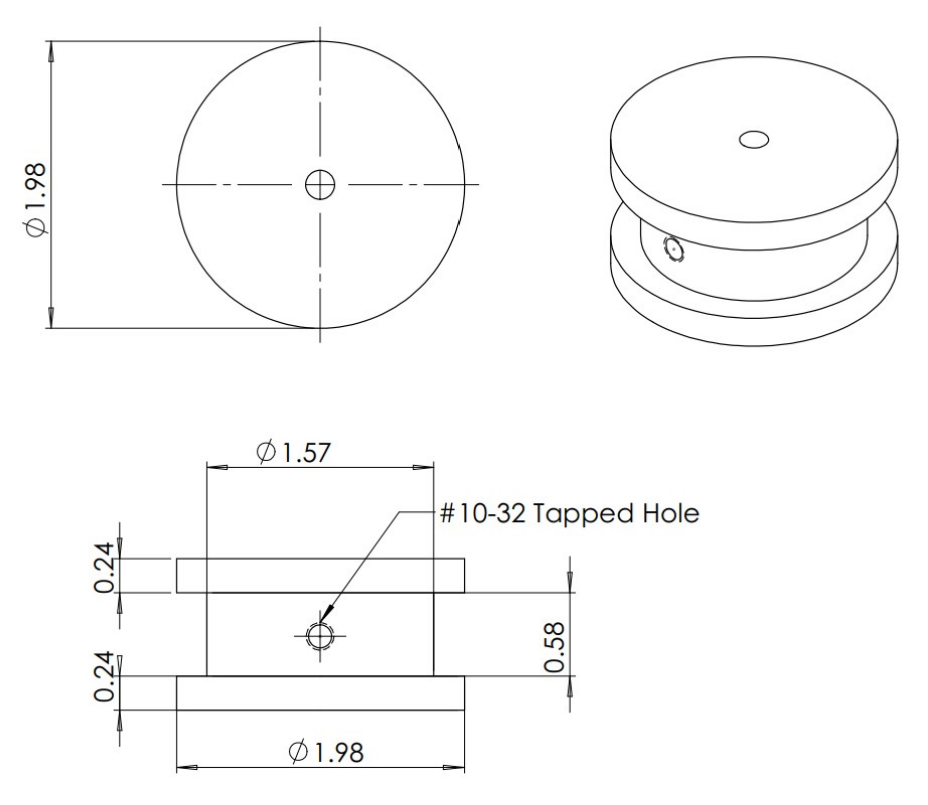

Figure 12: Aluminum motor- mounted spool blueprint

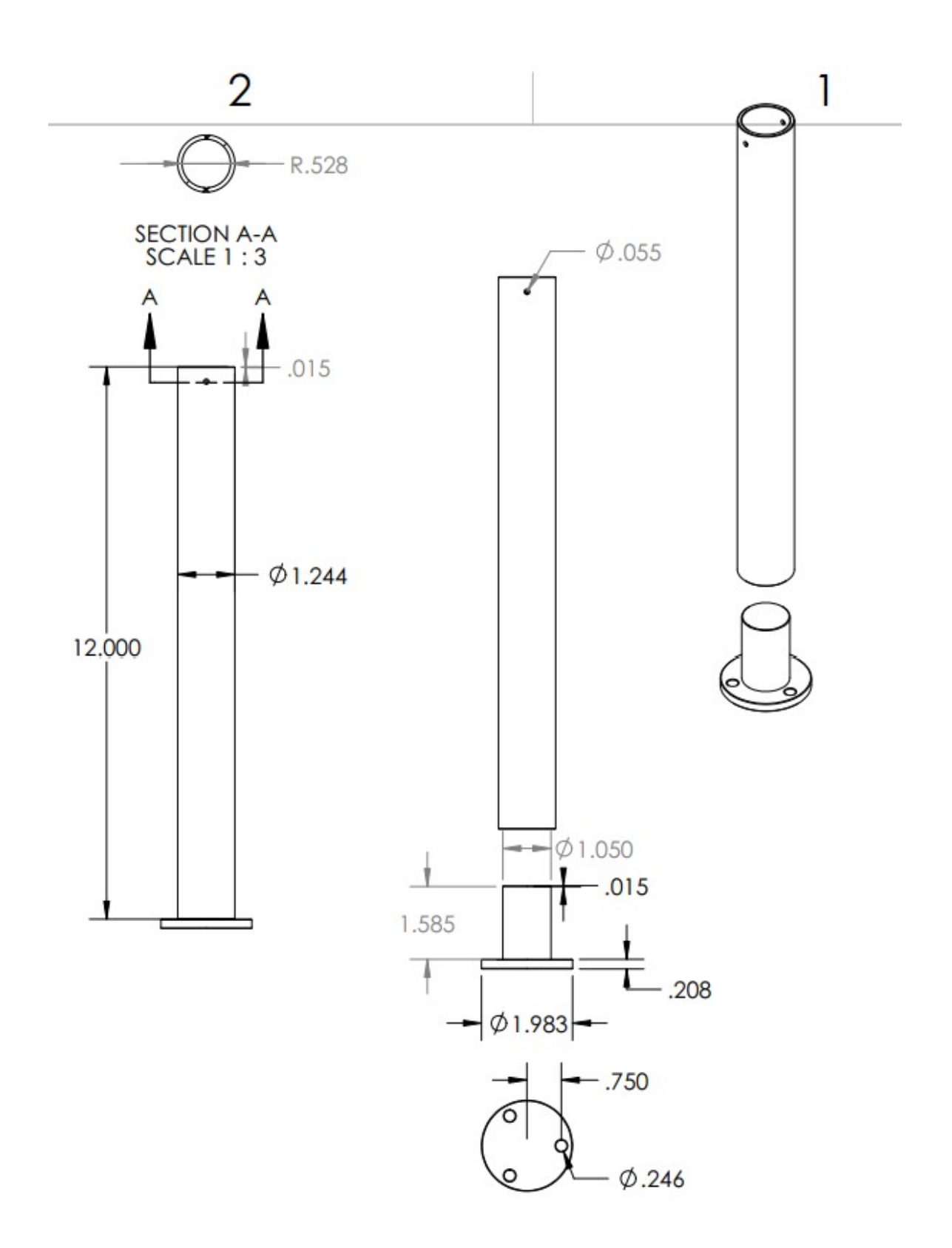

Figure 13: Aluminum pylon assembly blueprint

### 4.4 Payload

#### 4.4.1 Triangular Payload

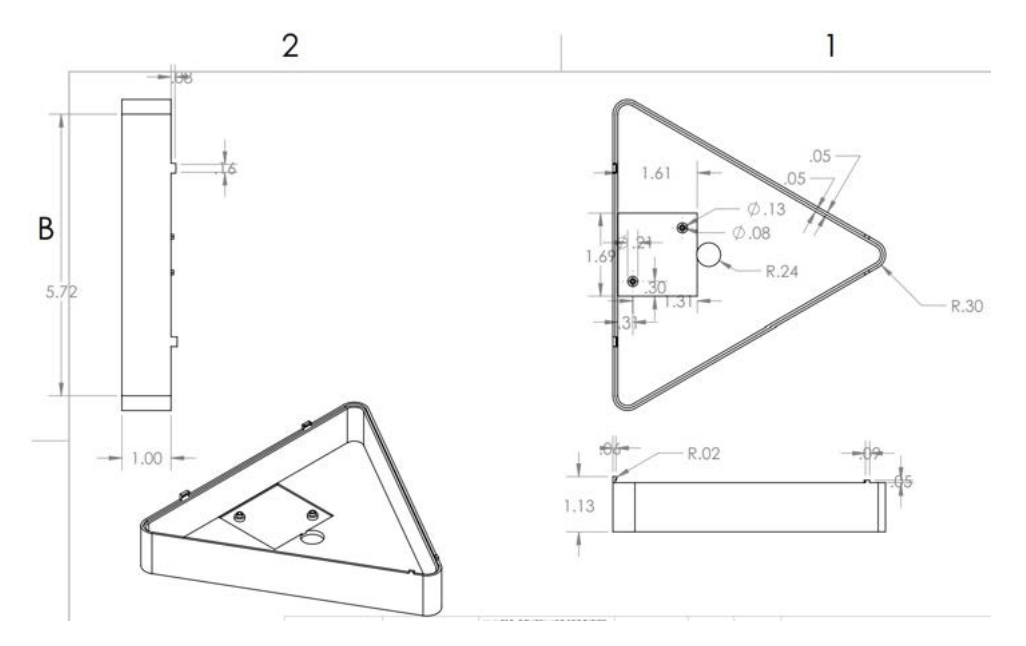

Figure 14: Triangular payload bottom part

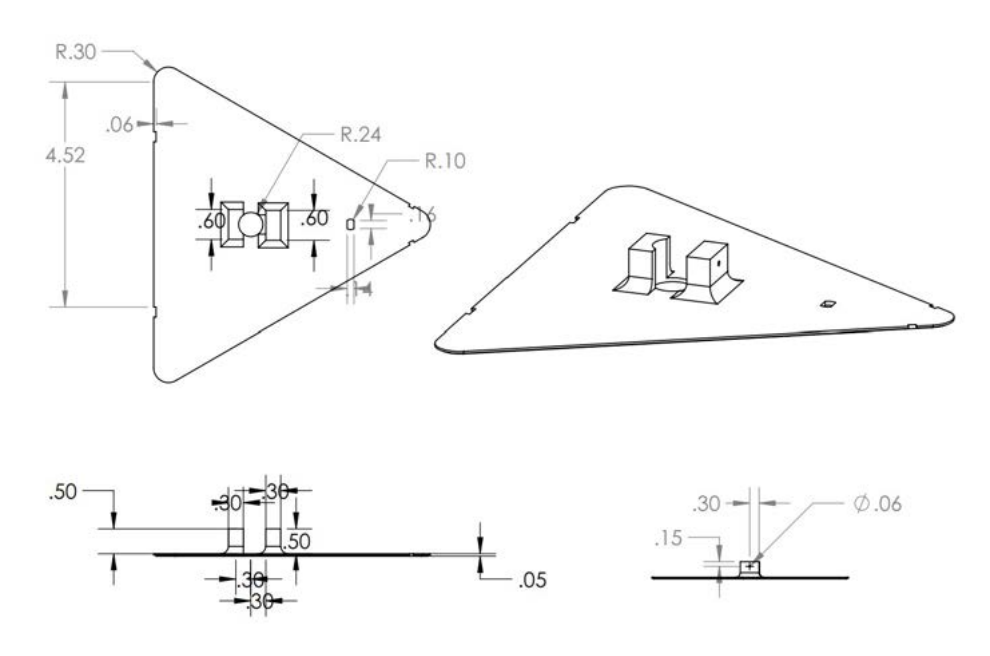

Figure 15: Triangular payload top part

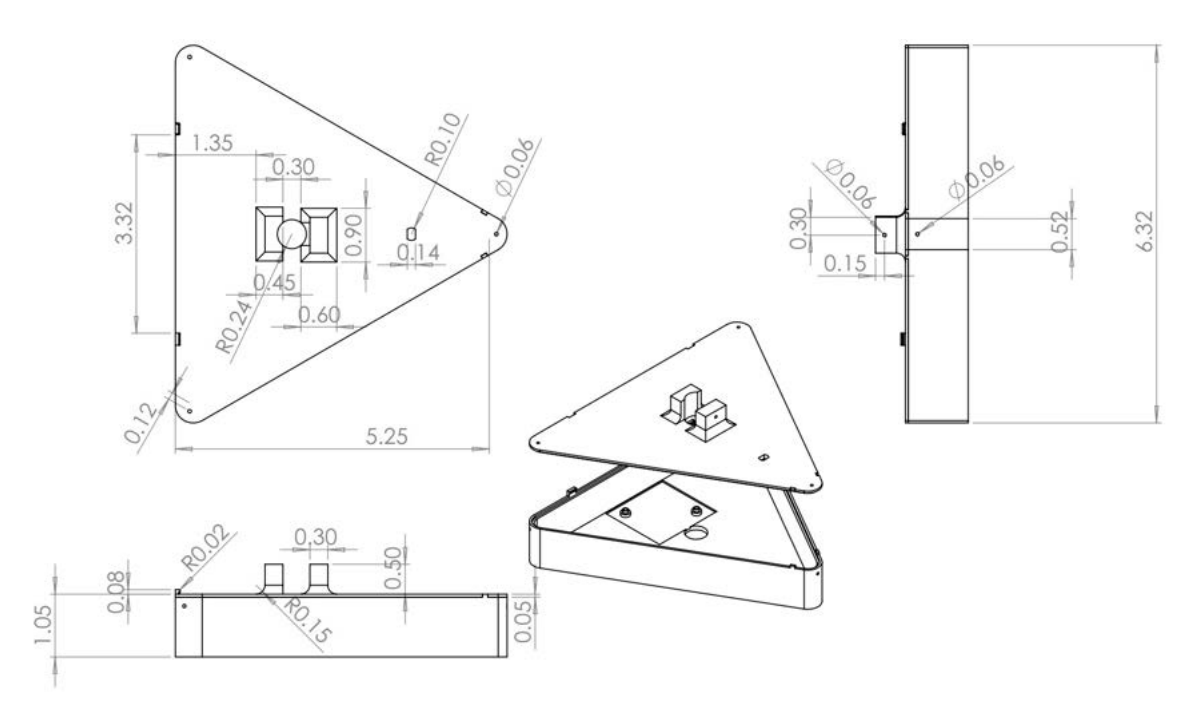

Figure 16: Triangular payload assembly- exploded view

#### 4.4.2 Rectangular Payload

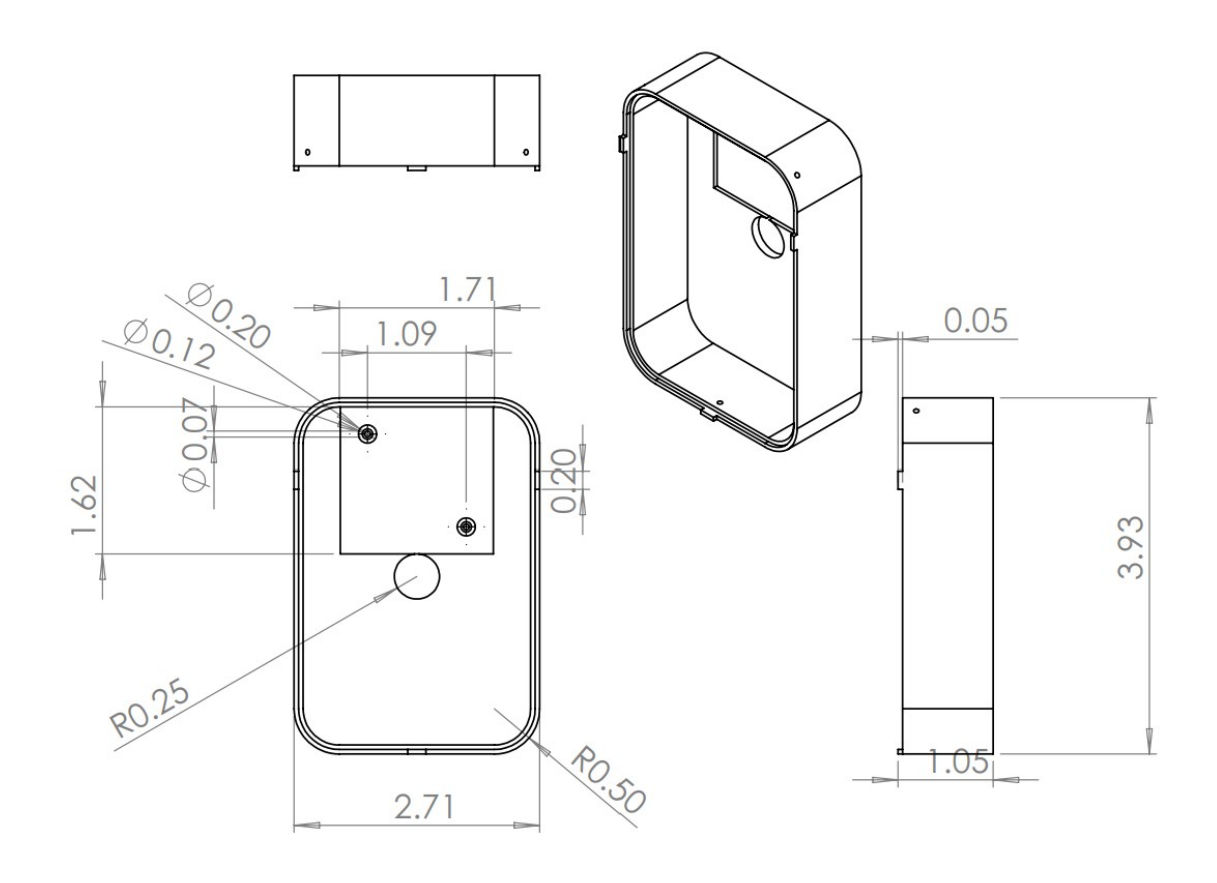

Figure 17: Rectangular payload- bottom part

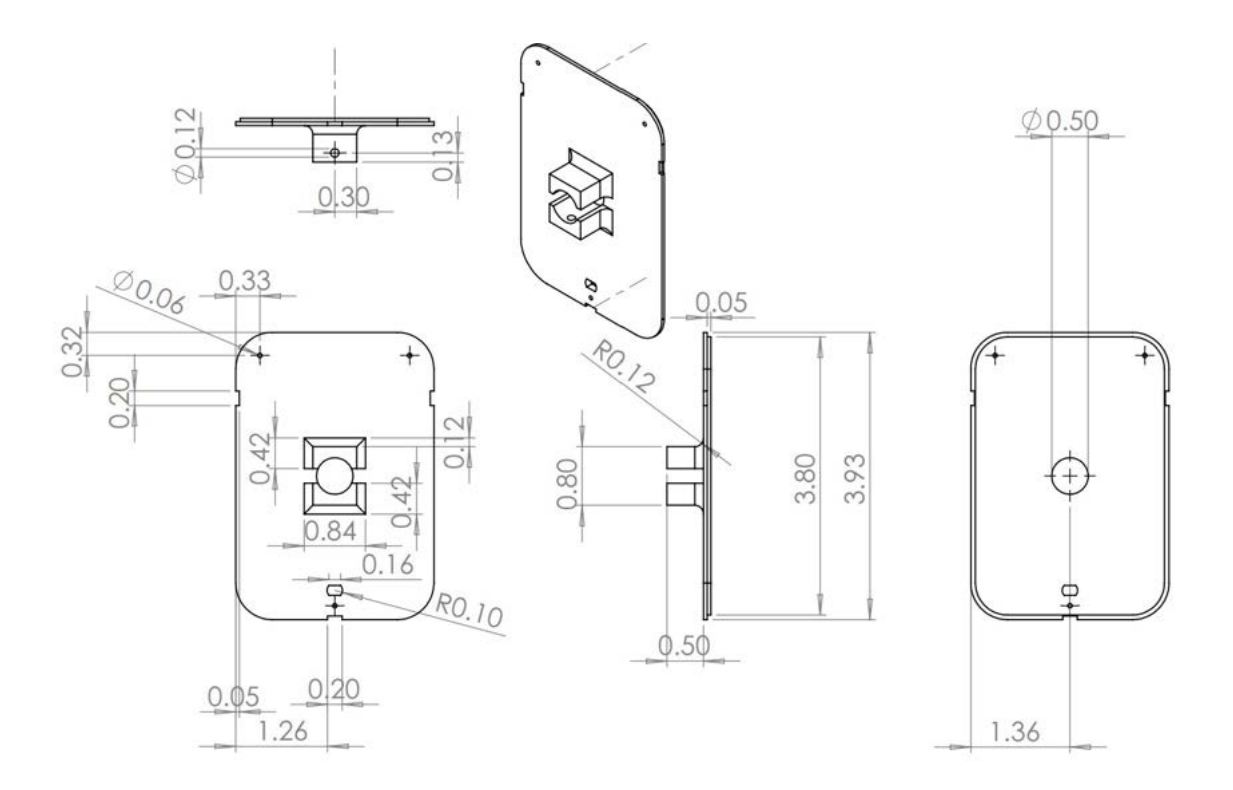

Figure 18: Rectangular payload- top part

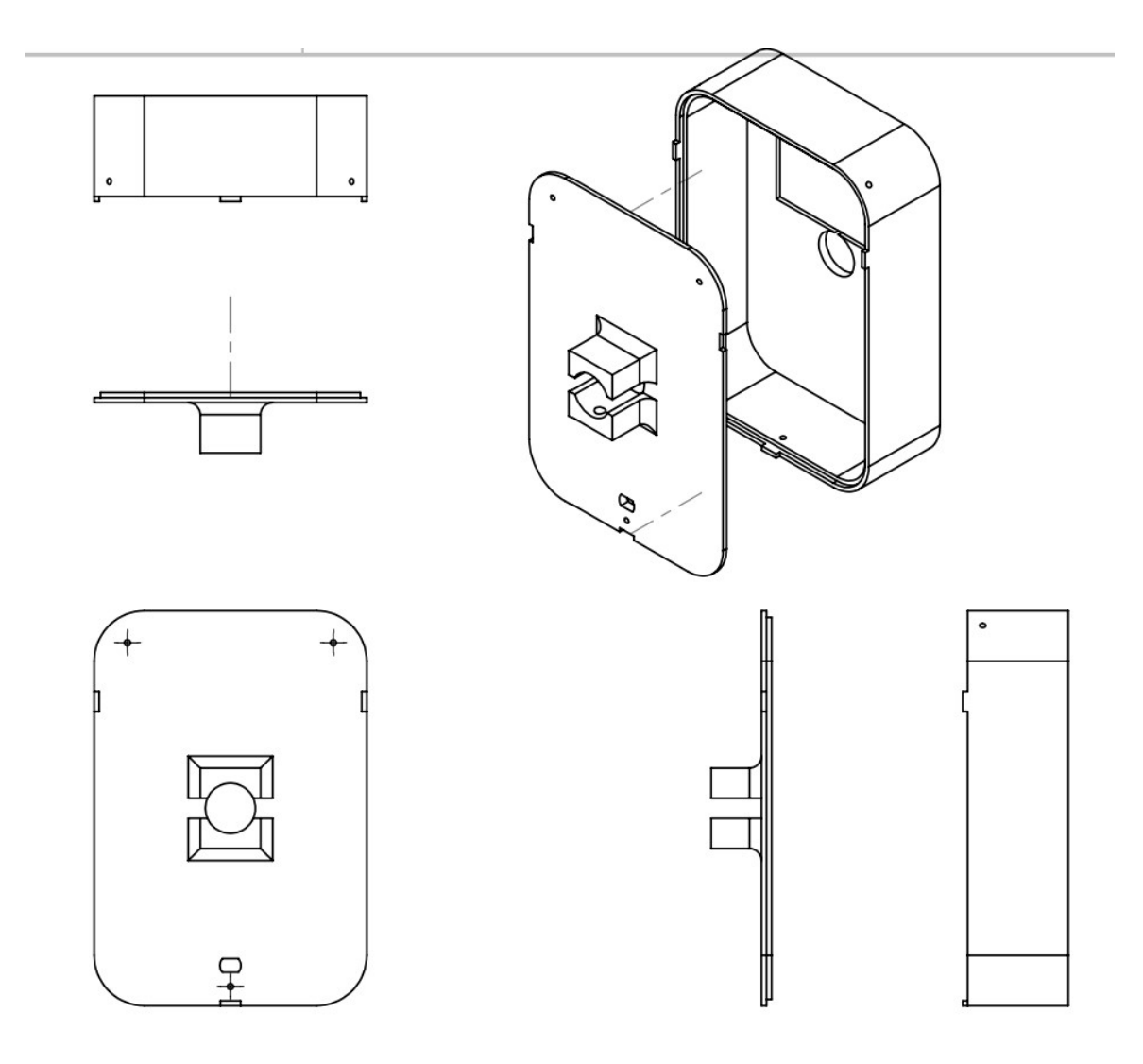

Figure 19: Rectangular payload- exploded assembly view

#### 4.5 PCB Enclosure

The PCB enclosure was modeled using the 3D model of the PCB, such that the board would sit on supports around the mounting holes, and the top would have have supports that come down to hold the board in place. four 35 mm long M3 screws hold the enclosure together. The two 40mm by 40mm by 10mm fans also mount to the top of the enclosure to provide air circulation in the top on to the motor drivers and out the side vents. there is a window in the top to make the LCD screen visible and ports in the sides for the Arduino USB, 12 volt motor power, three motor cables and the one sensor cable. Figure 20 shows the 3D model of both haves together with the model of the PCB inside of the enclosure. Mechanical drawings for bottom and top halves of the enclosure can be found in Figures 21 and 23 respectively, followed by the models of each half in Figures 22 and 24 respectively. The final enclosure with the built PCB inside can be found in Figure 25.

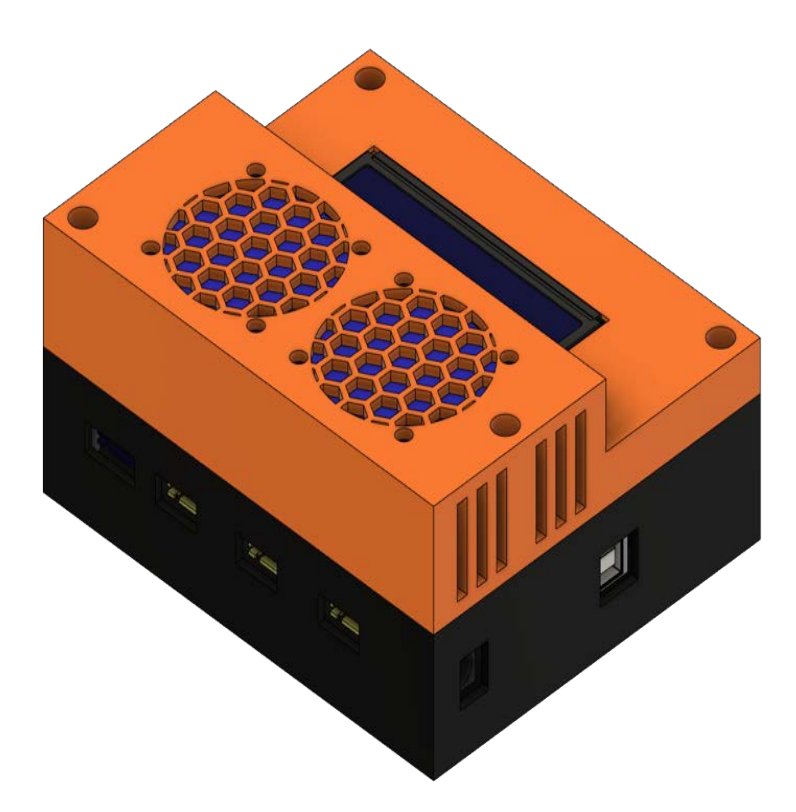

Figure 20: This is a rendering of the 3D model of what both pieces would look like together. This model has the model for the PCB inside, and has blue boxes for fans.

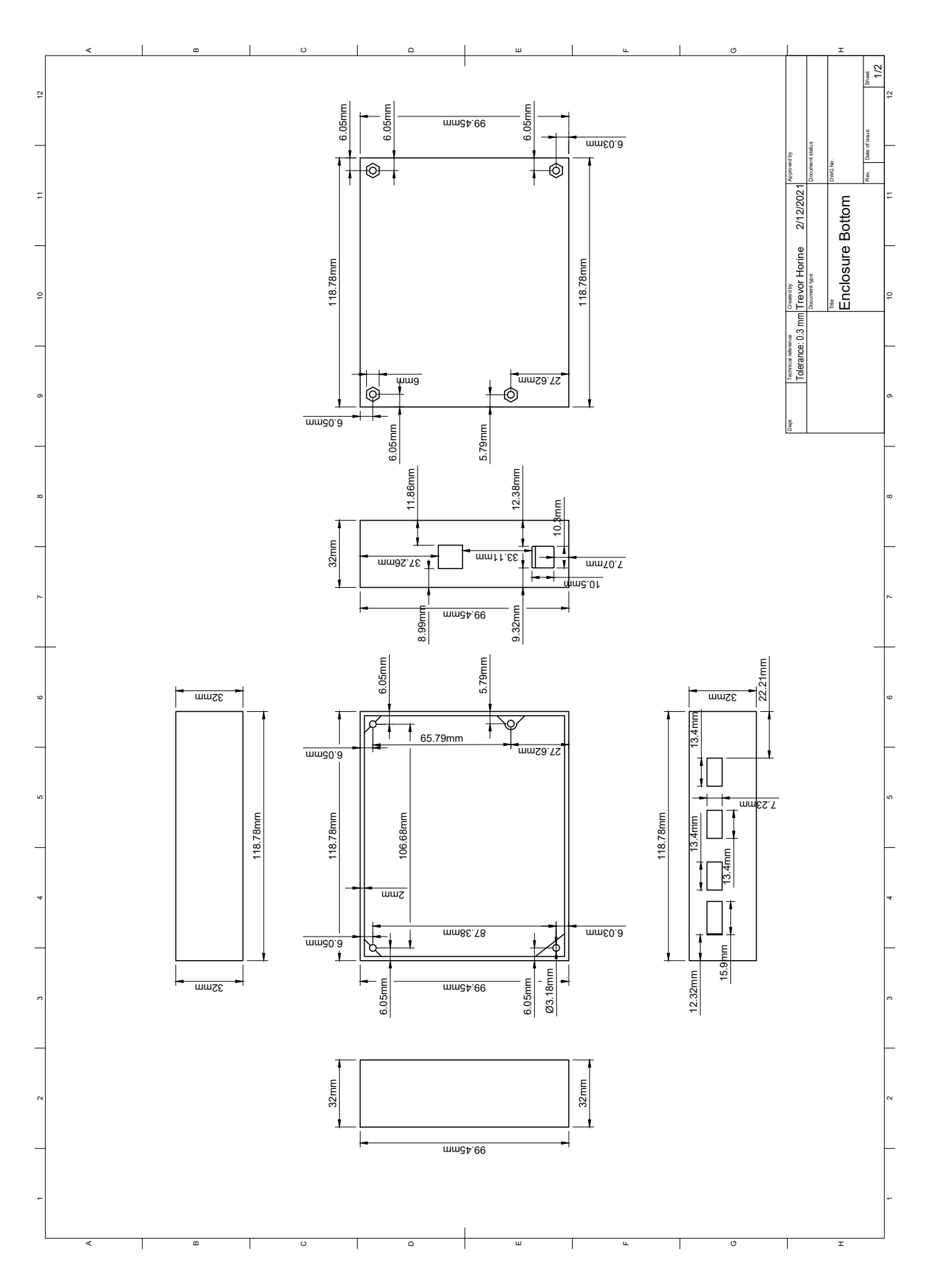

Figure 21: Mechanical drawing of the bottom half of the enclosure designed to hold the PCB.

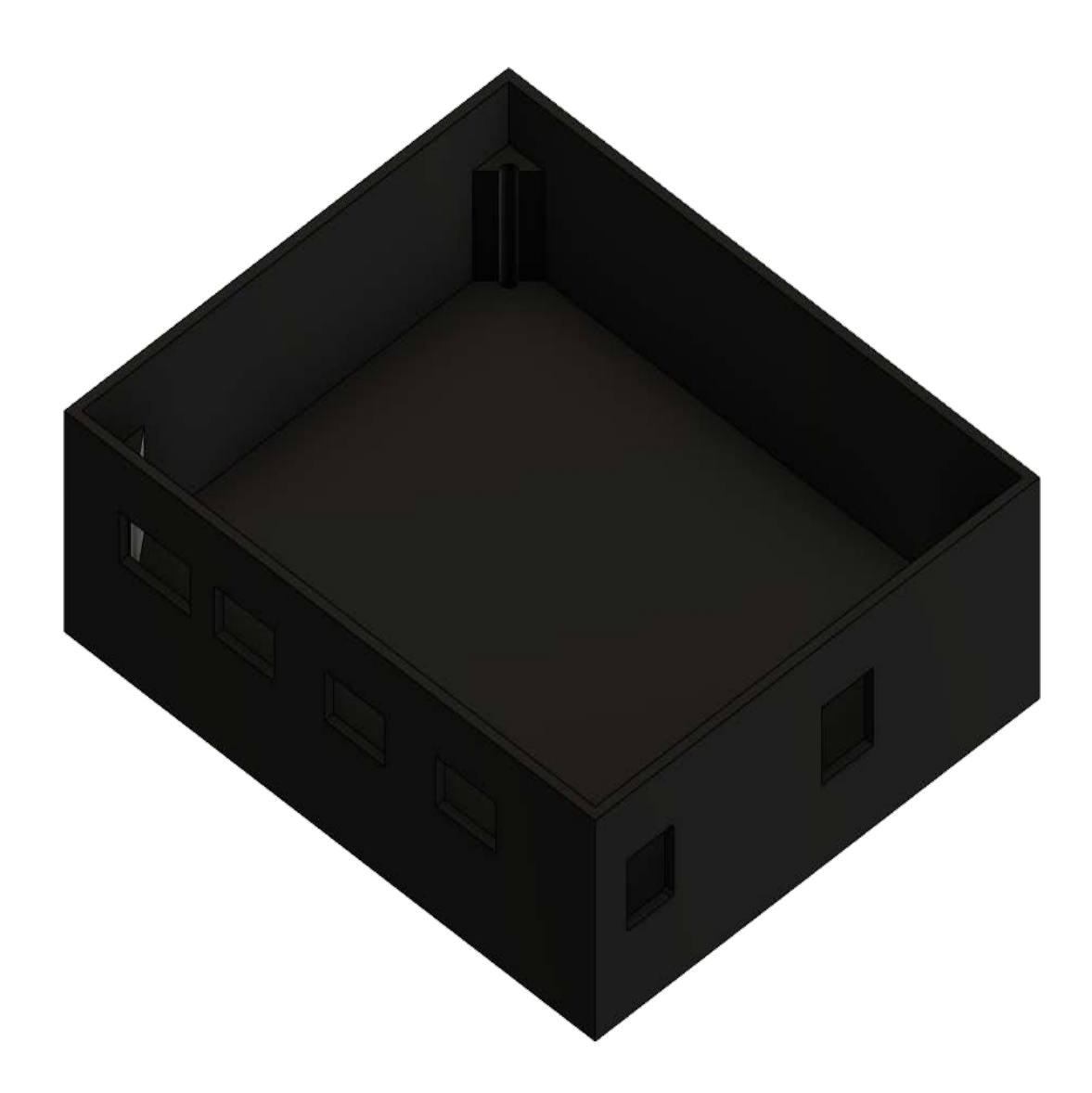

Figure 22: This is a rendering of the 3D model of the bottom half of the enclosure.

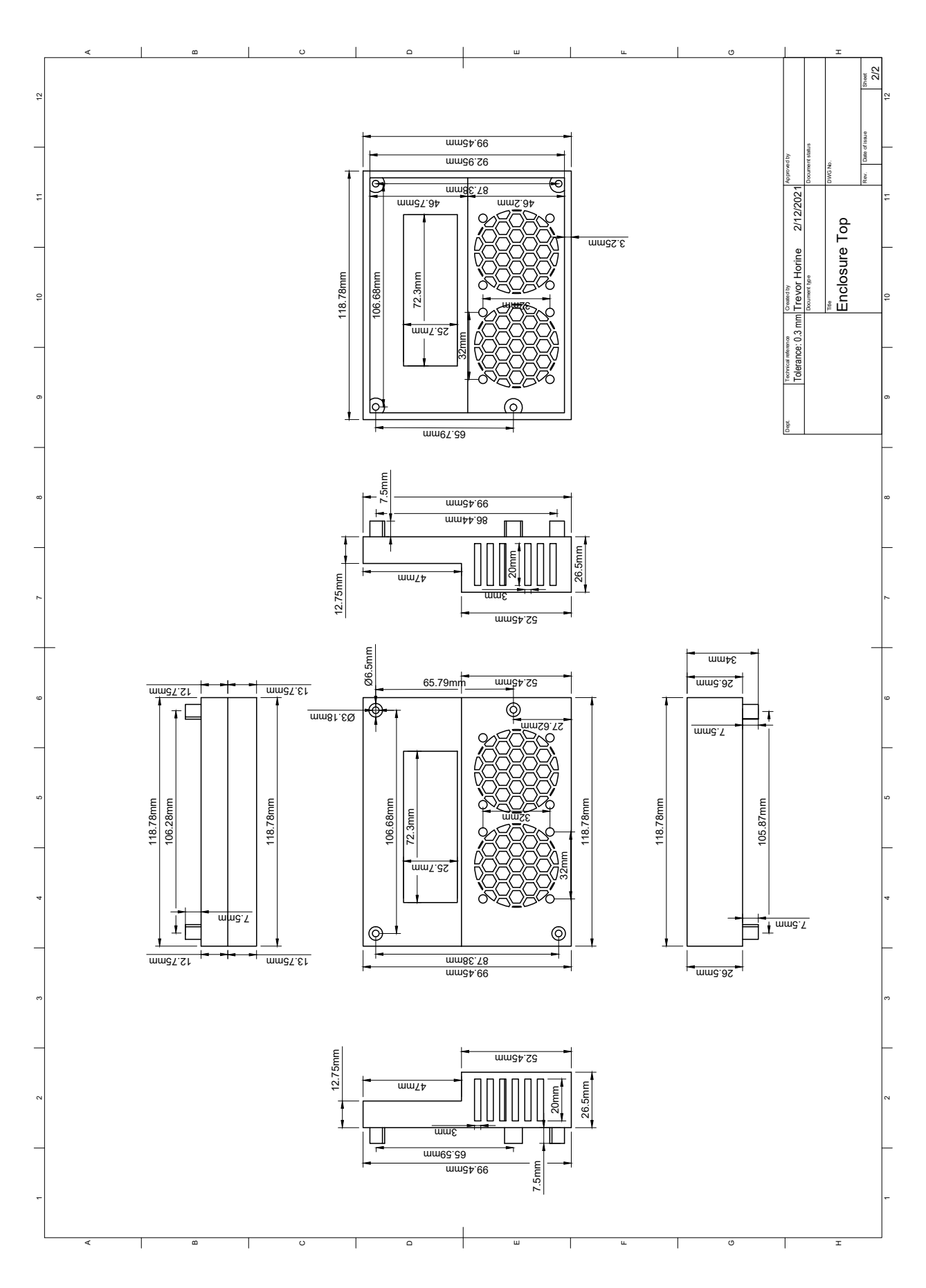

Figure 23: Mechanical drawing of the top half of the enclosure designed to hold the PCB.

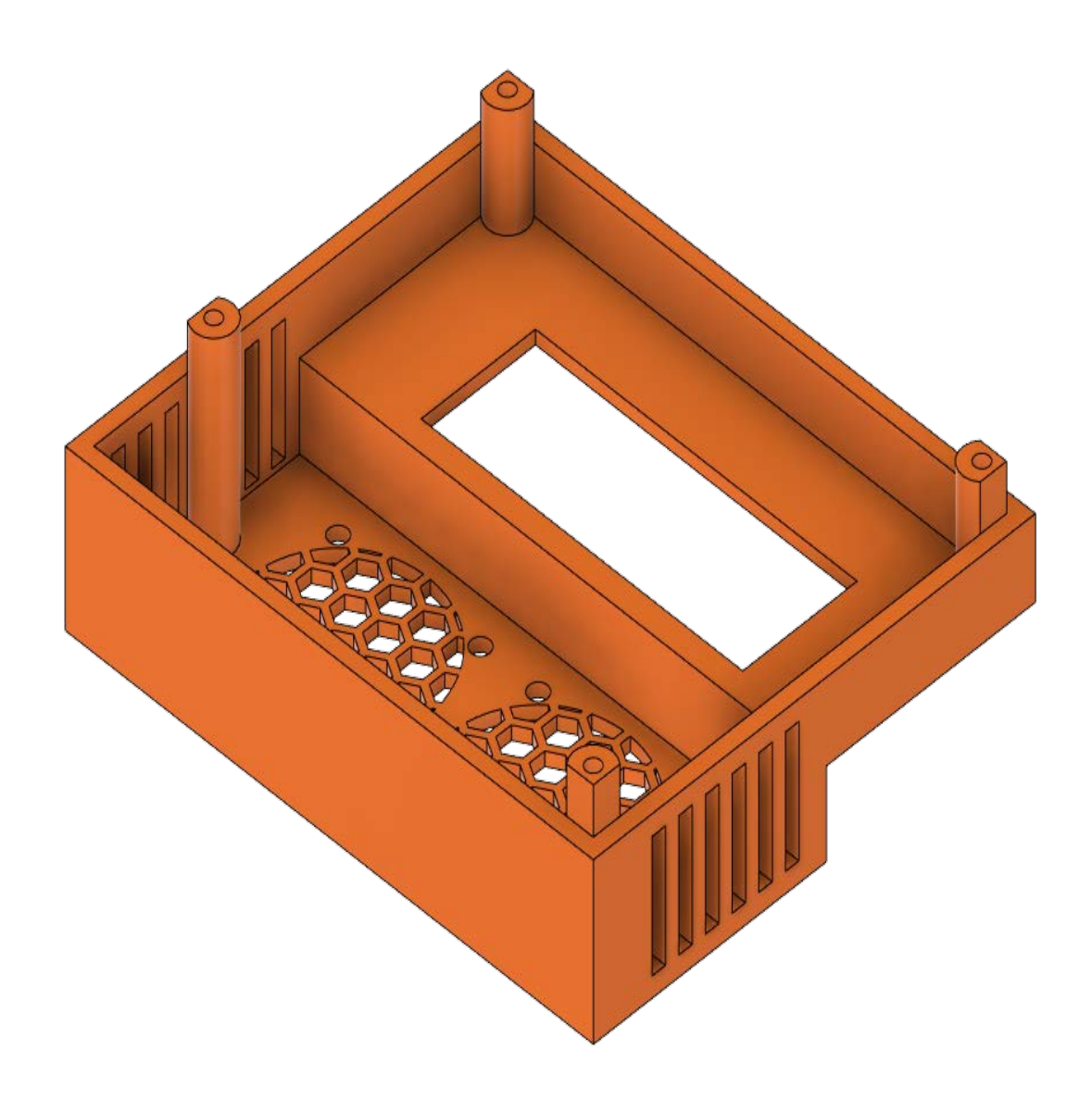

Figure 24: This is a rendering of the 3D model of the top half of the enclosure.

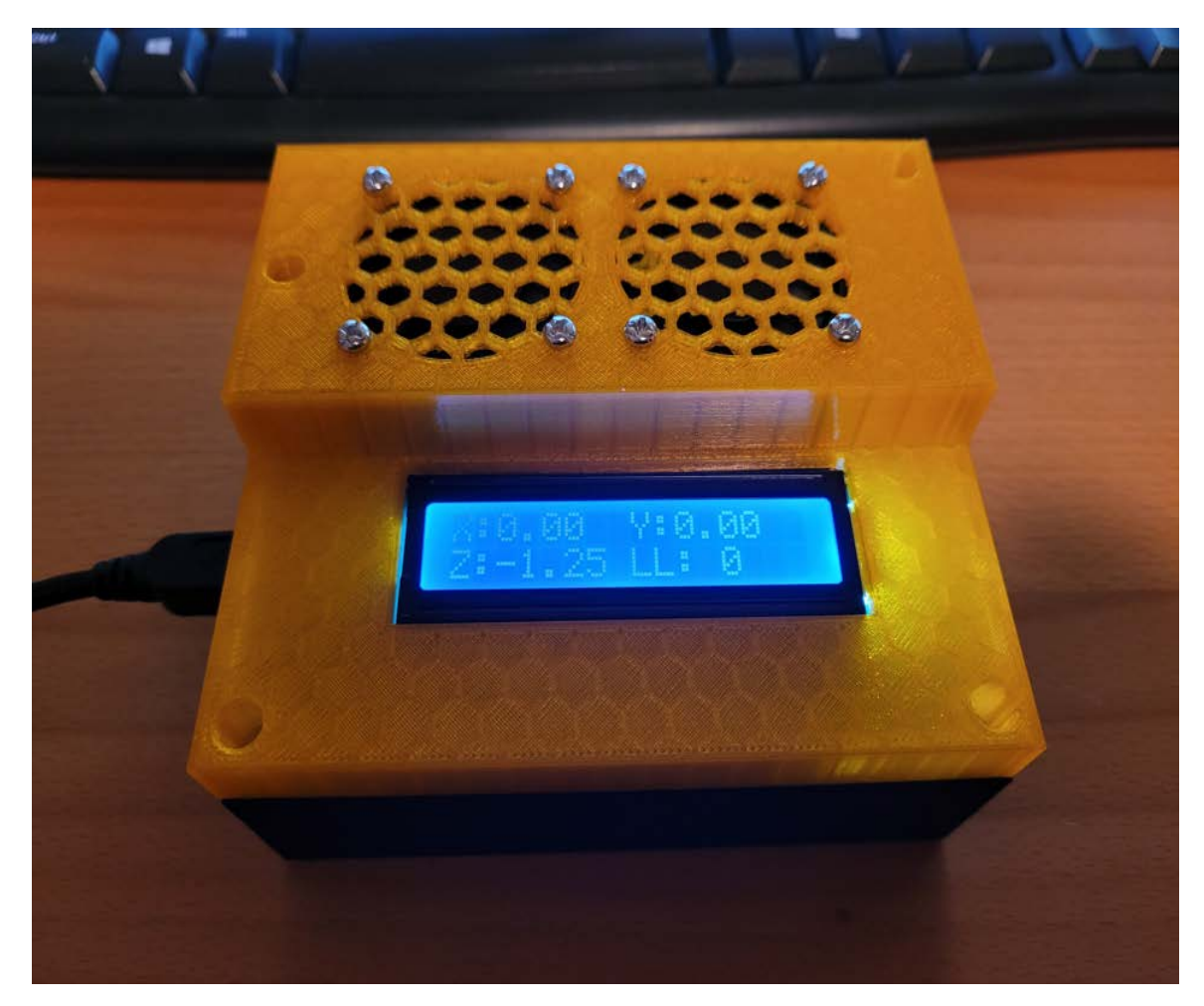

Figure 25: This is an image of the final enclosure with the built PCB inside.

# 5 PCB Information

#### 5.1 PCB Block Diagram

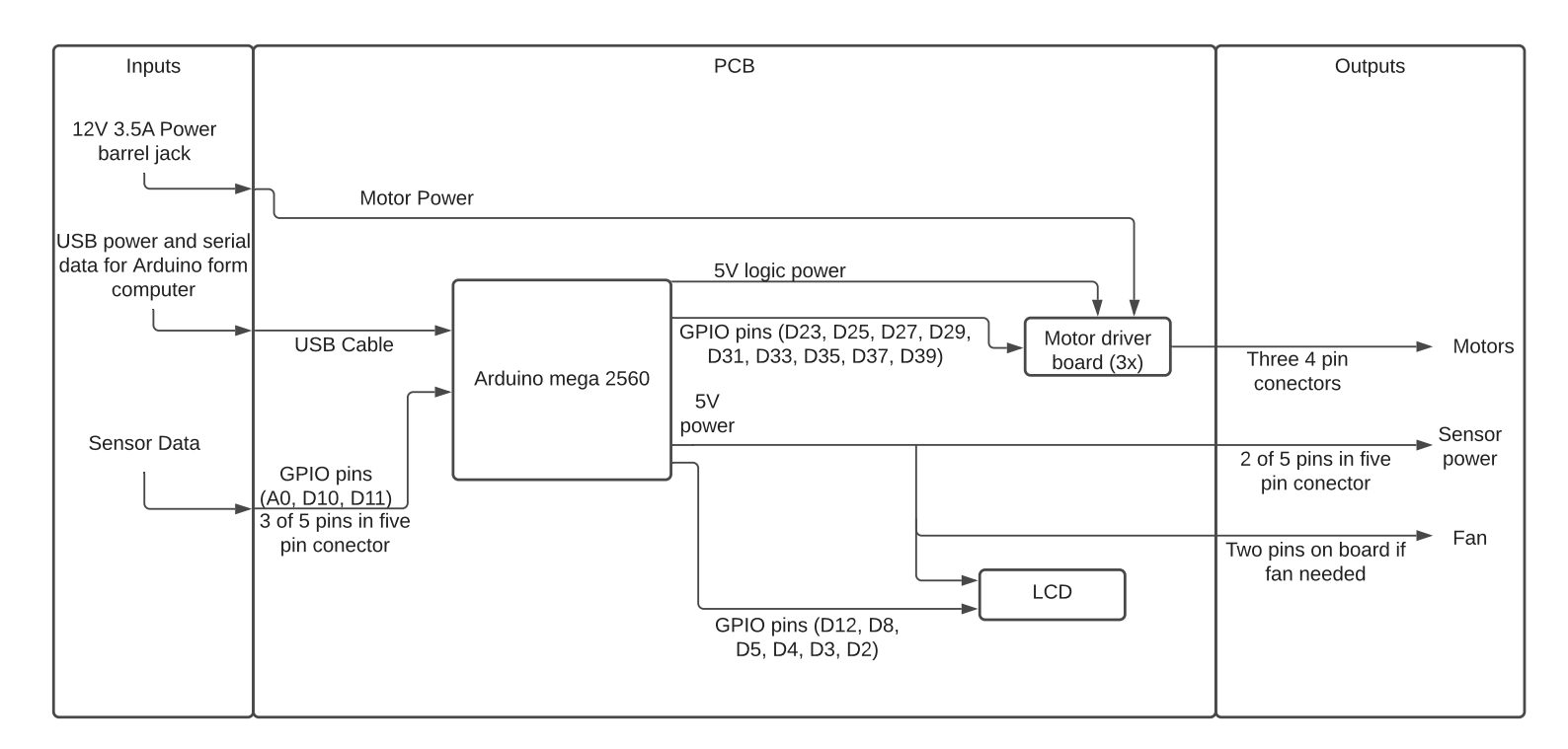

Figure 26: Block Diagram of the PCB with inputs in the inputs box on the left, outputs in the output box on the right and the blocks that make up the PCB in the middle section labeled PCB.

### 5.2 PCB Schematics

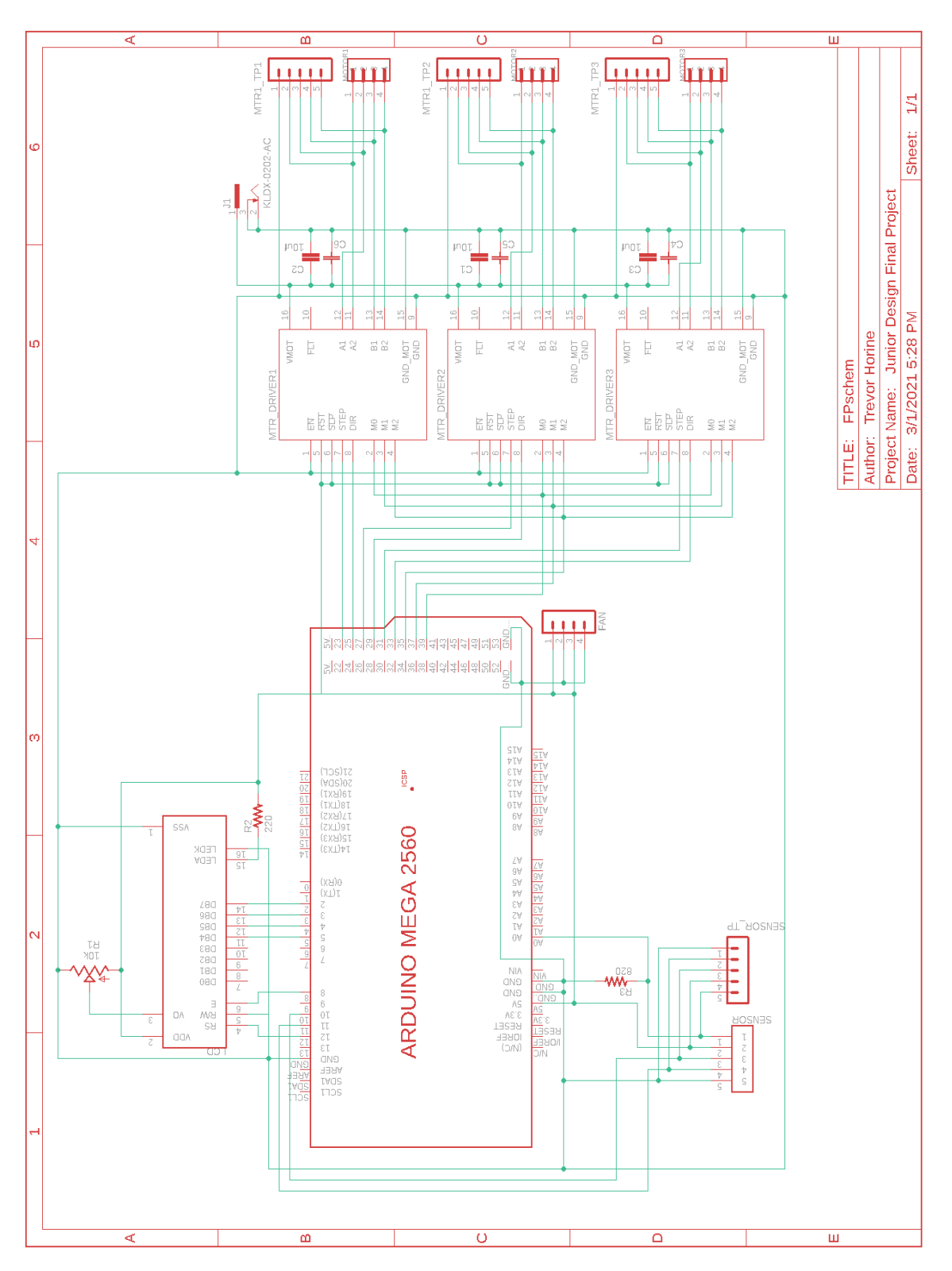

Figure 27: Detailed schematic control board, used for design layout of the PCB, which is designed as a breakout for an Arduino MEGA 2560 R3.

### 5.3 PCB Interface Table

| Interface table               |                                                        |  |  |  |  |  |  |
|-------------------------------|--------------------------------------------------------|--|--|--|--|--|--|
| Interface                     | Properties                                             |  |  |  |  |  |  |
| Inputs                        |                                                        |  |  |  |  |  |  |
| Supplies 5V power to Arduino. |                                                        |  |  |  |  |  |  |
|                               | Also used a serial comunication between computer and   |  |  |  |  |  |  |
| USB                           | Arduino                                                |  |  |  |  |  |  |
|                               | 12V, 3.5 A power supplied to board                     |  |  |  |  |  |  |
| 12V Power                     | via a barrel jack for the motor drivers.               |  |  |  |  |  |  |
|                               | Three of the five pins in the 5 pin sensor             |  |  |  |  |  |  |
|                               | conector. The light sensor goes to GPIO                |  |  |  |  |  |  |
| Sensor Inputs                 | pin A0, and RFID goes to GPIO pins D10 and D11.        |  |  |  |  |  |  |
|                               | Outputs                                                |  |  |  |  |  |  |
|                               | Three 4 pin conectors that conect the motors           |  |  |  |  |  |  |
|                               | to the PCB. Each of these conectors is                 |  |  |  |  |  |  |
| Motors                        | attached to a different motor controler                |  |  |  |  |  |  |
|                               | These are a few pins on the board that are             |  |  |  |  |  |  |
|                               | connected to 5V and GND so a fan could                 |  |  |  |  |  |  |
| Fan Power                     | be added to help with cooling if needed.               |  |  |  |  |  |  |
|                               | The remaing two pins in the 5 pin sensor               |  |  |  |  |  |  |
|                               | conector to carry 5V and ground to the                 |  |  |  |  |  |  |
| Sensor Power                  | sensors on the payload.                                |  |  |  |  |  |  |
|                               | 16 pin 2x16LCD attaced to GPIO pins D12, D8, D5,       |  |  |  |  |  |  |
|                               | D4, D3, D2, 5V and GND. This will be used for          |  |  |  |  |  |  |
| LCD                           | debugging. (displaying corrdinates, or sensor values.) |  |  |  |  |  |  |

Figure 28: list of input and outputs, as well as some of their properties or what they will be used for.

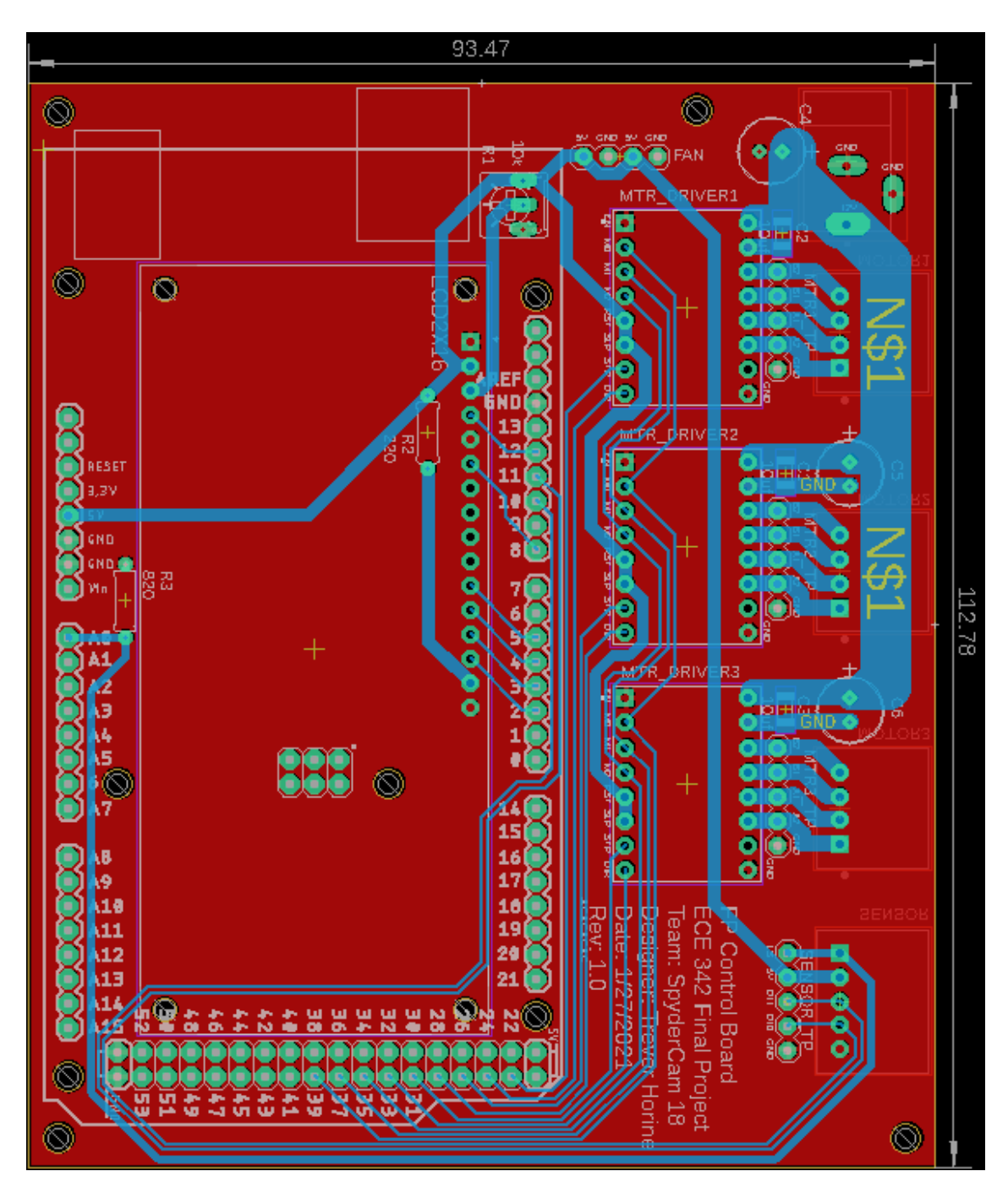

### 5.4 Eagle Layout and Board Dimensions

Figure 29: Layout of the PCB board built form the schematic in Figure 27, red is the bottom layer and a ground plain, blue is the top layer with traces for signals.

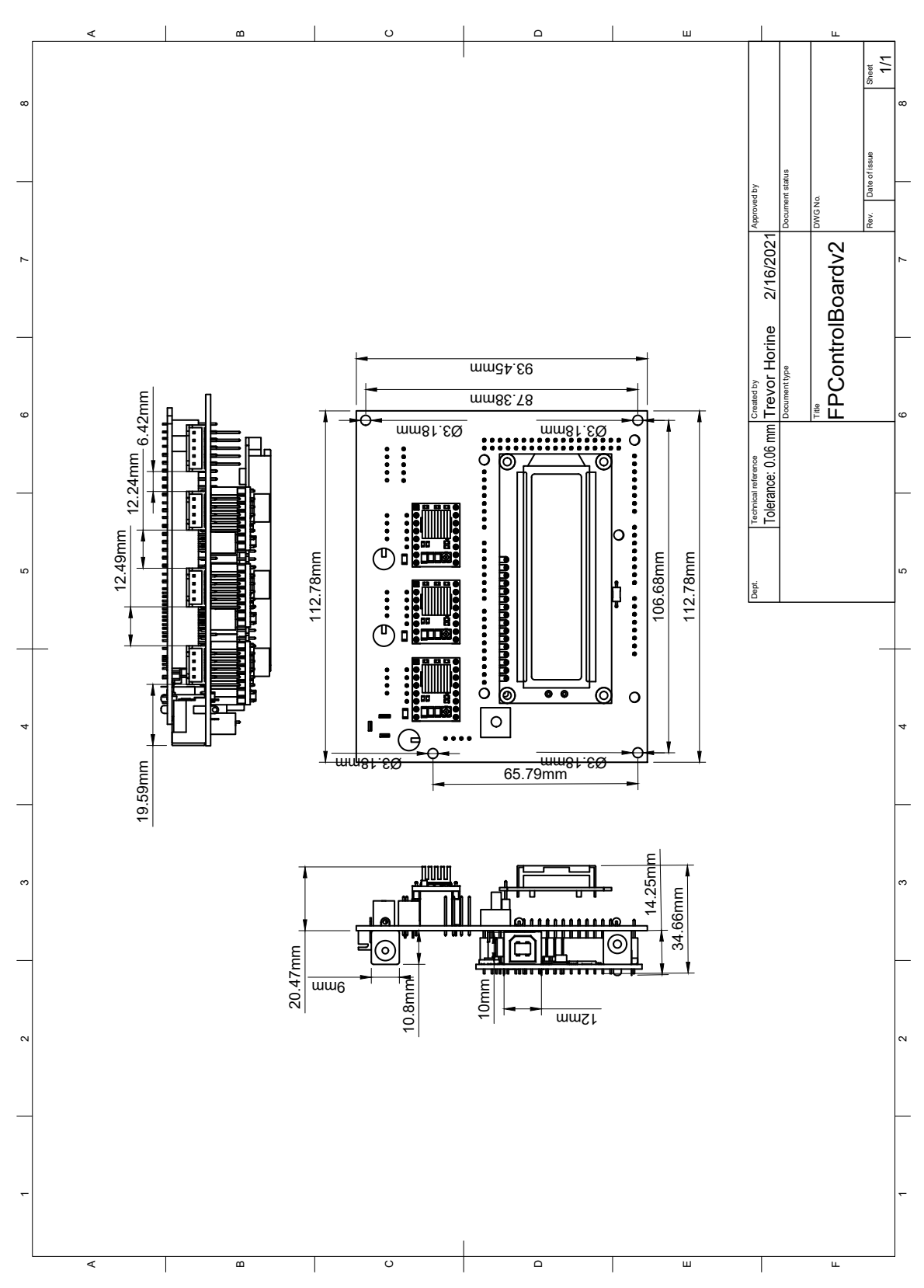

5.5 PCB Mechanical Drawing

Figure 30: Mechanical drawing of PCB, with dimensions and locations of mounting holes

#### 5.6 Board Profile

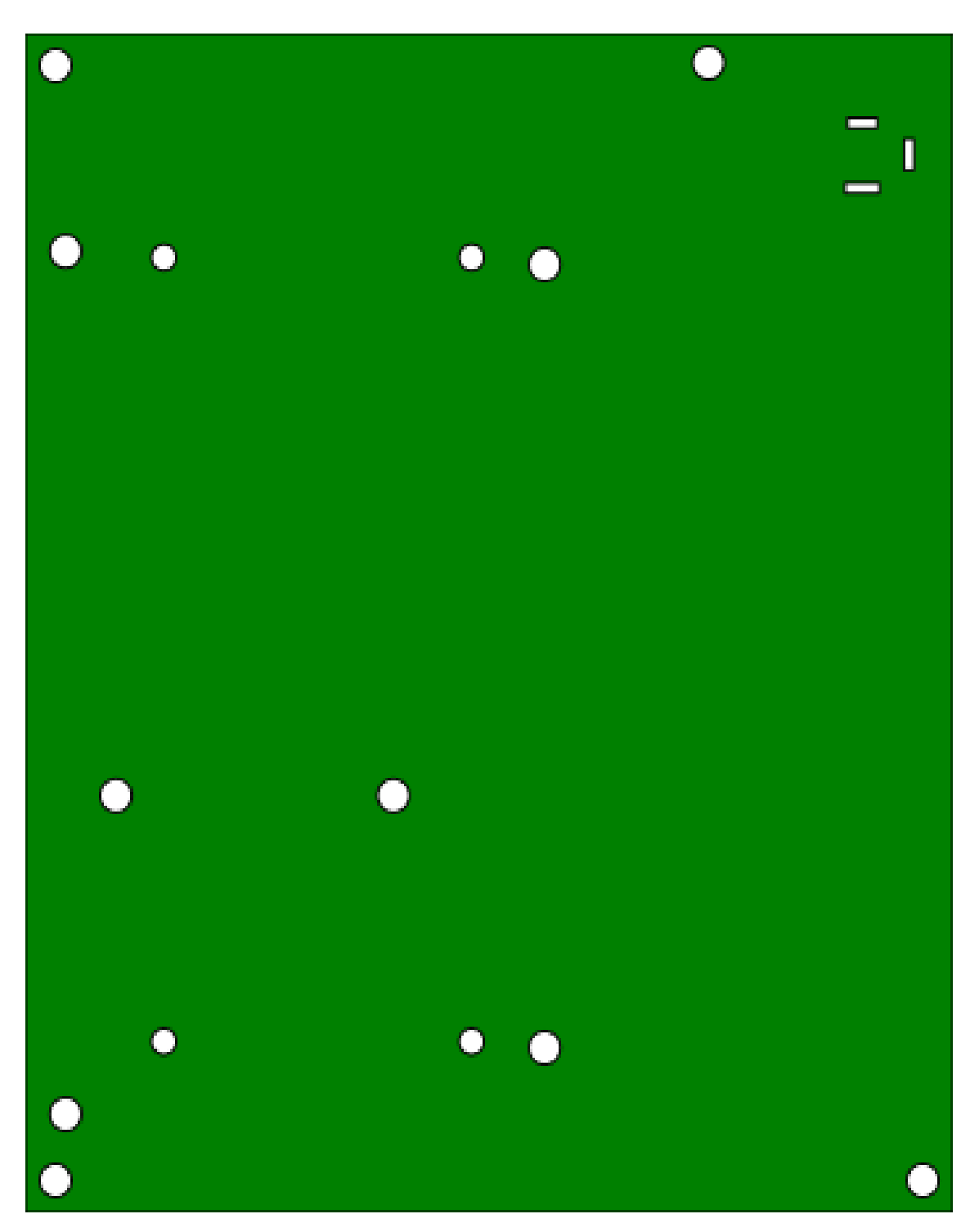

Figure 31: This is a rendering of the board profile. This image was generated from the Gerber files.

### 5.7 Top Silkscreen

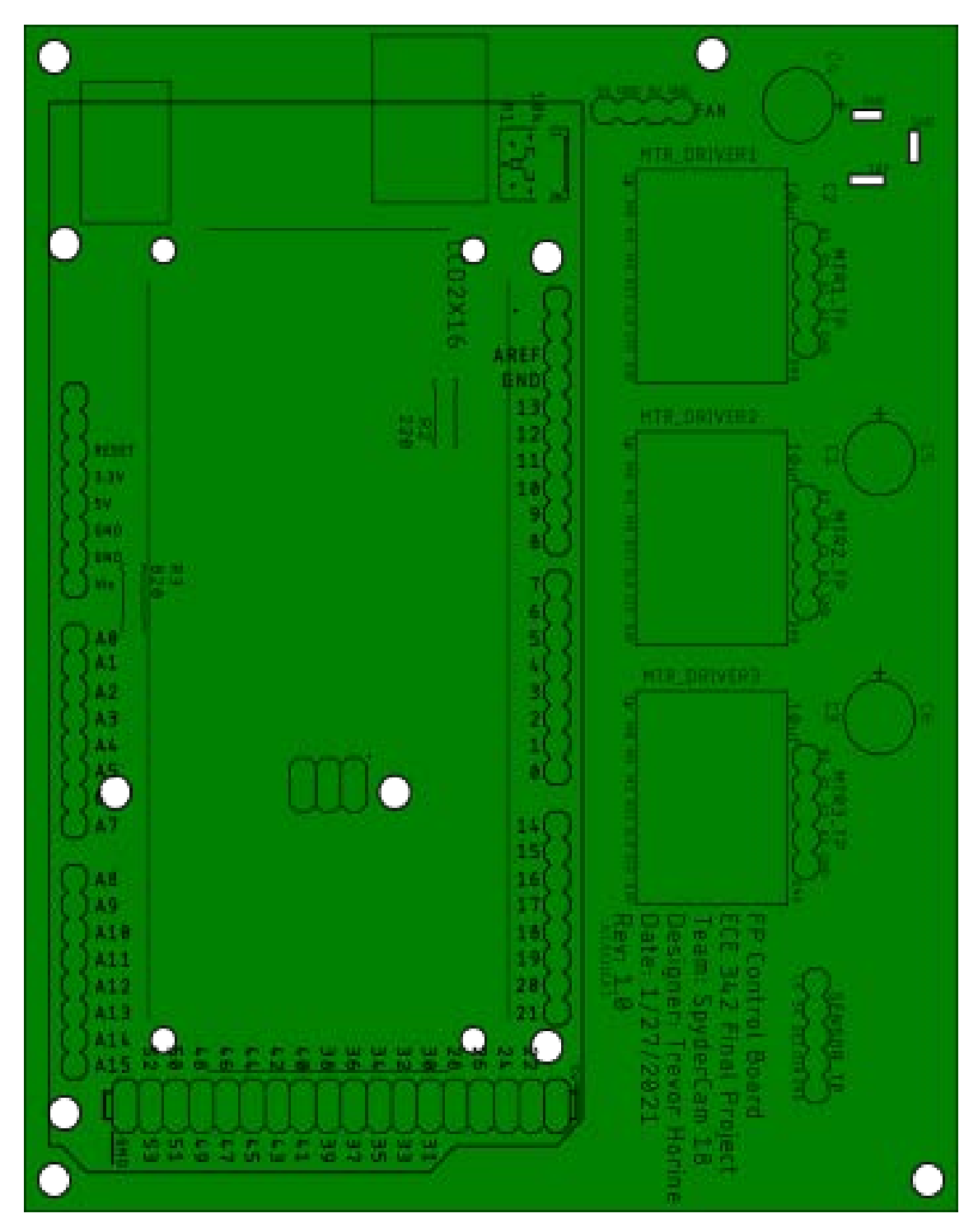

Figure 32: This is a rendering of the top silkscreen layer on top of the board profile. This image was generated from the Gerber files.

### 5.8 Top Copper

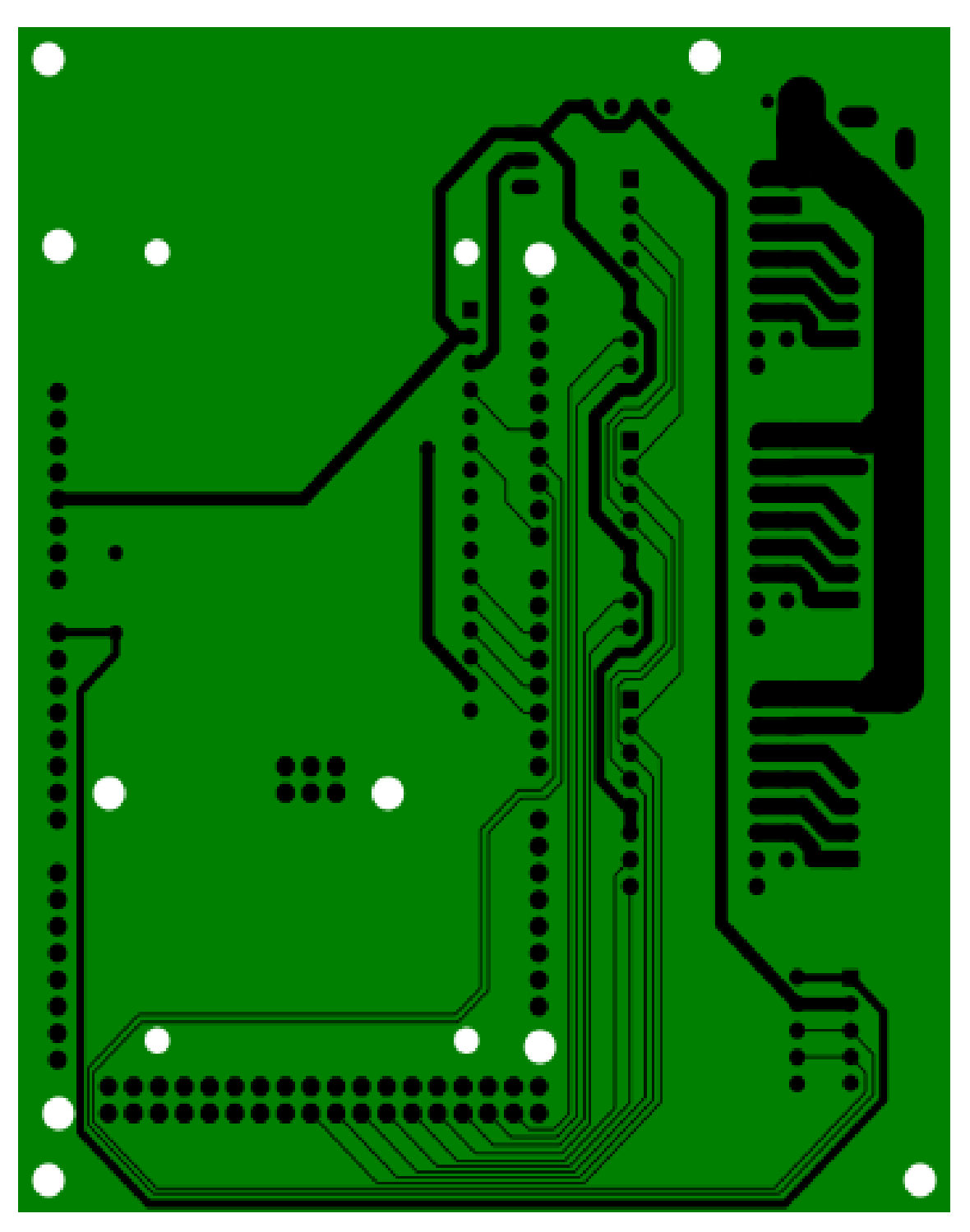

Figure 33: This is a rendering of the top copper layer on top of the board profile. This image was generated from the Gerber files.

# .... ..... ..... ē • ō ---------- ----- -----• ..... ٠ ė ē : .... ... • ••••

Figure 34: This is a rendering of the top soldermask layer on top of the board profile. This image was generated from the Gerber files.

### 5.9 Top Soldermask

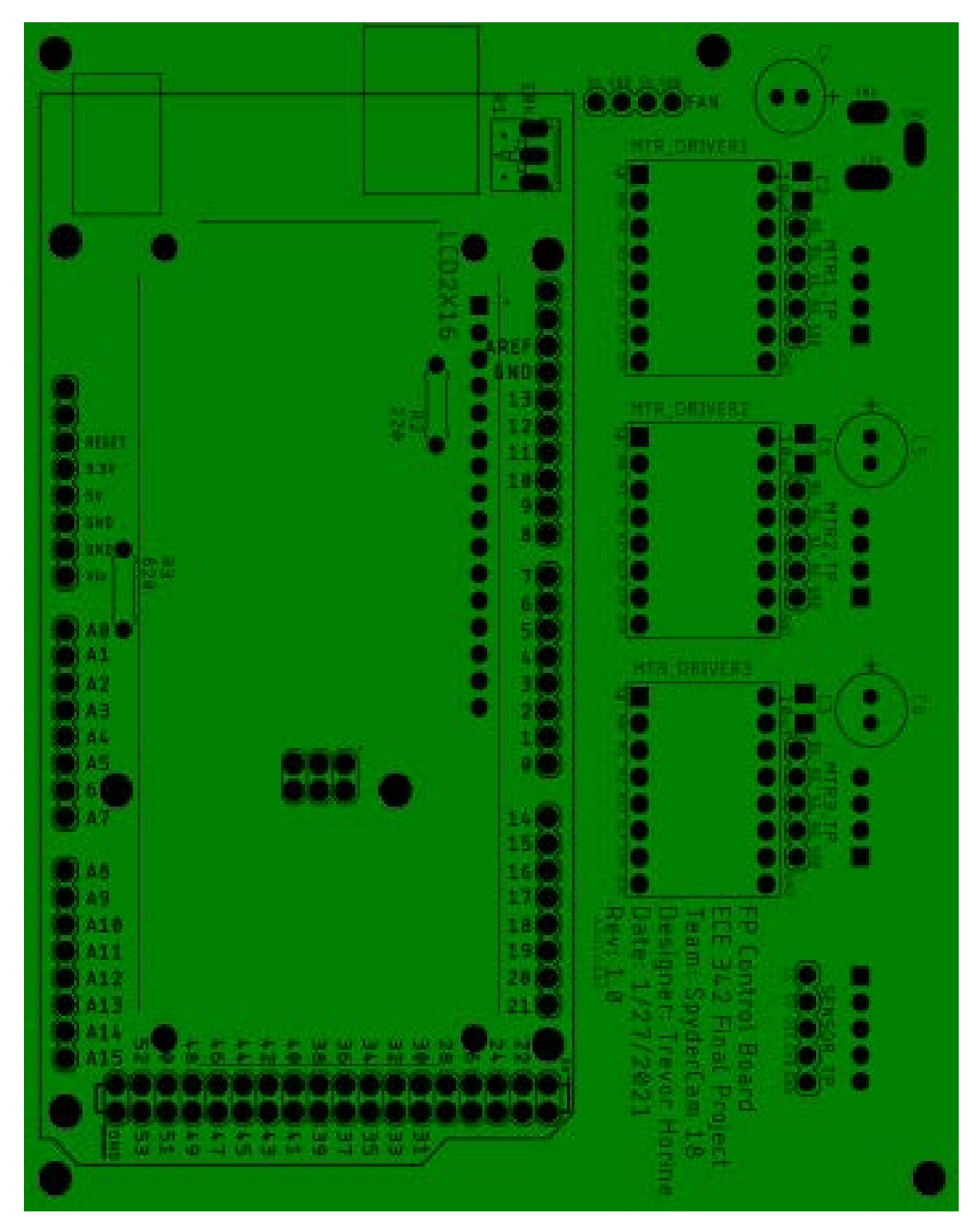

5.10 Top Soldermask And Silkscreen

Figure 35: This is a rendering of the top soldermask layer and the top silkscreen layer on top of the board profile. This image was generated from the Gerber files.
## 5.11 Bottom Silkscreen

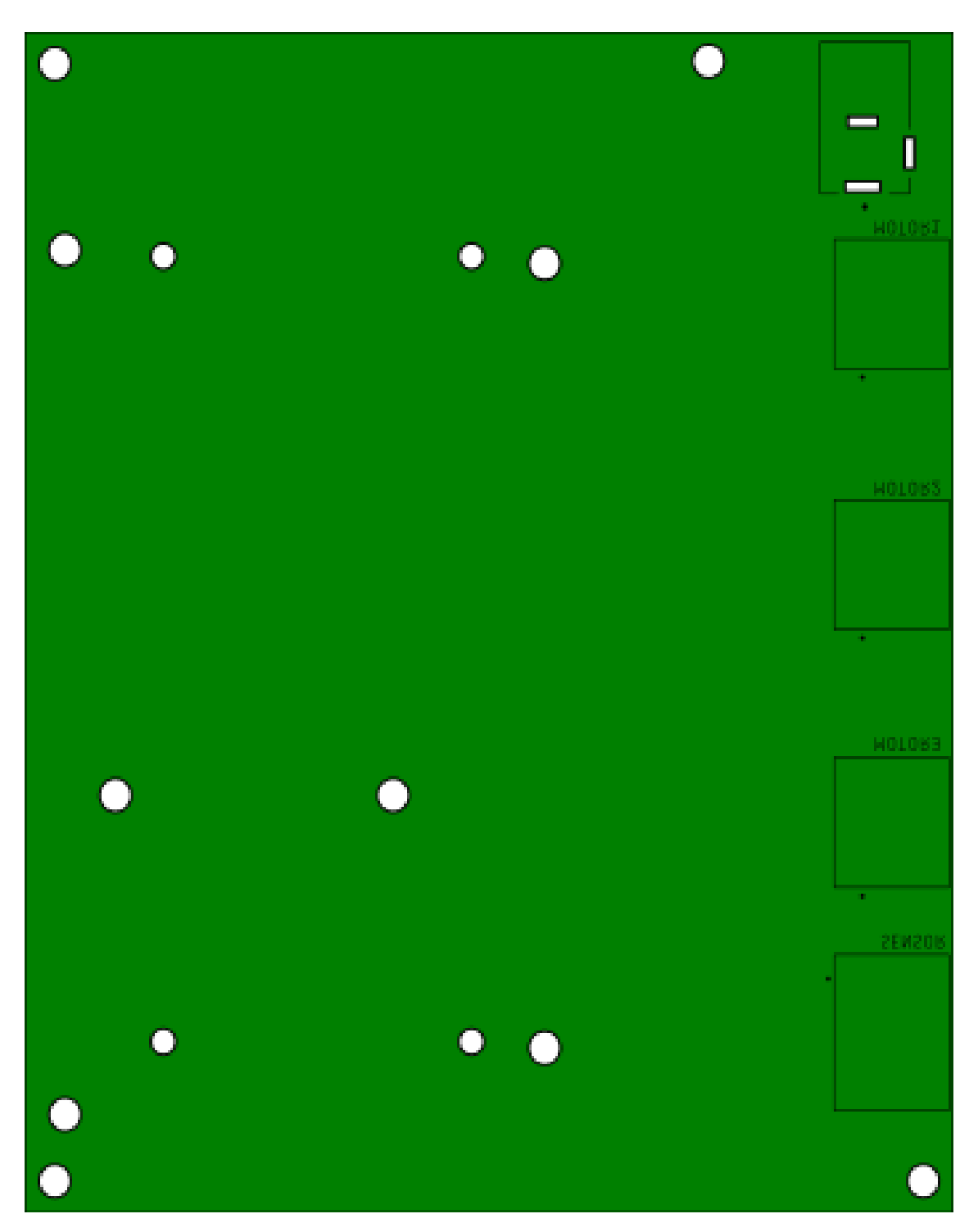

Figure 36: This is a rendering of the bottom silkscreen layer on top of the board profile. This image was generated from the Gerber files.

# 000 000 0 ÕÕ. 0 000

Figure 37: This is a rendering of the bottom copper layer on top of the board profile. This image was generated from the Gerber files.

# 5.12 Bottom Copper

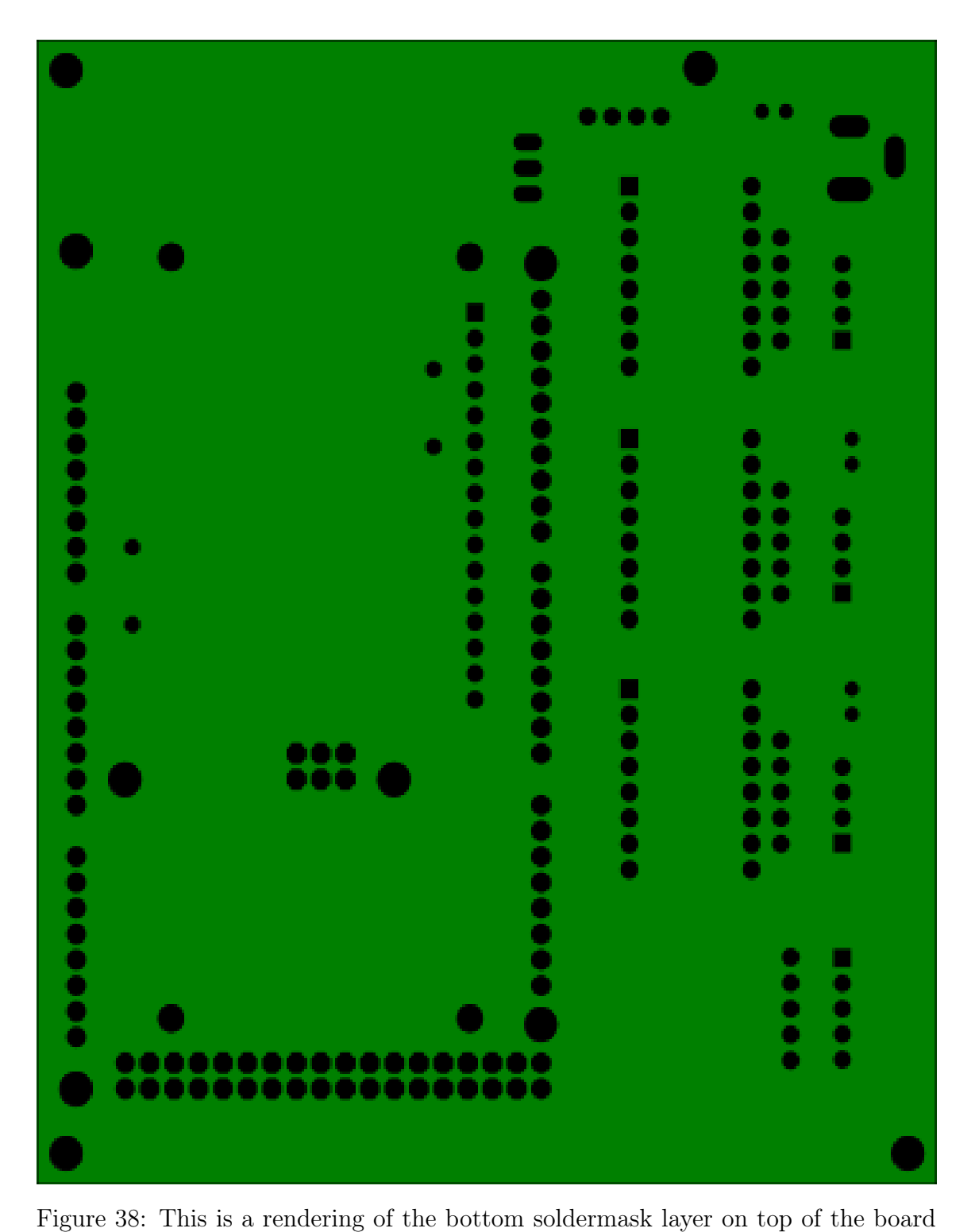

profile. This image was generated from the Gerber files.

# 5.13 Bottom Soldermask

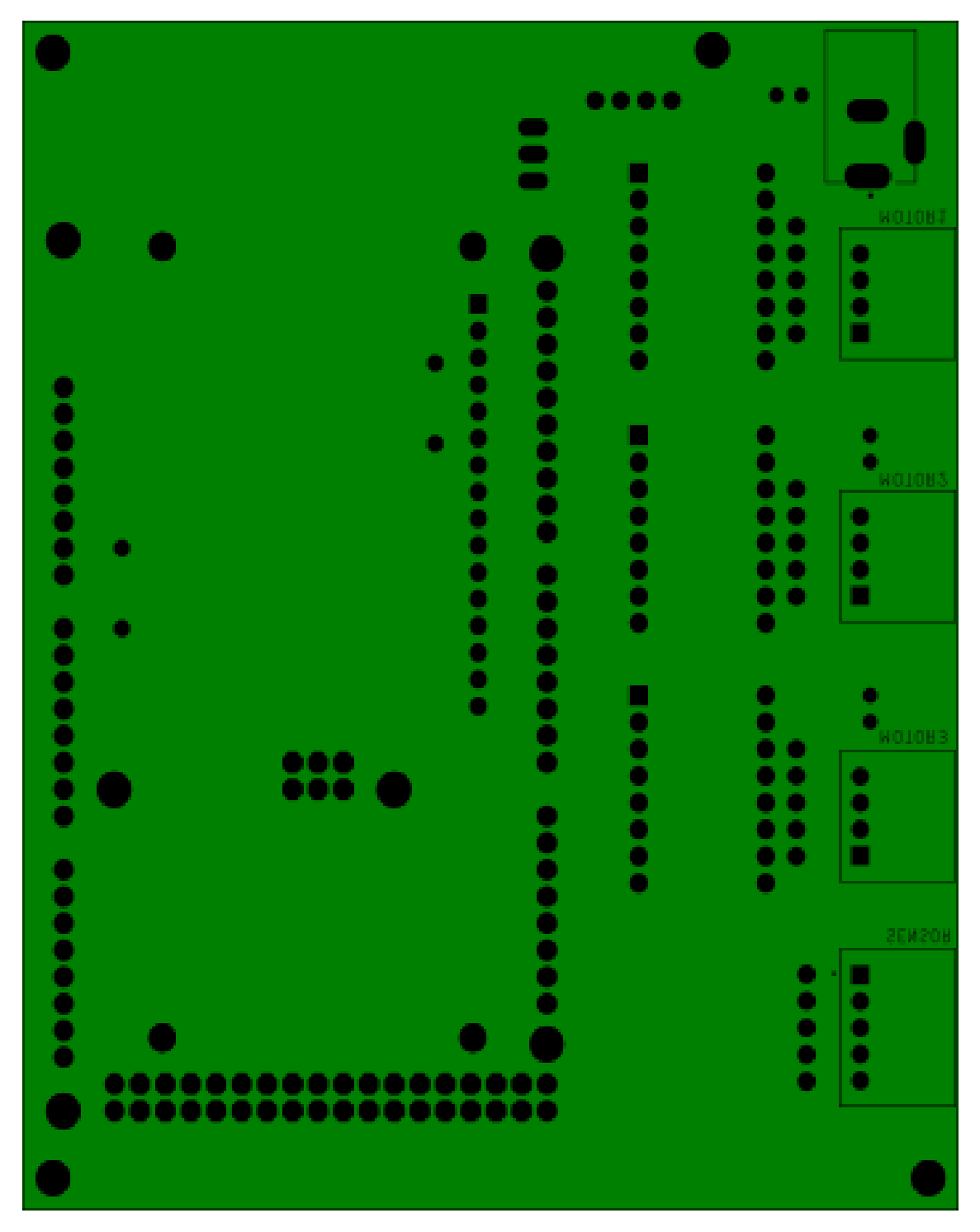

5.14 Bottom Soldermask and Silkscreen

Figure 39: This is a rendering of the bottom soldermask and silkscreen layers on top of the board profile. This image was generated from the Gerber files.

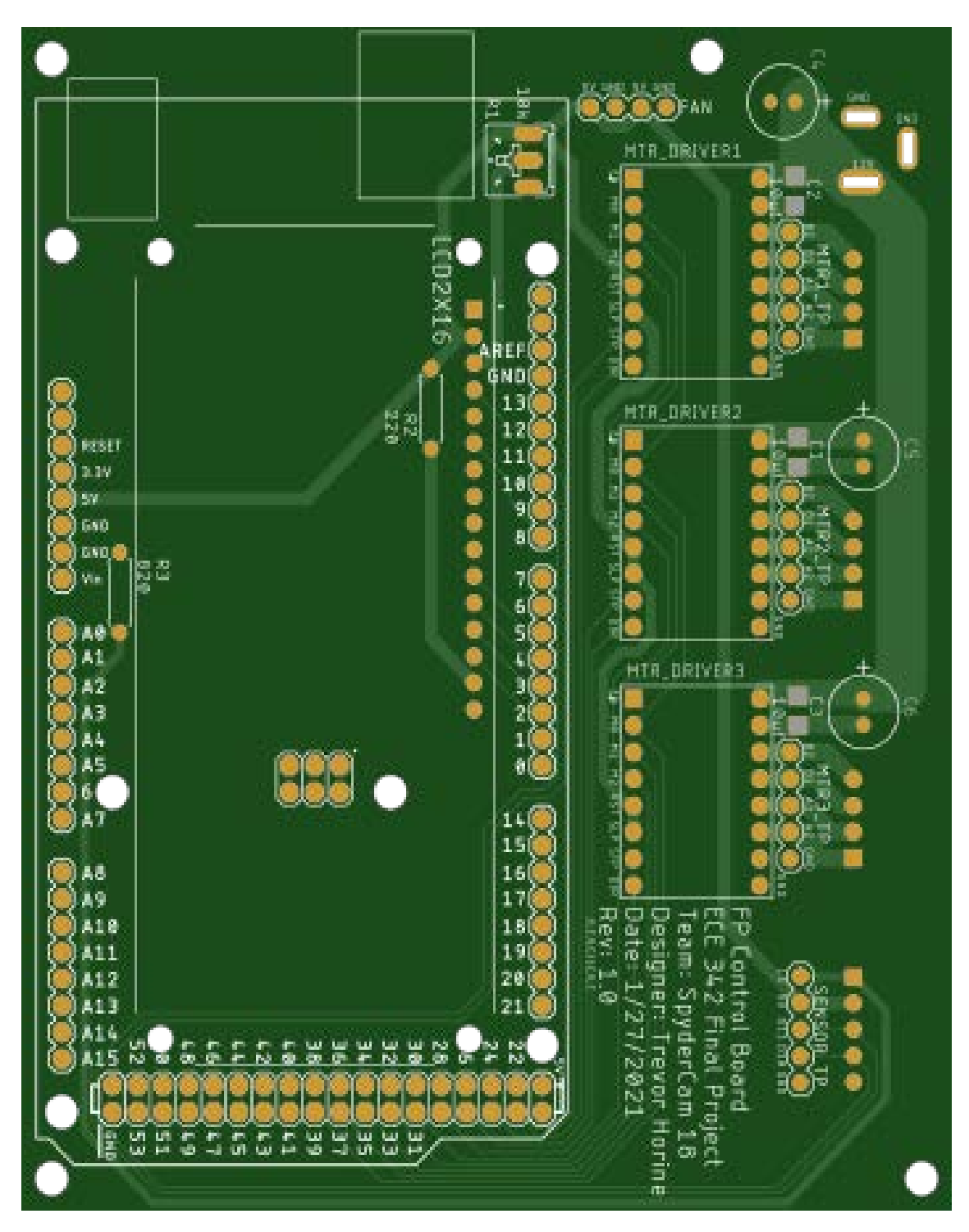

5.15 Top Gerbers

Figure 40: This is a rendering of the top layer Gerber files placed on top of each other. The white is the text and lines are the silkscreen, the gold is the soldermask, light green is the copper traces, and gray is the solderpaste. All of this is on top of the profile of the board or the darker green area, the black holes are holes in the board.

# .... ٠ ............ 00000 ٠ . HOTORA 000 .

**Bottom Gerbers** 

5.16

Figure 41: This is a rendering of the bottom layer Gerber files placed on top of each other. This layer has no white silkscreen, the gold is the soldermask, light green is the copper traces, and there is no gray solderpaste on this layer. All of this is placed on the profile of the board or the darker green area, the black holes are holes in the board. It may be hard to tell but the is only a little dark green around the soldermask and the edges of the board and holes because the bottom of this board is a copper ground plane.

#### 5.17 3D Model

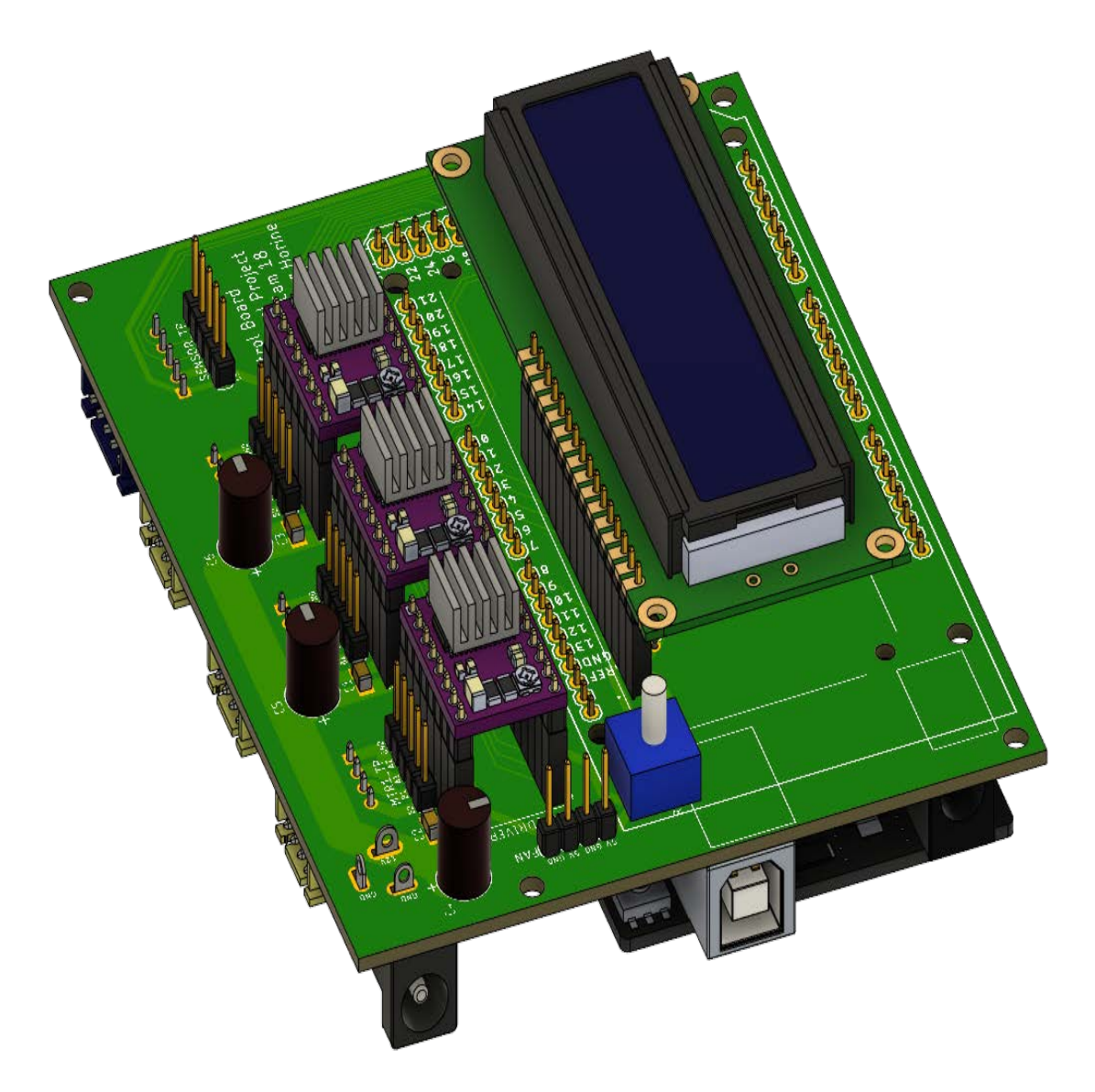

Figure 42: This is a rendering of the 3D model produced form the board designed with components added to give an idea of what the board will look like assembled. It will also be used to design the enclosure.

# 5.18 Assembled Board

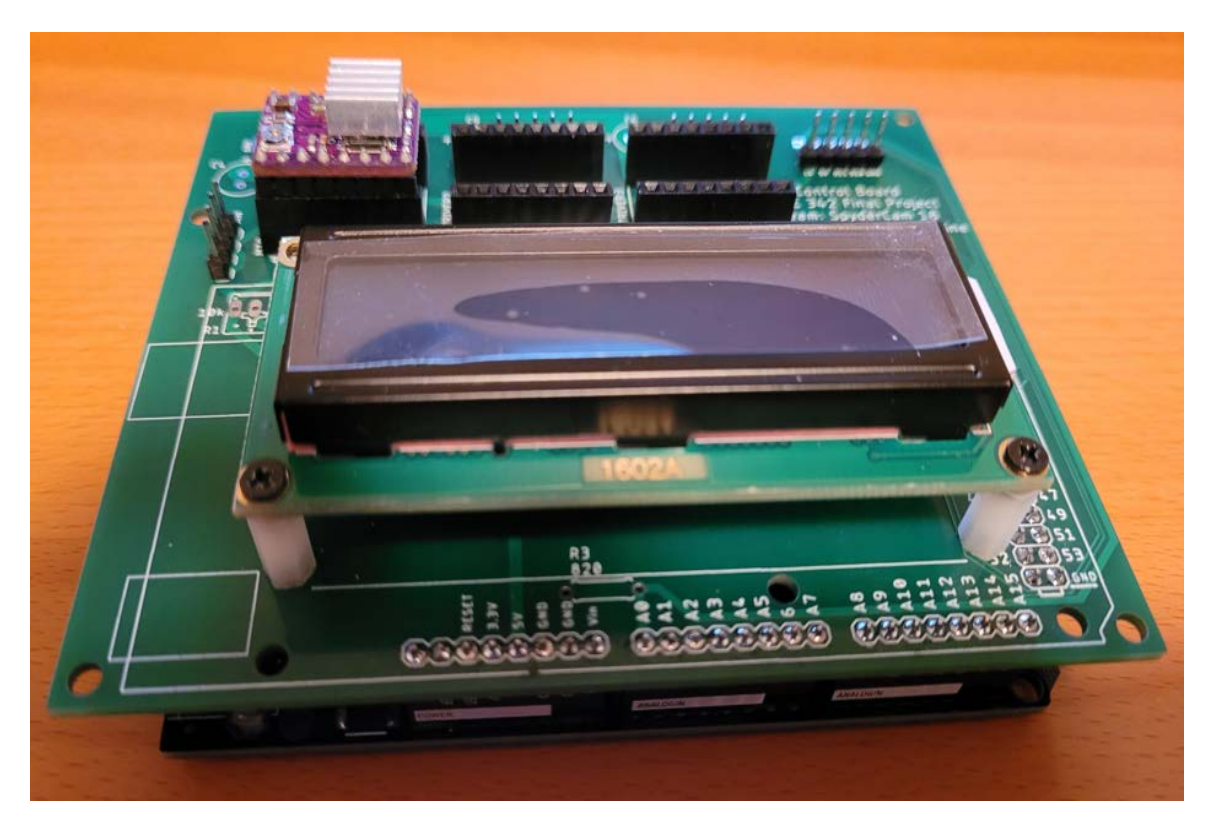

Figure 43: This is the board with some of the components added to it.

# 6 Parts Information and Bill of Material

| Part                                           | Value and units   | Quaintity   | Price      | Notes                                                                                                    |
|------------------------------------------------|-------------------|-------------|------------|----------------------------------------------------------------------------------------------------|
| PCBs                                           |                   |             |            | Boards have to be ordered in incriments of 5.                                                                                                    |
| Stepper drivers                                |                   | 5           | 9.99       | Datasheet was found for a board that appears to be same as there was not a datasheet on the amazon page. <u>DRV8825 Chip data sheet</u>                                           |
| Pin Headers                                    |                   | 150         | 0          | Will use pin headers from previous classes 64 female, 86 male                                                                                                    |
| Barrel Jack                                    |                   | 1           | 0.53       | Used to conect wall wart to board                                                                                                    |
| LCD                                            |                   | 1           | 3.25       | Used for debug and display                                                                                                    |
| S5B-XH(LF)(SN)                                 | Conector          | 1           | 0.31       | Conector to attach light sensor and RFID<br>5 pin right angle conector                                                                                                    |
| S4B-XH-A(LF)(SN)                               | Conector          | 3           | 0.81       | Conectors to attach motors to board each one is a 4 pin right angle conector                                                                                                    |
| Arduino Mega 2560                              | Arduino           | 1           | 16.99      | Arduino, this is the brain                                                                                                    |
| POTENTIOMETER                                  | 10k               | 1           | 2.9        | Used for contrast on LCD                                                                                                    |
| Resistor                                       | 220               | 1           | 0          | Resistor for LCD                                                                                                    |
| Resistor                                       | 10K               | 1           | 0          | Resistor for voltage divider with photocell to measure light level                                                                                                    |
| Capacitor                                      | 100µ              | 3           | 0.69       | Used on the 12 volt power source before the motor drivers to help with current draw                                                                                               |
| Capacitor                                      | 10µ               | 3           | 0.66       | Used on the 12 volt power source before the<br>motor drivers to help with current draw.<br>These may not be needed but pads were<br>added so they could be added later if needed. |
| Fan                                            | Fan               | 2           | 6          | 40mmx40mmx10mm fan should it be needed to keep motor drivers from heating up to much.                                                                                             |
| Boards                                         |                   | 5           | 10         | Minimum order quantitay is 5 baords.                                                                                                    |
| PCB Enclosure                                  |                   | 1           | 5          | 3D printed enclosusre for the PCB                                                                                                    |
| M3, 35mm screws                                |                   | 4           | 2.48       | Screws used to hold PCB in place and the eclosure colsed.                                                                                                    |
| PAYLOAD                                        |                   |             |            |                                                                                                    |
| Photocell                                      |                   | 1           | 0.89       | photocell to be used in voltage divider for measuering light level                                                                                                    |
| RFID breakout                                  |                   | 1           | 10         |                                                                                                    |
| Female Cable Connector Housing                 |                   | 1           | 0.12       |                                                                                                    |
| Ribbon Cable                                   | 3 ft, 6 wire 24aw | 1           | 5.05       |                                                                                                    |
| #2 screw- RFID board mount                     |                   | 2           | 0.14       | Used to mount board to payload                                                                                                    |
| #6-32 1/2" set screw                           |                   | 1           | 0.19       | Used to secure writing utensil                                                                                                    |
| Payload Enclosure- Top                         |                   | 1           | 5.44       | 3D printed enclosure for the payload sensors and writing implment through Corvallis3d.                                                                                            |
| Payload Enclosure- Bottom                      |                   | 1           | 14.98      | 3D printed enclosure for the payload sensors and writing implment through Corvallis3d.                                                                                            |
| Mechanical                                     |                   |             |            |                                                                                                    |
| Stepper motors                                 |                   | 3           | 24.99      | Datasheet info on the amazon page                                                                                                    |
| Stepper Motor Brackets                         |                   | 5           | 13.99      |                                                                                                    |
| 2" Aluminum Round Stock                        |                   | 1 ft        | 0          | Used scrap aluminum                                                                                                    |
| Aluminum Tube Stock 1/8" wall, 1" nominal (ID) |                   | 3.375 ft    | 0          | Used scrap aluminum                                                                                                    |
| 15/32" Plywood sheet                           |                   | 3.5' x 3.5' | 0          | Used scrap wood                                                                                                    |
| 1/4"-20 x 1.25" Socket Head Cap Screw          |                   | 9           | 1.71       | Pylon attachment hardware                                                                                                    |
| 1/4" Washer                                    |                   | 9           | 0.63       | Pylon attachment hardware                                                                                                    |
| 1/4"-20 Nut                                    |                   | 9           | 0.81       | Pylon attachment hardware                                                                                                    |
| Fishing line                                   |                   |             | 0          | Monofilament 9lb test fishing line was used<br>as a strong light weight string to conect the<br>payload to the motors.                                                            |
|                                                |                   |             | Total Cost |                                                                                                    |
|                                                |                   |             | 138.55     |                                                                                                    |

Figure 44: This is the bill of materials for the system. The bill of materials also lists component's values, name on board, quantities and costs.

# 7 Time Report

# 7.1 Time sheet

| Name   | Date                  | Time spent (Hours rounded to nearist .5) | What did you work on                                            |
|--------|-----------------------|------------------------------------------|-----------------------------------------------------------------|
| All    | 1/8/2021              | 4                                        | Team Meeting                                                    |
| All    | 1/10/2021             | 4                                        | Team Meeting                                                    |
| All    | 1/11/2021             | 4                                        | Meet with mentor an debrief                                     |
| All    | 1/13/2021             | 2                                        | Recitation work time                                            |
| Trevor | 1/13/2021             | 1                                        | CAD Drawings                                                    |
| All    | 1/14/2021             | 8                                        | Team Meeting                                                    |
| Ben    | 1/14/2021             | 2                                        | Hardware Research and order                                     |
| Miles  | 1/12/2021             | 3                                        | MATLAB Code                                                     |
| Trevor | 1/15/2021             | 4                                        | Schematics, Sensor payload, and PCB                             |
| Trevor | 1/16/2021             | 6                                        | Schematics, Sensor payload, and PCB                             |
| Trevor | 1/17/2021             | 5                                        | Schematics and PCB                                              |
| Ben    | 1/17/2021             | 6                                        | Mechanical Component Design & Fabrication                       |
| Ben    | 1/20/2021             | 2                                        | Mechanical Component Design & Fabrication                       |
| All    | 1/24/2021             | 12                                       | Team meeting and block checkoff prep                            |
| Miles  | 1/26/2021             | 8                                        | MATLAB GUI                                                      |
| Ben    | 1/26/2021             | 3                                        | Mechanical assembly testing                                     |
| Trevor | 1/26/2021             | 5                                        | PCB finishing touches and ordering                              |
| Trevor | 2/5/2021              | 3                                        | Putting the PCBs together                                       |
| Ben    | 2/6/2021              | 6                                        | Payload Design                                                  |
| Trevor | 2/1-9/2021            | 18                                       | Enclosure design                                                |
| Ben    | 2/8/2021              | 3                                        | Payload Redesign for 3d printing                                |
| Trevor | 2/11-2/13             | 3                                        | Enclosure mechanical drawings                                   |
| Ben    | 2/13/2021             | 4                                        | Payload implementation and testing                              |
| Trevor | 2/15/2021             | 1                                        | Enclosure                                                       |
| Miles  | 2/15/2021             | 4                                        | MATLAB Arduino Serial Comm                                      |
| Miles  | 2/17/2021             | 4                                        | MATLAB Arduino Serial Comm                                      |
| Ben    | 2/18/2021             | 2                                        | Hardware integration testing                                    |
| Felipe | 1/17/2021             | 12                                       | Arduino Control Software Design/Implementation                  |
| Felipe | 2/7/2021              | 8                                        | Arduino Motor Control Firmware Design/Implementation            |
| Felipe | 2/14/2021             | 9                                        | Testing Arduino Software                                        |
| All    | 2/20/2021             | 12                                       | Putting together the final hardware and troubleshooting         |
| Miles  | 2/20/2021             | 3                                        | Finishing serial interface and reading Arduino code             |
| Ben    | 2/21/2021             | 3                                        | Testing Hardware/software integration                           |
| Trevor | 2/26/2021             | 2                                        | CAD Drawings                                                    |
| All    | 2/27/2021             | 4                                        | Debug and testing                                               |
| Ben    | 2/28/2021             | 6                                        | MATLAB testing, arduino testing, redesigning payload for backup |
| Miles  | 2/28/2021             | 2                                        | MATLAB debugging                                                |
| All    | 2/28/2021             | 8                                        | System debugging and testing                                    |
| Trevor | 3/1/2021              | 3                                        | Documentation                                                   |
| Ben    | 3/1/2021              | 1                                        | Documentation                                                   |
| Trevor | 3/3/2021              | 2                                        | Documentation                                                   |
|        |                       |                                          |                                                                 |
|        |                       | Total Manhours                           |                                                                 |
|        | Percentage per Person | 202                                      |                                                                 |
| Trevor | 33.42                 | 67.5                                     |                                                                 |
| Ben    | 25.99                 | 52.5                                     |                                                                 |
| Miles  | 19.06                 | 38.5                                     |                                                                 |
| Felipe | 21.53                 | 43.5                                     |                                                                 |

Figure 45: This is the time sheet used to track hours on this project.

#### 7.2 Percentage By Person

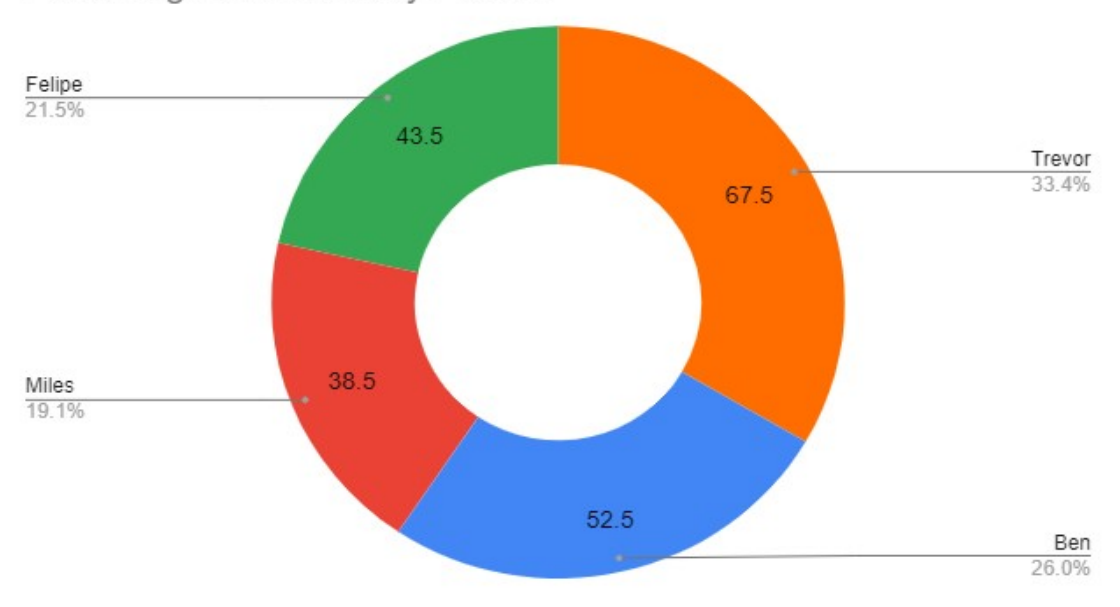

Percentage and Hours by Person

Figure 46: This graph plots the hours spent on the project by person.

#### 7.3 What We Worked On

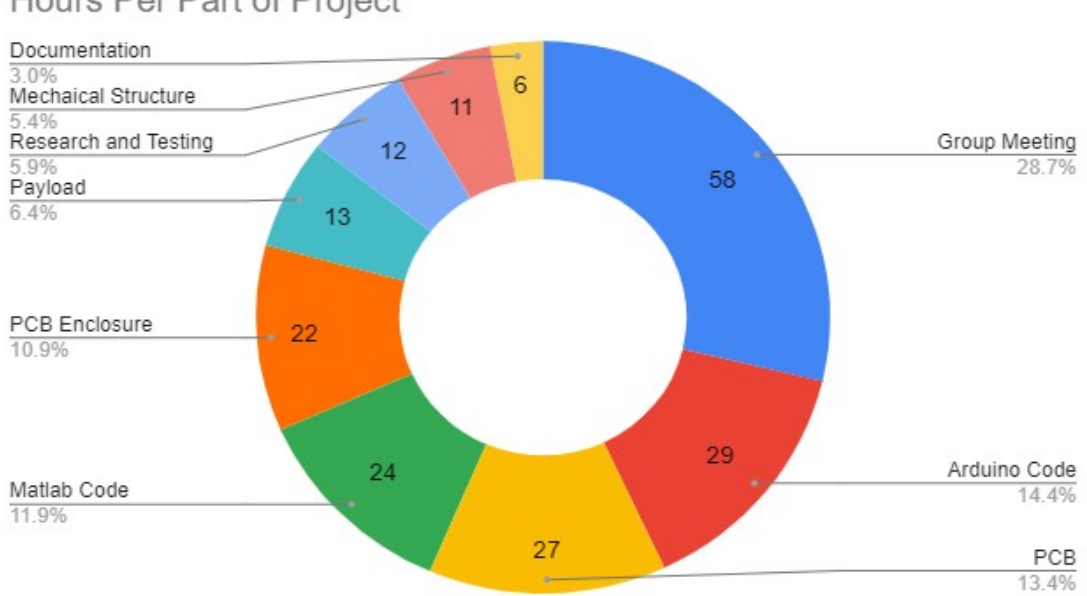

Hours Per Part of Project

Figure 47: This graph plots the hours spent on each part of the project.

## 8 Appendix

#### 8.1 Arduino Code

```
1 /*
   Arduino Control Software Block & Motor Control Firmware
2
   Author: Felipe Orrico Scognamiglio
3
   For: Oregon State University - Junior Design - Final Project
4
    Spydercam18
   Date: 03/01/2021
5
   Version: BETA 1.25 - FINAL
6
7
 */
8
 /*
9
   Known Problems:
10
11
     - After M2 command, Incremental Coordinate mode will not work
    properly
    and C1 will not be able to report correct coordinates
12
     - Inputting M2 and M6 right after the other has undefined
13
    behaviour
    - Current X, Y, Z positions are not available after receiving
14
    M2/M6, only
     after another GO or G1 is executed. This happens because it is
15
    hard to extrapolate
     the current position only based on current thread lengths.
16
    Instead, the program will
     update after another GO or G1 command.
17
18 */
19
20
22 #include <LiquidCrystal.h>
23 const int rs = 12, en = 8, d4 = 5, d5 = 4, d6 = 3, d7 = 2;
24 LiquidCrystal lcd(rs, en, d4, d5, d6, d7);
26
28 #include <SoftwareSerial.h>
29 #include "PN532_SWHSU.h"
30 #include "PN532.h"
31
32 SoftwareSerial SWSerial( 10, 11 ); // RX, TX
33 PN532_SWHSU pn532swhsu( SWSerial );
34 PN532 nfc( pn532swhsu );
35
36 const int sensor = A0;
37
38 float sensorVal = 0;
39 float voltage = 0;
40 float lightLevel = 0;
41
43
44
46
47 //ALL PHYSICAL VALUES ARE REPORTED IN INCHES
48 const double A_PAPER_DISTANCE = 11.583;
```

```
49 const double B_PAPER_DISTANCE = 7.2;
50 const double C_PAPER_DISTANCE = 7.2;
51
52 const double HEIGHT_PYLON_A = 11.8;
53 const double HEIGHT_PYLON_B = 11.8;
54 const double HEIGHT_PYLON_C = 11.8;
55
56 const double PAYLOAD_CENTER_THREAD_DISTANCE_A_x = 3.6;
57 const double PAYLOAD_CENTER_THREAD_DISTANCE_C_x = 1.85;
58 const double PAYLOAD_CENTER_THREAD_DISTANCE_C_y = 3.15;
59 const double PAYLOAD_CENTER_THREAD_DISTANCE_B_x = 1.85;
60 const double PAYLOAD_CENTER_THREAD_DISTANCE_B_y = 3.15;
61
62 const double PAPER_HEIGHT = 11.00;
63 const double PAPER_WIDTH = 8.50;
64
65 const double PAPER_DISTANCE_LOW_EDGE = 1.856;
66
67 const double HOME_X = 0;
68 const double HOME_Y = 0;
69 const double HOME_Z = 6;
70
71 const double INCHES_PER_STEP = 0.024662;
72 const double MAX_STEPS_PER_SEC = 182;
73
75
77
78 double CURRENT_PAYLOAD_HEIGHT = 0;
79 double CURRENT_THREAD_LEN_A = 0;
80 double CURRENT_THREAD_LEN_B = 0;
81 double CURRENT_THREAD_LEN_C = 0;
82 double CURRENT_X = 0;
83 double CURRENT_Y = 0;
84
85 //values that are updated when there is movement
so int OPCODE = -1;
87 double X_ADDRESS_TARGET = -1;
88 double Y_ADDRESS_TARGET = -1;
89 double Z_ADDRESS_TARGET = -1;
90 int F_PERCENT_SPEED = 100;
91
92 ///M6///
93 double M6_SAVE_LEN_A = 0;
94 double M6_SAVE_LEN_B = 0;
95 double M6_SAVE_LEN_C = 0;
96 double M6\_SAVE\_X = -1;
97 double M6\_SAVE\_Y = -1;
98 double M6_SAVE_Z = -1;
99 double M6_SAVE_Speed = 0;
100 bool M6_EN = false;
101
  102
103
105
106 bool UNIT_MODE = true; //true = inches, false = mm;
```

```
107 bool ABSOLUTE_COORDINATES = true; //true = absolute, false =
     incremental
108 bool ON_MOVE = false;
109 bool M2_EN = false;
110
  111
112
  113
114
115 #include "AccelStepper.h"
116 #include "MultiStepper.h"
117
118 //change pins here to reflect correct pins
119 #define dirPinA 25
120 #define stepPinA 23
121 #define dirPinB 29
122 #define stepPinB 27
123 #define dirPinC 33
124 #define stepPinC 31
125
126 #define motorInterfaceType 1
127
128 AccelStepper stepperA;// = AccelStepper(motorInterfaceType,
     stepPinA, dirPinA);
129
  AccelStepper stepperB;// = AccelStepper(motorInterfaceType,
     stepPinB, dirPinB);
  AccelStepper stepperC;// = AccelStepper(motorInterfaceType,
130
     stepPinC, dirPinC);
131
132 MultiStepper steppers = MultiStepper();
133
  134
135
137 #include "gcode.h"
138 #include "Arduino_Firmware_ALPHA.h"
139 #define NumberOfCommands 10
140 //you can add more more commands here if needed and create a
    function under G-Code to execute.
141 struct commandscallback commands[NumberOfCommands] = {{"G0",G0_cmd
    },{"G1",G1_cmd},{"G20",G20_cmd},{"G21",G21_cmd},{"G90",G90_cmd
    },{"G91",G91_cmd},{"M2",M2_cmd},{"M6",M6_cmd},{"C1",C1_cmd},{"C2
     ",C2_cmd}};
142 gcode Commands (NumberOfCommands, commands);
  143
144
  145
146
  void GO_cmd(){
147
148
       if (ON_MOVE || M6_EN) {
149
150
         //Serial.println("ON_MOVE");
         return;
151
       }
152
153
154
       double x_coord = CURRENT_X;
       double y_coord = CURRENT_Y;
156
```

```
double z_coord = CURRENT_PAYLOAD_HEIGHT;
157
158
          if(Commands.availableValue('X')){
159
            x_coord = Commands.GetValue('X');
160
         }
161
          if(Commands.availableValue('Y')){
162
            y_coord = Commands.GetValue('Y');
163
         }
164
         if(Commands.availableValue('Z')){
165
            z_coord = Commands.GetValue('Z');
166
         }
167
168
         int f_speed = 100; //maximum speed
169
170
         if (!UNIT_MODE){ //translate mm to in
171
            x_coord = mm_to_in(x_coord);
172
            y_coord = mm_to_in(y_coord);
173
            z_coord = mm_to_in(z_coord);
174
         }
175
176
         if (!ABSOLUTE_COORDINATES){//incremental mode
177
            x_coord += CURRENT_X;
178
            y_coord += CURRENT_Y;
179
            z_coord += CURRENT_PAYLOAD_HEIGHT;
180
         }
181
182
         //checking for boundaries
183
         if (x_coord > 8.5)
184
            x_coord = 8.5;
185
         if (y_coord > 11)
186
            x_coord = 11;
187
         if (z_coord > 11)
188
            z_coord = 11;
189
190
          //update global values
191
         Y_ADDRESS_TARGET = y_coord;
192
          X_ADDRESS_TARGET = x_coord;
193
          Z_ADDRESS_TARGET = z_coord;
194
         F_PERCENT_SPEED = f_speed;
195
196
         update_lcd(0);
197
198
          go(x_coord,y_coord,z_coord, f_speed);
199
  }
200
201
  void G1_cmd(){
202
203
         if (ON_MOVE || M6_EN) return;
204
205
         double x_coord = CURRENT_X;
206
         double y_coord = CURRENT_Y;
207
208
         double z_coord = CURRENT_PAYLOAD_HEIGHT;
         double f_speed_in = 4.5;
209
          int f_speed = 100; //maximum speed
210
211
          if(Commands.availableValue('X')){
212
            x_coord = Commands.GetValue('X');
213
         }
214
```

```
if(Commands.availableValue('Y')){
215
            y_coord = Commands.GetValue('Y');
216
         }
217
         if(Commands.availableValue('Z')){
218
            z_coord = Commands.GetValue('Z');
219
         }
220
         if(Commands.availableValue('F')){
221
            f_speed_in = Commands.GetValue('F');
222
         }
223
224
         if (!UNIT_MODE){ //translate mm to in
225
            x_coord = mm_to_in(x_coord);
226
227
            y_coord = mm_to_in(y_coord);
            z_coord = mm_to_in(z_coord);
228
            f_speed_in = mm_to_in(f_speed_in);
229
         }
230
231
         if (!ABSOLUTE_COORDINATES){//incremental mode
232
            x_coord += CURRENT_X;
233
234
            y_coord += CURRENT_Y;
            z_coord += CURRENT_PAYLOAD_HEIGHT;
235
         }
236
237
         //checking for boundaries
238
239
         if (x_coord > 8.5)
            x_coord = 8.5;
240
         if (y_coord > 11)
241
            x_coord = 11;
242
         if (z_coord > 11)
243
244
            z_coord = 11;
245
        f_speed_in = (f_speed_in/4.5)*100;
246
247
         if (f_speed_in > 100)
248
            f_speed = 100;
249
         else if (f_speed_in <= 1)</pre>
250
            f_speed = 1;
251
         else
252
            f_speed = int(f_speed_in);
253
254
          //update global values
255
         Y_ADDRESS_TARGET = y_coord;
256
         X_ADDRESS_TARGET = x_coord;
257
          Z_ADDRESS_TARGET = z_coord;
258
         F_PERCENT_SPEED = f_speed;
259
260
         update_lcd(1);
261
262
          go(x_coord, y_coord, z_coord, f_speed);
263
264
265
266
   void G20_cmd(){
267
     if (ON_MOVE || M6_EN) return;
268
269
     UNIT_MODE = true;
270
     update_lcd(20);
271
272 }
```

```
void G21_cmd(){
274
275
     if (ON_MOVE || M6_EN) return;
276
277
     UNIT_MODE = false;
278
     update_lcd(21);
279
  }
280
281
282
   void G90_cmd(){
283
     if (ON_MOVE || M6_EN) return;
284
285
     ABSOLUTE_COORDINATES = true;
286
     update_lcd(90);
287
  7
288
289
   void G91_cmd(){
290
291
     if (ON_MOVE || M6_EN) return;
292
293
     ABSOLUTE_COORDINATES = false;
294
     update_lcd(91);
295
  }
296
297
   void M2_cmd(){
298
     update_lcd(2);
299
     if (ON_MOVE) {
300
          stepperA.stop();
301
302
          stepperB.stop();
          stepperC.stop();
303
304
          ON_MOVE = false;
305
          ABSOLUTE_COORDINATES = true;
306
          M2_EN = true;
307
308
          M6_EN = false;
     }
309
  }
310
311
312
   void M6_cmd(){
     update_lcd(6);
313
     if (!M6_EN){ //m6 first time
314
       //stop
315
316
       //if (ON_MOVE){
317
       stepperA.stop();
318
       stepperB.stop();
319
       stepperC.stop();
320
321
       ON_MOVE = false;
322
       ABSOLUTE_COORDINATES = true;
323
324
       M6_EN = true;
325
       double actual_a = stepperA.currentPosition() * INCHES_PER_STEP;
326
       double actual_b = -(stepperB.currentPosition() *
327
      INCHES_PER_STEP);
       double actual_c = stepperC.currentPosition() * INCHES_PER_STEP;
328
329
```

273

```
CURRENT_THREAD_LEN_A += actual_a;
330
       CURRENT_THREAD_LEN_B += actual_b;
331
       CURRENT_THREAD_LEN_C += actual_c;
332
333
       M6_SAVE_LEN_A = CURRENT_THREAD_LEN_A;
334
       M6_SAVE_LEN_B = CURRENT_THREAD_LEN_B;
335
       M6_SAVE_LEN_C = CURRENT_THREAD_LEN_C;
336
       M6_SAVE_X = X_ADDRESS_TARGET;
337
       M6_SAVE_Y = Y_ADDRESS_TARGET;
338
       M6_SAVE_Z = Z_ADDRESS_TARGET;
339
340
       if (M6_SAVE_X == -1 || M6_SAVE_Y == -1 || M6_SAVE_Z == -1) {
341
         M6\_SAVE\_X = CURRENT\_X;
342
          M6\_SAVE\_Y = CURRENT\_Y;
343
          M6_SAVE_Z = CURRENT_PAYLOAD_HEIGHT;
344
       }
345
       if (M6_SAVE_X == 0 && M6_SAVE_Y == 0 && M6_SAVE_Z == 0){
346
          M6\_SAVE_X = CURRENT_X;
347
          M6\_SAVE\_Y = CURRENT\_Y;
348
349
          M6_SAVE_Z = CURRENT_PAYLOAD_HEIGHT;
       }
350
       M6\_SAVE\_Speed = F\_PERCENT\_SPEED;
351
352
       go_block(HOME_X,HOME_Y,HOME_Z, 100);
353
     }
354
     else {
355
356
       go_len_block(M6_SAVE_LEN_A,M6_SAVE_LEN_B,M6_SAVE_LEN_C, 100);
357
358
       M6_EN = false;
359
360
       //go(M6_SAVE_X,M6_SAVE_Y,M6_SAVE_Z,M6_SAVE_Speed);
361
362
       /*M6_SAVE_LEN_A = 0;
363
       M6\_SAVE\_LEN\_B = 0;
364
       M6\_SAVE\_LEN\_C = 0;
365
       M6\_SAVE\_X = -1;
366
       M6\_SAVE\_Y = -1;
367
       M6\_SAVE\_Z = -1;
368
369
       M6\_SAVE\_Speed = 0;*/
     }
370
  }
371
372
   void C1_cmd(){ //Write value of X,Y,Z to the Serial Connection
373
374
     //if (ON_MOVE || M6_EN) return;
375
376
     Serial.write("X");
377
     Serial.print(CURRENT_X);
378
     Serial.write("Y");
379
     Serial.print(CURRENT_Y);
380
381
     Serial.write("Z");
     Serial.print(CURRENT_PAYLOAD_HEIGHT);
382
     Serial.write("#");
383
     update_lcd(57);
384
     delay(500);
385
386 }
387
```

```
void C2_cmd() { //Write thread lengths to Serial
388
    //if (ON_MOVE || M6_EN) return;
389
390
    Serial.write("A");
391
    Serial.print(CURRENT_THREAD_LEN_A);
392
    Serial.write("B");
393
    Serial.print(CURRENT_THREAD_LEN_B);
394
    Serial.write("C");
395
    Serial.print(CURRENT_THREAD_LEN_C);
396
    Serial.write("#");
397
    update_lcd(58);
398
    delay(500);
399
400 }
401
  402
403
404
  405
  double calculate_thread_height_var(double z){
406
      return HEIGHT_PYLON_A - z;
407
408
  }
409
  double calculate_thread_length_A_h(double x, double y, double z) {
410
    double height_created_triangle = A_PAPER_DISTANCE + 8.5 - x
411
     PAYLOAD_CENTER_THREAD_DISTANCE_A_x;
    double side_created_triangle;
412
    if ((y - 5.5) < 0)
413
      side_created_triangle = 5.5 - y;
414
415
    else
      side_created_triangle = y - 5.5;
416
417
    double trace_length = sqrt(pow(height_created_triangle, 2) + pow(
418
     side_created_triangle, 2));
419
    double thread_length = sqrt(pow(trace_length,2) + pow(
420
     calculate_thread_height_var(z),2));
421
    return thread_length;
422
  }
423
424
  double calculate_thread_length_B_h(double x, double y, double z) {
425
    double height_created_triangle = PAPER_HEIGHT + B_PAPER_DISTANCE
426
       - y - PAYLOAD_CENTER_THREAD_DISTANCE_B_y;
    double side_created_triangle = PAPER_DISTANCE_LOW_EDGE + x -
427
     PAYLOAD_CENTER_THREAD_DISTANCE_B_x;
428
    double trace_length = sqrt(pow(height_created_triangle,2) + pow(
429
     side_created_triangle,2));
430
    //double trace_length = PAPER_DISTANCE_1 - y -
431
     PAYLOAD_CENTER_THREAD_DISTANCE_B_y;
432
    double thread_length = sqrt(pow(trace_length,2) + pow(
433
     calculate_thread_height_var(z),2));
434
    return thread_length;
435
436 }
437
```

```
double calculate_thread_length_C_h(double x, double y, double z) {
438
    double height_created_triangle = C_PAPER_DISTANCE + y -
439
     PAYLOAD_CENTER_THREAD_DISTANCE_B_y;
    double side_created_triangle = PAPER_DISTANCE_LOW_EDGE + x -
440
     PAYLOAD_CENTER_THREAD_DISTANCE_C_x;
441
    double trace_length = sqrt(pow(height_created_triangle,2) + pow(
442
     side_created_triangle,2));
443
    double thread_length = sqrt(pow(trace_length,2) + pow(
444
     calculate_thread_height_var(z),2));
445
    return thread_length;
446
447 }
448
  449
450
  451
452
  double mm_to_in(double mm){
    return (mm/(25.4));
453
454
  }
455
456 double in_to_mm(double in) {
    return (in *(25.4));
457
458 }
  459
460
  void update_lcd(int opcode){
461
    lcd.clear();
462
    if (opcode == 0 || opcode == 1){ //G0 or G1 (displays as integer
463
     for size)
      lcd.setCursor(0, 0); //1st line 1st char
464
      lcd.print("OPCODE: G");
465
      lcd.print(opcode);
466
      lcd.print(" F:");
467
      lcd.print(F_PERCENT_SPEED);
468
      lcd.setCursor(0, 1); //2nd Line 1st char
469
      double x = X_ADDRESS_TARGET;
470
      double y = Y_ADDRESS_TARGET;
471
472
      if (!UNIT_MODE){ //translate mm to in
          x = in_to_mm(X_ADDRESS_TARGET);
473
          y = in_to_mm(Y_ADDRESS_TARGET);
474
      }
475
      lcd.print("X: ");
476
      lcd.print(x);
477
      lcd.setCursor(8, 1); //2nd Line 9th char
478
      lcd.print("Y: ");
479
      lcd.print(y);
480
    }
481
    else if (opcode == 20){
482
483
      lcd.setCursor(0, 0); //1st line 1st char
484
      lcd.print("OPCODE: G");
      lcd.print(opcode);
485
      lcd.setCursor(0, 1); //2nd Line 1st char
486
      lcd.print("Input Mode > IN");
487
    }
488
    else if (opcode == 21){
489
      lcd.setCursor(0, 0); //1st line 1st char
490
```

```
lcd.print("OPCODE: G");
491
       lcd.print(opcode);
492
       lcd.setCursor(0, 1); //2nd Line 1st char
493
       lcd.print("Input Mode > MM");
494
     }
495
     else if (opcode == 90){
496
       lcd.setCursor(0, 0); //1st line 1st char
497
       lcd.print("OPCODE: G");
498
499
       lcd.print(opcode);
       lcd.setCursor(0, 1); //2nd Line 1st char
500
       lcd.print("Coord Mode > ABS");
501
     }
502
     else if (opcode == 91){
503
       lcd.setCursor(0, 0); //1st line 1st char
504
       lcd.print("OPCODE: G");
505
       lcd.print(opcode);
506
       lcd.setCursor(0, 1); //2nd Line 1st char
507
       lcd.print("Coord Mode > INC");
508
     }
509
     else if (opcode == 2){
510
       lcd.setCursor(0, 0); //1st line 1st char
511
       lcd.print("OPCODE: M");
512
       lcd.print(opcode);
513
       lcd.setCursor(0, 1); //2nd Line 1st char
514
515
       lcd.print("END PROGRAM");
     }
516
     else if (opcode == 6){
517
       lcd.setCursor(0, 0); //1st line 1st char
518
       lcd.print("OPCODE: G");
519
       lcd.print(opcode);
520
       lcd.setCursor(0, 1); //2nd Line 1st char
521
       lcd.print("TOOL CHANGE");
522
     }
523
     else if (opcode == 57){
524
       lcd.setCursor(0, 0); //1st line 1st char
525
       lcd.print("Sending Location");
526
       lcd.setCursor(0, 1); //2nd Line 1st char
527
       lcd.print("<<<<<>>>>>");
528
     }
530
     else if (opcode == 58){
       lcd.setCursor(0, 0); //1st line 1st char
531
       lcd.print("Sending Threads");
532
       lcd.setCursor(0, 1); //2nd Line 1st char
533
       lcd.print("<<<<<>>>>>>");
534
     }
535
     else {
536
       lcd.setCursor(0, 0); //1st line 1st char
537
       lcd.print("ERROR: ");
538
       lcd.print(opcode);
539
       lcd.setCursor(0, 1); //2nd Line 1st char
540
541
       lcd.print("OPCODE NOT FOUND");
542
     }
  }
543
544
  //Calculates the number of steps to move from current_ to new_
545
      length of thread.
_{546} //If the output is negative, then the motor must reduce the size of
   the thread instead of increasing it
```

```
///////////////CALCULATIONS FOR MOVEMENT
548
      549 int calculate_number_steps(double current_, double new_){
    int num_steps = int((new_ - current_)/INCHES_PER_STEP);
     return num_steps;
551
552 }
553
  int go_block(double x, double y, double z, int f_speed) {
554
     X\_ADDRESS\_TARGET = x;
555
     Y_ADDRESS_TARGET = y;
556
     Z_ADDRESS_TARGET = z;
557
     F_PERCENT_SPEED = f_speed;
558
559
     //calculate new necessary thread lengths
560
     double new_len_a = calculate_thread_length_A_h(x,y,z);
561
     double new_len_b = calculate_thread_length_B_h(x,y,z);
562
     double new_len_c = calculate_thread_length_C_h(x,y,z);
563
564
565
     //calculate number of steps and direction of movement to move
      from current pos to new pos.
     int steps_A = calculate_number_steps(CURRENT_THREAD_LEN_A,
566
      new_len_a);
     int steps_B = calculate_number_steps(CURRENT_THREAD_LEN_B,
567
      new_len_b);
     int steps_C = calculate_number_steps(CURRENT_THREAD_LEN_C,
568
      new_len_c);
569
570
571
     //Setting important info in stepper classes
     stepperA.setCurrentPosition(0);
572
     stepperB.setCurrentPosition(0);
573
     stepperC.setCurrentPosition(0);
574
     int max_speed = int((MAX_STEPS_PER_SEC/100)*f_speed);
575
     stepperA.setMaxSpeed(max_speed);
576
     stepperB.setMaxSpeed(max_speed);
577
     stepperC.setMaxSpeed(max_speed);
578
     //move the payload to location
579
580
     long steps[] = {steps_A, -steps_B, steps_C};
581
     lcd.clear();
582
     lcd.print("Moving to >>>>");
583
     lcd.setCursor(0, 1);
584
     lcd.print(x);
585
     lcd.print(" ");
586
     lcd.print(y);
587
     lcd.print(" ");
588
     lcd.print(z);
589
590
     steppers.moveTo(steps);
591
592
593
     //move_to(steps_A, steps_B, steps_C);
594
     //blocks until steppers finish moving
595
     while(steppers.run()){
596
     }
597
598
    //find actual displacement
599
```

547

```
double actual_a = stepperA.currentPosition() * INCHES_PER_STEP;
600
     double actual_b = -(stepperB.currentPosition() * INCHES_PER_STEP)
601
      ;
     double actual_c = stepperC.currentPosition() * INCHES_PER_STEP;
602
603
     //after done, update current values
604
     CURRENT_X = x;
605
     CURRENT_Y = y;
606
     CURRENT_PAYLOAD_HEIGHT = z;
607
     CURRENT_THREAD_LEN_A += actual_a;
608
     CURRENT_THREAD_LEN_B += actual_b;
609
     CURRENT_THREAD_LEN_C += actual_c;
610
611
     return 0;
612
613 }
614
   int go_len_block(double a, double b, double c, int f_speed) {
615
616
     //calculate number of steps and direction of movement to move
617
      from current pos to new pos.
     int steps_A = calculate_number_steps(CURRENT_THREAD_LEN_A, a);
618
     int steps_B = calculate_number_steps(CURRENT_THREAD_LEN_B, b);
619
     int steps_C = calculate_number_steps(CURRENT_THREAD_LEN_C, c);
620
621
622
     //Setting important info in stepper classes
623
     stepperA.setCurrentPosition(0);
624
     stepperB.setCurrentPosition(0);
625
     stepperC.setCurrentPosition(0);
626
     int max_speed = int((MAX_STEPS_PER_SEC/100)*f_speed);
627
     stepperA.setMaxSpeed(max_speed);
628
     stepperB.setMaxSpeed(max_speed);
629
     stepperC.setMaxSpeed(max_speed);
630
     //move the payload to location
631
     long steps[] = {steps_A, -steps_B, steps_C};
632
633
     steppers.moveTo(steps);
634
635
     //blocks until steppers finish moving
636
637
     while(steppers.run()){
     }
638
639
     //find actual displacement
640
     double actual_a = stepperA.currentPosition() * INCHES_PER_STEP;
641
     double actual_b = -(stepperB.currentPosition() * INCHES_PER_STEP)
642
      ;
     double actual_c = stepperC.currentPosition() * INCHES_PER_STEP;
643
644
     //after done, update current values
645
     CURRENT_THREAD_LEN_A += actual_a;
646
647
     CURRENT_THREAD_LEN_B += actual_b;
648
     CURRENT_THREAD_LEN_C += actual_c;
649
     X_ADDRESS_TARGET = 0;
650
     Y\_ADDRESS\_TARGET = 0;
651
     Z_ADDRESS_TARGET = 0;
652
653
   return O;
654
```

```
655 }
656
657
   int go(double x, double y, double z, int f_speed) {
658
     X_ADDRESS_TARGET = x;
659
     Y_ADDRESS_TARGET = y;
660
     Z_ADDRESS_TARGET = z;
661
     F_PERCENT_SPEED = f_speed;
662
663
     //calculate new necessary thread lengths
664
     double new_len_a = calculate_thread_length_A_h(x,y,z);
665
     double new_len_b = calculate_thread_length_B_h(x,y,z);
666
     double new_len_c = calculate_thread_length_C_h(x,y,z);
667
668
     /*Serial.println("");
669
     Serial.print("New Length A: ");
670
     Serial.println(new_len_a);
671
     Serial.print("New Length B: ");
672
     Serial.println(new_len_b);
673
     Serial.print("New Length C: ");
674
     Serial.println(new_len_c);
675
676
     Serial.println("");
677
     Serial.print("CurrentLength A: ");
678
     Serial.println(CURRENT_THREAD_LEN_A);
679
     Serial.print("CurrentLength B: ");
680
     Serial.println(CURRENT_THREAD_LEN_B);
681
     Serial.print("CurrentLength C: ");
682
     Serial.println(CURRENT_THREAD_LEN_C);*/
683
684
     //calculate number of steps and direction of movement to move
685
      from current pos to new pos.
     int steps_A = calculate_number_steps(CURRENT_THREAD_LEN_A,
686
      new_len_a);
     int steps_B = calculate_number_steps(CURRENT_THREAD_LEN_B,
687
      new_len_b);
     int steps_C = calculate_number_steps(CURRENT_THREAD_LEN_C,
688
      new_len_c);
689
690
     //Setting important info in stepper classes
691
     stepperA.setCurrentPosition(0);
692
     stepperB.setCurrentPosition(0);
693
     stepperC.setCurrentPosition(0);
694
     int max_speed = int((MAX_STEPS_PER_SEC/100)*f_speed);
695
     stepperA.setMaxSpeed(max_speed);
696
     stepperB.setMaxSpeed(max_speed);
697
     stepperC.setMaxSpeed(max_speed);
698
     //stepperA.setAcceleration(max_speed/5);
     //stepperB.setAcceleration(max_speed/5);
700
     //stepperC.setAcceleration(max_speed/5);
701
702
     //move the payload to location
     long steps[] = {steps_A, -steps_B, steps_C};
703
704
     lcd.clear();
705
     lcd.print("Moving to: F");
706
     lcd.setCursor(0, 1);
707
     lcd.print(x);
708
```

```
lcd.print(" ");
709
     lcd.print(y);
710
     lcd.print(" ");
711
     lcd.print(z);
712
713
     steppers.moveTo(steps);
714
715
     //move_to(steps_A, steps_B, steps_C);
716
717
     ON_MOVE = true;
718
719
     //blocks until steppers finish moving
720
     while(steppers.run() && ON_MOVE){
721
       Commands.available();
722
     }
723
724
     //find actual displacement
725
     double actual_a = stepperA.currentPosition() * INCHES_PER_STEP;
726
     double actual_b = -(stepperB.currentPosition() * INCHES_PER_STEP)
727
      ;
     double actual_c = stepperC.currentPosition() * INCHES_PER_STEP;
728
729
     /*Serial.println("");
730
     Serial.print("DELTA A:");
731
732
     Serial.println(actual_a);
     Serial.print("DELTA B:");
733
     Serial.println(actual_b);
734
     Serial.print("DELTA C:");
735
     Serial.println(actual_c);
736
737
     Serial.println("\nFinal Stepper Pos:");
738
     Serial.print("Stepper A: ");
739
     Serial.println(stepperA.currentPosition());
740
     Serial.print("Stepper B: ");
741
     Serial.println(-stepperB.currentPosition());
742
     Serial.print("Stepper C: ");
743
744
     Serial.println(stepperC.currentPosition());*/
745
     ON_MOVE = false;
746
747
     //after done, update current values
748
     if (!M2_EN && !M6_EN){
749
       CURRENT_X = x;
750
       CURRENT_Y = y;
751
       CURRENT_PAYLOAD_HEIGHT = z;
752
     }
753
     if (!M6_EN){
754
       CURRENT_THREAD_LEN_A += actual_a;
755
       CURRENT_THREAD_LEN_B += actual_b;
       CURRENT_THREAD_LEN_C += actual_c;
757
758
     }
759
     M2_EN = false;
760
     X_ADDRESS_TARGET = 0;
761
     Y\_ADDRESS\_TARGET = 0;
762
     Z_ADDRESS_TARGET = 0;
763
764
    /*Serial.println("");
765
```

```
Serial.print("Final Length A: ");
766
     Serial.println(CURRENT_THREAD_LEN_A);
767
     Serial.print("Final Length B: ");
768
     Serial.println(CURRENT_THREAD_LEN_B);
769
     Serial.print("Final Length C: ");
770
     Serial.println(CURRENT_THREAD_LEN_C);*/
771
772
773
     return 0;
774 }
775
  ////////////////CALCULATIONS FOR MOVEMENT
776
      777
  void init_values() { //expects in not mm
778
     lcd.clear();
779
     lcd.print("Location:");
780
     lcd.setCursor(0, 1);
781
     lcd.print("Z, X, Y");
782
     while(Serial.available() <= 0){</pre>
783
784
     }
     double h = Serial.parseFloat();
785
     double x = Serial.parseFloat();
786
     double y = Serial.parseFloat();
787
788
     CURRENT_PAYLOAD_HEIGHT = h;
789
790
     double La = calculate_thread_length_A_h(x,y,h);
791
     double Lb = calculate_thread_length_B_h(x,y,h);
792
     double Lc = calculate_thread_length_C_h(x,y,h);
793
794
     CURRENT_THREAD_LEN_A = La;
795
     CURRENT_THREAD_LEN_B = Lb;
796
     CURRENT_THREAD_LEN_C = Lc;
797
     CURRENT_X = x;
798
     CURRENT_Y = y;
799
800
     lcd.clear();
801
     lcd.print("Z: ");
802
     lcd.print(CURRENT_PAYLOAD_HEIGHT);
803
804
     lcd.setCursor(0, 1); //2nd Line 1st char
     lcd.print("X: ");
805
     lcd.print(CURRENT_X);
806
     lcd.setCursor(8, 1); //2nd Line 9th char
807
     lcd.print("Y: ");
808
     lcd.print(CURRENT_Y);
809
810
811 }
812
  void ready_command_lcd(){
813
     lcd.clear();
814
     lcd.setCursor(0, 0); //2nd Line 1st char
815
                                ");
816
     lcd.print("
                     <READY>
     lcd.setCursor(0, 1); //2nd Line 1st char
817
     lcd.print("
                                 ");
                   Listening
818
819
  }
820
821 void send_sensor(){
822
```

```
823
     sensorVal = analogRead(sensor);
824
     lightLevel = (sensorVal/1023)*10;
825
     Serial.write("L");
826
     Serial.print(lightLevel);
827
828
     boolean success = false;
829
     uint8_t uid[] = { 0, 0, 0, 0, 0, 0, 0 }; // Buffer to store the
830
      returned UID
     uint8_t uidLength;
                                                   // Length of the UID (4
831
      or 7 bytes depending on ISO14443A card type)
     success = nfc.readPassiveTargetID(PN532_MIFARE_ISO14443A, &uid
832
      [0], &uidLength);
     long test = 0;
833
     if (success){
834
       for (uint8_t i=0; i < uidLength; i++)</pre>
835
836
         //Serial.print(" 0x");Serial.print(uid[i], HEX);
837
         test = test + uid[i];
838
         if(i<3){
839
         test = test * 256;
840
         }
841
       }
842
       Serial.write("R");
843
844
       Serial.write(test);
     } else {
845
       Serial.write("R0");
846
     }
847
848 }
849
  void task_done(){
850
     X\_ADDRESS\_TARGET = 0;
851
     Y_ADDRESS_TARGET = 0;
852
     Z_ADDRESS_TARGET = 0;
853
     F_PERCENT_SPEED = 100;
854
     OPCODE = 1000; //change OPCODE to 1000 when task is done
855
     //delay(2000);
856
     ready_command_lcd();
857
858
859
     Serial.write("X");
     Serial.print(CURRENT_X);
860
     Serial.write("Y");
861
     Serial.print(CURRENT_Y);
862
     Serial.write("Z");
863
     Serial.print(CURRENT_PAYLOAD_HEIGHT);
864
     Serial.write("A");
865
     Serial.print(CURRENT_THREAD_LEN_A);
866
     Serial.write("B");
867
     Serial.print(CURRENT_THREAD_LEN_B);
868
     Serial.write("C");
869
870
     Serial.print(CURRENT_THREAD_LEN_C);
871
     send_sensor();
872
873
     delay(1000);
874
875
     Serial.write("G"); //let matlab know when it is good to send
876
      another command.
```

```
877
   }
878
879
   void set_pins(){
880
     //LCD
881
     pinMode(2, OUTPUT);
882
     pinMode(3, OUTPUT);
883
     pinMode(4, OUTPUT);
884
     pinMode(5, OUTPUT);
885
     pinMode(8, OUTPUT);
886
887
     //STEPPERS
888
     pinMode(25, OUTPUT);
889
     pinMode(23, OUTPUT);
890
     pinMode(29, OUTPUT);
891
     pinMode(27, OUTPUT);
892
     pinMode(33, OUTPUT);
893
     pinMode(31, OUTPUT);
894
895
     pinMode(35, OUTPUT);
896
     pinMode(37, OUTPUT);
897
     pinMode(39, OUTPUT);
898
899
   }
900
901
   void setup() {
902
     Commands.begin();
903
     lcd.begin(16, 2);
904
                         <FP>
                                    ");
     lcd.print("
905
     lcd.setCursor(2, 1);
906
     lcd.print("Spydercam 18");
907
     delay(2000);
908
     lcd.clear();
909
                                    ");
     lcd.print("
                         BETA
910
     lcd.setCursor(0, 1);
911
912
     lcd.print("Arduino Firmware");
     delay(2000);
913
     init_values();
914
     delay(2000);
915
916
     set_pins();
917
     stepperA = AccelStepper(motorInterfaceType, stepPinA, dirPinA);
     stepperB = AccelStepper(motorInterfaceType, stepPinB, dirPinB);
918
     stepperC = AccelStepper(motorInterfaceType, stepPinC, dirPinC);
919
920
     digitalWrite(35, LOW);
921
     digitalWrite(37, LOW);
922
     digitalWrite(39, LOW);
923
924
     steppers.addStepper(stepperA);
925
     steppers.addStepper(stepperB);
926
927
     steppers.addStepper(stepperC);
928
929
     //sensor setup
930
931
     nfc.begin();
     lcd.clear();
932
     lcd.print(" Enabling NFC ");
933
     lcd.setCursor(0, 1);
934
```

```
lcd.print(" In Progress... ");
935
     uint32_t versiondata = nfc.getFirmwareVersion();
936
     if (! versiondata) {
937
       lcd.clear();
938
       lcd.print("
                       ERROR
                                     ");
939
       lcd.setCursor(0, 1);
940
       lcd.print(" NFC Failed
                                   ");
941
       while (1); // Halt
942
     }
943
944
     delay(1000);
945
     nfc.SAMConfig();
946
     ready_command_lcd();
947
948
     //Serial.write("G");
949
950 }
951
  void loop() {
952
     if (Commands.available()) {
953
       task_done();
954
     }
955
956 }
```

#### 8.2 MATLAB Code

```
1 % ========= %
2 % === MATLAB GUI FOR SPYDERCAM TEAM 18 === %
3 % ========= %
5 % === Main Program === %
6 clear;
8 % --- Variables --- %
9 global drawing_input; %Cell array holding sets of user drawn lines
10 drawing_input = cell(1);
11
12 global num_sets; %Number of user entered sets of lines. (Sets are
      connected lines
13 num_sets = 0;
14
15 global home;
                   %Home Location for Payload
16 \text{ home} = [0 \ 0 \ 3];
17
18 global draw_height; %Height (Z Pos) for Drawing with Pen attachment
19 draw_height = 3.6;
20
21 global non_draw_height; %Height (Z Pos) for NOT Drawing with pen
22 non_draw_height = 4.6;
23
24 global gcode_buffer; %Buffer for holding G-Code to be sent to
     Arduino
25 gcode_buffer = [];
26
27 global sensor_data; %Incoming sensor data from the Arduino is
     stored here
28 sensor_data = zeros(0,5);
29
                    %Turn on or off incoming serial (1 = on, 0 =
30 global serial_on;
    off)
31 serial_on = 1;
32
33 global prgm_end;
                     %Set to 0 if the current Gcode sequence is over
_{34} \text{ prgm}_{end} = 1;
35
36 % --- Serial --- %
             "Serial port. Open it up. Throw an error and quit if it
37 global s;
      wont open
38 try s = serialport("COM3",9600);
39 catch
      disp("Serial device not connected. Reconnect and restart");
40
      return;
41
42 end
43 configureCallback(s,"byte",1,@readSerialData) %Callback function
     for serial. Executes if there is 1 byte available
44
45 % --- GUI Figure --- %
46 global gui; %GUI uifigure and overarching labels
47 gui = uifigure(1, 'Position', [250, 70, 1100, 700], 'Name', 'SpyderCam
      Team 18 MATLAB GUI');
48
49 % Main area labels
```

```
50 drw_lbl = uilabel(gui, 'Text', 'Drawing Input', 'Position', [45 660
     200 40], 'FontSize', 24);
51 gcode_lbl = uilabel(gui,'Text', 'G-Code Input', 'Position',[400 660
      200 40], 'FontSize',24);
52 ea_lbl = uilabel(gui, 'Text', 'Execution Area', 'Position', [740 660
     200 40], 'FontSize', 24);
53
54 % Child figures
55 global sensorViewFig; %Figure that shows sensor data
56 global bufferfig; %Figure that shows Gcode buffer
57
58 % --- User Drawing Input Area --- %
59 draw_area = uiaxes(gui, 'Position', [20, 227, 340, 440],'
     ButtonDownFcn', @axesCallback); %Create Axes
60 draw_area.XLim = [0 8.5]; %Set axes limits
61 \text{ draw}_\text{area.YLim} = [0 \ 11];
62 draw_area.PickableParts = 'all'; %Make axes clickable
63 draw_area.HitTest = 'off'; %Make axes not clickable
64 draw_area.NextPlot = 'replacechildren'; %Each plot replaces the
     last, but axes settings stay the same
65
66 % Buttons for adding a new line set or clearing the drawing
67 draw_line = uibutton(gui,'state','Text','Draw Line','Position',[30,
      197, 100, 22], 'ValueChangedFcn', {@drawBtnCallback,draw_area});
     %State button: pushed in is drawing mode, pushed out = finished
     drawing line set
68 clear_drawing = uibutton(gui,'push','Text','Clear Drawing','
     Position', [140, 197, 100, 22], 'ButtonPushedFcn', {
     @clearBtnCallback,draw_area}); %Push button: clears everything
     in drawing window
69 slbl = uilabel(gui,'Text','Speed (IPM)','Position',[25, 167, 70,
     25]); %Label for Speed Slider
70 speed = uislider(gui, 'Position', [110, 180, 230, 3], 'Limits', [0.1
     4.5]); %Speed Slider
71 convert_to_gcode = uibutton(gui, 'push', 'Text', 'Convert to G-Code ->
     ','Position',[250, 197, 110, 22]); %Convert to G-Code Button
72
73
74 % --- GCODE Input Area --- %
75 gcode_area = uitextarea(gui, 'Position', [400, 270, 300, 390]); %Text
      box for inputting GCODE
76 gcode_area.Value = sprintf(";"); %Initialize gcode text input area
77 gcode_dropdown = uidropdown(gui,'Items',{'G00','G01','G04','G20','
     G21', 'G28', 'G90', 'G91', 'M00', 'M02', 'M06', 'M30', 'M72'}, 'Position'
      ,[400,230,100,22], 'ValueChangedFcn', @GdownCallback); %Dropdown
     for choosing G-code
78 arg_boxes(); %Set up boxes for inputting arguments
79 disp_args('GOO','000'); %Initialize argument boxes with the ones
     for GOO
80 global currentgcode; %Current G-Code being formulated with dropdown
      and argument input boxes
s1 enter_gcode = uibutton(gui,'push','Text','Enter G-Code','Position'
      ,[400, 190, 100, 22], 'ButtonPushedFcn', {@enterCallback,
     gcode_area}); %Send current G-Code into the G-Code text area
82 line_break = uibutton(gui, 'push', 'Text', 'Line Break', 'Position'
      ,[520, 190, 100, 22],'ButtonPushedFcn',{@linebreakCallback,
     gcode_area}); %Add a line break (;)
83 delete_line = uibutton(gui, 'push', 'Text', 'Delete Line', 'Position'
```

```
67
```

```
,[400, 150, 100, 22], 'ButtonPushedFcn', {@deleteLineCallback,
      gcode_area});%Delete 1 line from the G-Code text area
84 clear_gcode = uibutton(gui,'push','Text','Clear G-Code','Position'
      ,[520, 150, 100, 22], 'ButtonPushedFcn', {@clearGcodeCallback,
      gcode_area}); %Clear all G-Code from text area
85
86 convert_to_gcode.ButtonPushedFcn = {@convertCallback, gcode_area,
      speed}; %Set callback for convert_to_gcode button. Down here so
      it can reference speed
87
88
89 % --- Execution Area --- %
90 incr_distance = uieditfield(gui, 'Position', [800, 270, 50, 20]); %
      Incremental movement distance
91 incr_dlbl = uilabel(gui,'Text','Distance','Position',[750, 270, 60,
       25]); %label for ?
92 incr_speed = uieditfield(gui, 'Position', [940, 270, 50,20]); %
      Incremental movement speed
93 incr_slbl = uilabel(gui,'Text','Speed (IPM)','Position',[865, 270,
      70,25]); %Label for 7
94
95 % X, Y, and Z incremental movement buttons
96 yplus_btn = uibutton(gui, 'push', 'Text', 'Y+', 'Position', [850, 530,
      100, 100], 'ButtonPushedFcn', {@directionBtnCallback, "Y+",
      incr_distance,incr_speed});
97 xminus_btn = uibutton(gui, 'push', 'Text', 'X-', 'Position', [740, 420,
      100, 100], 'ButtonPushedFcn', {@directionBtnCallback, "X-",
      incr_distance,incr_speed});
98 xplus_btn = uibutton(gui, 'push', 'Text', 'X+', 'Position', [960, 420,
      100, 100], 'ButtonPushedFcn', {@directionBtnCallback, "X+",
      incr_distance,incr_speed});
99 yminus_btn = uibutton(gui, 'push', 'Text', 'Y-', 'Position', [850, 310,
      100, 100], 'ButtonPushedFcn', {@directionBtnCallback, "Y-",
      incr_distance,incr_speed});
100 zplus_btn = uibutton(gui, 'push', 'Text', 'Z+', 'Position', [960, 530,
      50, 50], 'ButtonPushedFcn', {@directionBtnCallback, "Z+",
      incr_distance,incr_speed});
101 zminus_btn = uibutton(gui, 'push', 'Text', 'Z-', 'Position', [790, 360,
      50, 50], 'ButtonPushedFcn', {@directionBtnCallback, "Z-",
      incr_distance,incr_speed});
102 home_btn = uibutton(gui,'push','Text','Home','Position',[850, 420,
      100, 100], 'ButtonPushedFcn', {@directionBtnCallback, "home",
      incr_distance,incr_speed}); %Button for sending the payload to
      the home locations
103
104 % Buffer and sensor data control buttons
105 send_btn = uibutton(gui,'push','Text','Send G-Code to Buffer (From
      Text Area)', 'Position', [740, 150, 270, 50], 'ButtonPushedFcn', {
      @send2bufferCallback,gcode_area}); %Sends G-Code from text area
     to buffer
106 run_btn = uibutton(gui,'state','Text','Run','Position',[1020, 150,
      40, 50], 'ValueChangedFcn', @runCallback, 'Tag', 'RUN'); %Start the
      gcode sequence
107 sensor_data_btn = uibutton(gui, 'push', 'Text', 'Sensor Data','
      Position', [740, 210, 100, 20], 'ButtonPushedFcn',
      @sensorViewCallback); %Show the sensor data window
108 buffer_btn = uibutton(gui,'push','Text', 'G-Code Buffer','Position'
      ,[845, 210, 100, 20], 'ButtonPushedFcn', @bufferCallback); %
```

```
Displays the contents of the buffer in a new window
109 clear_buffer_btn = uibutton(gui, 'push', 'Text', 'Clear Buffer (0)', '
      Position', [950, 210, 110, 20], 'Tag', 'C', 'ButtonPushedFcn',
      @bufferClearCallback); %Clears the contents of the buffer (if
      they haven't been sent to the Arduino)
110
111 % Direct Serial Area
112 ds_lbl = uilabel(gui,'Text','Direct Serial Comm','Position',[40,
      100, 300, 40], 'FontSize', 24); % Label for direct serial area
113 ser_get = uitextarea(gui, 'Position', [30 50 950, 50], 'Tag', 'SER','
      ValueChangedFcn', @serGetCallback); % Box for receiving serial
114 dir_ser = uitextarea(gui, 'Position', [30 20 950, 20]); % Box for
      sending serial
115 dir_send = uibutton(gui, 'push', 'Text', 'Send', 'Position', [990 20 70,
       80], 'ButtonPushedFcn', {@dirSendCallback, dir_ser, ser_get}); %
      Button that sends serial
116
117 % === UTILITY FUNCTIONS === %
118
  function plot_input(obj,new_point)
119
       % This is the plotting function. It takes in the axes object
      and a new
      % point. It adds the point to drawing input, then plots all of
120
      drawing
       % input. Inputing [-1 -1] clears the plot
121
122
       global drawing_input;
123
       global num_sets;
124
125
       if new_point ~= [-1 -1] % Only plot if the new point is not [-1
126
      -1];
           drawing_input{num_sets+1} = [drawing_input{num_sets+1};
127
      new_point]; %Add new point to drawing input
128
           inplot = cell(num_sets+1); %Input plot
129
           obj.NextPlot = 'add'; % Change plot settings so that plots
130
      get added to existing plots
           for i = 1:1:num_sets+1 % Draw each cell (1 cell = 1 line
131
      set) of drawing input. Make them not clickable.
               inplot{i} = plot(obj,drawing_input{i}(:,1),
132
      drawing_input{i}(:,2), 'r-o');
               inplot{i}.HitTest = 'off';
133
           end
134
           obj.NextPlot = 'replacechildren'; %Change plot back to
135
      replaceable
       else %If new_point is [-1 -1]
136
           plot(obj,-1,-1); %Just plot 1 garbage point off the axes
137
       end
138
  end
139
140
  function disp_args(code, prevcode)
141
142
      % This is the display arguments function. This function turns
      on or off
      \% the visibility of each argument editfield depending on which
143
      G-Code
      % has been chosen in the dropdown menu. code and prevcode refer
144
       to the
       % new and old values of the dropdown, respectively.
145
146
```

```
global gui;
147
       global currentgcode;
148
       children = get(gui, 'Children');
149
150
       % If dropdown changed from GOO
151
       if sum(prevcode == 'G00') == 3
152
           %Find the editfields/labels with the GOO tag and make them
153
      invisible.
           for i = 1:1:length(children)
154
                if ~isempty(children(i).Tag) && (children(i).Tag == "
155
      GOO")
                    children(i).Visible = 'off';
156
                    %Find the editfield and set its value to empty
157
                    if length(children(i).Type) == 11
158
                         children(i).Value = '';
159
                    end
160
                end
161
           end
162
       %Find the editfields/labels with the G01 or G00 tag and make
163
      them
       %invisible. (GOO and GO1 both have XYZ, GO1 just also has F)
164
       elseif sum(prevcode == 'G01') == 3
165
           for i = 1:1:length(children)
166
                if ~isempty(children(i).Tag) && ((children(i).Tag == "
167
      G00") || (children(i).Tag == "G01"))
                    children(i).Visible = 'off';
168
                    %Find the editfield and set its value to empty
169
                    if length(children(i).Type) == 11
170
                         children(i).Value = '';
171
                    end
172
                end
173
           end
174
       %Find the editfields/labels with the GO4 tag and make them
175
      invisible
       elseif sum(prevcode == 'G04') == 3
176
           for i = 1:1:length(children)
177
                if ~isempty(children(i).Tag) && (children(i).Tag == "
178
      G04")
                    children(i).Visible = 'off';
179
                    %Find the editfield and set its value to empty
180
                    if length(children(i).Type) == 11
181
                         children(i).Value = '';
182
                    end
183
                end
184
           end
185
       else
186
187
       end
188
189
       %If the new code is G00, turn editfields/labels tagged G00
190
      visible
191
       if sum(code == 'G00') == 3
           for i = 1:1:length(children)
192
                if ~isempty(children(i).Tag) && (children(i).Tag == "
193
      G00")
                    children(i).Visible = 'on';
194
                end
195
196
           end
```

```
%Set the current G-Code to be filled with arguments
197
           currentgcode = ["G00" "" "" ""];
198
       %If the new code is GO1, turn editfields/labels tagged GOO or
199
      G01 visible
       elseif sum(code == 'G01') == 3
200
           for i = 1:1:length(children)
201
                if ~isempty(children(i).Tag) && ((children(i).Tag == "
202
      G00") || (children(i).Tag == "G01"))
                    children(i).Visible = 'on';
203
                end
204
           end
205
           %Set the current G-Code to be filled with arguments
206
           currentgcode = ["G01" "" "" "" ""];
207
       %If the new code is GO4, turn editfields/labels tagged GO4
208
      visible
       elseif sum(code == 'G04') == 3
209
           for i = 1:1:length(children)
210
                if ~isempty(children(i).Tag) && (children(i).Tag == "
211
      G04")
                    children(i).Visible = 'on';
212
                end
213
           end
214
           %Set the current G-Code to be filled with arguments
215
           currentgcode = ["G04" ""];
216
217
       else
           %Set the current G-Code (no arguments)
218
           currentgcode = [convertCharsToStrings(code)];
219
       end
220
221
  end
222
   function arg_boxes()
223
       \% This function sets up the editfields and labels for argument
224
      input on
       % the G-Code Input. It puts all of the items in position, then
225
      makes
       % them all invisible
226
227
       global gui;
228
229
230
       % XYZ labels/editfields
       xl = uilabel(gui,'Text', 'X','Position',[520 230 10 20],'Tag',"
231
      GOO");
       xe = uieditfield(gui,'Position',[535 230 30 20],'Tag',"G00",'
232
      ValueChangedFcn', {@fieldChange, 'X', '0'});
       yl = uilabel(gui,'Text', 'Y','Position',[580 230 10 20],'Tag',"
233
      GOO"):
       ye = uieditfield(gui, 'Position', [595 230 30 20], 'Tag', "G00",'
234
      ValueChangedFcn', {@fieldChange, 'Y', '0'});
       zl = uilabel(gui,'Text', 'Z','Position',[640 230 10 20],'Tag',"
235
      GOO");
       ze = uieditfield(gui, 'Position', [655 230 30 20], 'Tag', "G00",'
236
      ValueChangedFcn', {@fieldChange,'Z','0'});
237
       % F label/editfield
238
       fl = uilabel(gui,'Text', 'F','Position',[640 190 10 20],'Tag',"
239
      GO1");
       fe = uieditfield(gui,'Position',[655 190 30 20],'Tag',"G01",'
240
      ValueChangedFcn', {@fieldChange, 'F', '0'});
```

```
% PX dropdown/editfield
242
       pxdd = uidropdown(gui,'Items',{'P','X'},'Position',[520 230 40
243
      20], 'Tag', "G04");
       pxe = uieditfield(gui,'Position',[565 230 30 20],'Tag',"G04",'
244
      ValueChangedFcn', {@fieldChange, 'P', pxdd});
       pxdd.ValueChangedFcn = {@pxChange,pxe};
245
246
       % Turn all of the elements created in this function invisible
247
       xl.Visible = 'off';
248
       xe.Visible = 'off';
249
       yl.Visible = 'off';
250
       ye.Visible = 'off';
251
       zl.Visible = 'off';
252
       ze.Visible = 'off';
253
       fl.Visible = 'off';
254
       fe.Visible = 'off';
255
       pxdd.Visible = 'off';
256
       pxe.Visible = 'off';
257
258
259
   end
260
   function [gcode] = drawing2gcode(speed)
261
       \% This function turns data from the user inputted drawing and
262
      turns it
       % into G-Code. It takes in a constant speed for the whole
263
      operation. It
       % orders the drawing lines by proximity and then turns that
264
      path into
       % G-Code
265
266
       %Setup
267
       F = speed;
268
       global home;
269
       global drawing_input;
270
       sets = length(drawing_input);
271
       if length(drawing_input{sets}) < 1</pre>
272
           sets = sets -1;
273
       end
274
275
       indexes = [];
276
       %Find the line set that starts closest to the origin
277
       lowest_dist = 100;
278
       for i = 1:1:sets
279
          temp = sqrt(sum((home(1:2) - drawing_input{i}(1,:)).^2));
280
           if temp < lowest_dist</pre>
281
                lowest_dist = temp;
282
                indexes(1) = i;
283
           end
284
       end
285
286
287
       %Add line set that starts closest to the origin to a new
      ordered array
       new_order{1} = drawing_input{indexes(1)};
288
289
       % Order the rest of of the line sets, next closest starting
290
      point after
       % current set endpoint.
291
```

241
```
while length(new_order) < sets</pre>
292
       lowest_dist = 100;
293
           for i = 1:1:sets
294
                if ~ismember(i,indexes)
295
                    temp = sqrt(sum((new_order{end}(end,:) -
296
      drawing_input{i}(1,:)).^2));
                    if temp < lowest_dist</pre>
297
                        lowest_dist = temp;
298
                        indexes(length(indexes)+1) = i;
299
                        new_order{length(new_order)+1} = drawing_input{
300
      i};
                    end
301
                end
302
           end
303
       end
304
305
       %Initialize gcode
306
       gcode = \{\};
307
       gcode{1} = sprintf(';');
308
309
       % Turn each set into a set of G-Code Commands
310
       for i = 1:1:sets
311
           %Go to location of first point and lower down into pen
312
      height
           gcode{length(gcode)+1} = ['G00' ' X' num2str(new_order{i
313
      }(1,1)) ' Y' num2str(new_order{i}(1,2)) ' Z3;'];
           gcode{length(gcode)+1} = ['G01' ' Z2' ' F' num2str(F) ';'];
314
           \% Stay in pen heigh and go through the points in the set (
315
      draw the
           %line)
316
           for j = 2:1:length(new_order{i})
317
                gcode{length(gcode)+1} = ['G01' ' X' num2str(new_order{
318
      i}(j,1)) ' Y' num2str(new_order{i}(j,2)) ' F' num2str(F) ';'];
           end
319
           %Lift up out of pen height
320
           gcode{length(gcode)+1} = ['G01' ' Z3' ' F' num2str(F) ';'];
321
       end
322
323
324
  end
325
    ----- %
326
327
328
  % === GUI ELEMENT CALLBACK FUNCTIONS === %
329
  function axesCallback(obj,~)
330
       % This is the callback function for clicking on the Drawing
331
      Axes.
       \% It gets the mouse click location and sends it to the plotting
332
       % function.
333
334
335
       mouse_loc = obj.CurrentPoint;
336
       plot_input(obj,mouse_loc(1,1:2));
  end
337
338
  function drawBtnCallback(obj,~,obj2)
339
       % This is the callback function for clicking the "Draw Line"
340
      Button.
   % It turns on the ability to draw on the axes.
341
```

```
global drawing_input;
343
       global num_sets;
344
345
       if obj.Value == 1
                                               % If button is pressed
346
           obj2.HitTest = 'on';
                                                   % Turn axis clicking on
347
           obj.Text = 'End Line';
348
                                               % If button is not pressed
349
       else
      (un-pressed? pulled?)
           obj2.HitTest = 'off';
                                                   % Turn axis clicking
350
      off
           obj.Text = 'Draw Line';
351
           if ~isempty(drawing_input{num_sets+1}) % If something has
352
      been drawn in this set
                num_sets = num_sets + 1;
                                                        % Add 1 to num_sets
353
                drawing_input{num_sets+1} = [];
                                                          % Add another
354
      cell to user input
            end
355
356
       end
357
  end
358
   function clearBtnCallback(~,~,obj2)
359
       \% This is the callback function for the "Clear Drawing" button.
360
       % It just resets the user input/number of sets then plots an
361
      empty
       % graph.
362
363
       global drawing_input;
364
       global num_sets;
365
366
       num_sets = 0;
367
       drawing_input = cell(1);
368
369
       plot_input(obj2,[-1 -1]);
370
371
   end
372
373
   function GdownCallback(obj,event)
374
       %This is the callback function for the G-Code dropdown menu. It
375
       grabs
       %the current and previous values, then sends them to the
376
      disp_args
       %function
377
378
       val = obj.Value;
379
       prevVal = event.PreviousValue;
380
       disp_args(val,prevVal);
381
382
   end
383
384
   function enterCallback(~,~,text_area)
385
386
       %This is the callback function for the send gcode button. It
      adds the
       %G-Code formed by the dropdown and argument inputs to the text
387
      area.
388
       global currentgcode;
389
       index = length(text_area.Value)+1;
390
```

```
text_area.Value{index} = sprintf('');
391
       for i = 1:1:length(currentgcode)
392
           charcode = convertStringsToChars(currentgcode(i));
393
           if ~isempty(charcode)
394
                text_area.Value{index} = [text_area.Value{index}
395
      sprintf(charcode) sprintf(' ')];
           end
396
397
       end
       text_area.Value{index} = text_area.Value{index}(1: end -1);
398
       text_area.Value{index} = [text_area.Value{index} sprintf(';')];
399
400
401
  end
402
   function fieldChange(obj,~,lbl,obj2)
403
       %This is the callback function for when the argument fields are
404
       %updated. This function runs every time those are changed
405
      values.
406
407
       global currentgcode;
408
       %Depending on the argument label, add argument to current g
409
      code
       if lbl == 'X'
410
           currentgcode(2) = convertCharsToStrings([lbl obj.Value]);
411
412
       elseif lbl == 'Y'
           currentgcode(3) = convertCharsToStrings([lbl obj.Value]);
413
       elseif lbl == 'Z'
414
           currentgcode(4) = convertCharsToStrings([lbl obj.Value]);
415
       elseif lbl == 'F'
416
           currentgcode(5) = convertCharsToStrings([lbl obj.Value]);
417
       elseif lbl == 'P'
418
           currentgcode(2) = convertCharsToStrings([obj2.Value obj.
419
      Value]);
       else
420
421
       end
422
423
  end
424
425
   function convertCallback(~,~,text_area,speed)
426
       \% This is the callback function for the convert to G-Code
427
      button. It
       \% calls the drawing2gcode function on the drawing_input, then
428
      puts the
       % results in the text area.
429
430
       global drawing_input;
431
       if length(drawing_input{1}) > 0
432
           gcode = drawing2gcode(speed.Value);
433
           text_area.Value = gcode;
434
435
       end
436
  end
437
438
  function linebreakCallback(~,~,text_area)
439
       %This is the callback function for the line break button. It
440
      just
    %prints a ';' on the next line.
441
```

```
index = length(text_area.Value)+1;
443
       text_area.Value{index} = sprintf(';');
444
445
446 end
447
   function deleteLineCallback(~,~,text_area)
448
       %This is the callback function for the delete line button. It
449
      just
450
       %deletes the last line in the G-Code text box
451
       temp = \{\};
452
       if length(text_area.Value) > 1
453
           for i = 1:1:(length(text_area.Value)-1)
454
                temp{i} = text_area.Value{i};
455
456
           end
            text_area.Value = temp;
457
       end
458
459
460
  end
461
   function pxChange(obj,~,ef)
462
       \% This is the callback for the P and X dropdown on the GO4
463
      argument
464
       % inputs. It updates the currentgcode value and also deletes
      the
       % editfield value if the drop down changes value
465
466
       global gui;
467
       global currentgcode;
468
       children = get(gui,'Children');
469
470
       for i = 1:1:length(children)
471
          if length(children(i).Type) == 11
472
                children(i).Value = '';
473
          end
474
       end
475
       currentgcode(2) = convertCharsToStrings([obj.Value ef.Value]);
476
477
478
   end
479
   function clearGcodeCallback(~,~,text_area)
480
       % This is the callback function for the clear gcode button. It
481
      just
       % sets the text_area to be equal ';'
482
483
       text_area.Value = sprintf(';');
484
485
  end
486
487
  function send2bufferCallback(~,~,text_area)
488
489
       \% This function is the callback for the send to buffer button.
      It adds
       \% the lines from the text area to the buffer, then deletes the
490
      text
       % area.
491
492
       global gcode_buffer;
493
```

```
for i = 1:1:length(text_area.Value)
494
           gcode_buffer = [{text_area.Value{i}}; gcode_buffer];
495
       end
496
       text_area.Value = {''};
497
       update_clear_btn();
498
       update_bufferfig();
499
500
501
   end
502
   function directionBtnCallback(~,~, dir, dist, speed)
503
       \% This is the callback function for the directional buttons. It
504
       takes a
       % direction, distance, and speed, and then ti moves at that
505
      speed for
       % that dist in that direction.
506
507
       global gcode_buffer;
508
509
      %If user didn't set distance or speed, give them some default
510
      values
      if isempty(dist.Value)
511
          dist.Value = '1';
512
      end
513
      if isempty(speed.Value)
514
515
          speed.Value = '100';
      end
516
517
      % If direction = Y+, Y-, X+, X-, Z+, Z-
518
           add 'G91' to buffer (Set incremental movement)
519
      %
      %
           add 'GO1' to buffer with distance and speed (Move in the
520
      specified
      %
                direction
521
           add 'G90' to buffer (Set absolute movement)
522
      %
      if dir == "Y+"
523
          gcode_buffer = [{'G91;'}; gcode_buffer ];
524
                                                           speed.Value
          gcode_buffer = [{['G01 Y' dist.Value 'F'
                                                                         ';
525
      ']}; gcode_buffer ];
          gcode_buffer = [{'G90;'}; gcode_buffer ];
526
      elseif dir == "X-"
528
          gcode_buffer = [{'G91;'}; gcode_buffer ];
          gcode_buffer = [{['G01 X-' dist.Value
                                                      ' F'
                                                            speed.Value
529
      ;']}; gcode_buffer ];
          gcode_buffer = [{'G90;'}; gcode_buffer ];
530
      elseif dir == "X+"
531
          gcode_buffer = [{'G91;'}; gcode_buffer ];
532
                                                                         ";
          gcode_buffer = [{['G01 X' dist.Value ' F'
                                                           speed.Value
533
      ']}; gcode_buffer ];
          gcode_buffer = [{'G90;'}; gcode_buffer ];
534
      elseif dir == "Y-"
535
          gcode_buffer = [{'G91;'}; gcode_buffer ];
536
          gcode_buffer = [{['G01 Y-' dist.Value ' F'
                                                            speed.Value
                                                                          ,
537
      ;']}; gcode_buffer ];
          gcode_buffer = [{'G90;'}; gcode_buffer ];
538
      elseif dir == "Z+"
539
          gcode_buffer = [{'G91;'}; gcode_buffer ];
540
          gcode_buffer = [{['G01 Z'
                                       dist.Value
                                                    ' F'
541
                                                           speed.Value
                                                                          ';
      ']}; gcode_buffer ];
          gcode_buffer = [{'G90;'}; gcode_buffer ];
542
```

```
elseif dir == "Z-"
543
          gcode_buffer = [{'G91;'}; gcode_buffer ];
544
          gcode_buffer = [{['G01 Z-' dist.Value
                                                     ' F'
                                                             speed.Value
545
      ;']}; gcode_buffer ];
          gcode_buffer = [{'G90;'}; gcode_buffer ];
546
      elseif dir == "home"
547
          gcode_buffer = [{'G28;'}; gcode_buffer ];
548
549
      else
550
551
      end
552
      %Update the clear button because values have been added to the
553
      buffer
      update_clear_btn();
554
      update_bufferfig();
555
556
   end
557
558
   function bufferCallback(~,~)
559
       %This is the view gcode buffer button callback. It shows a
560
      figure which
       %contains a text area which contains the contents of the G-Code
561
       Buffer
       global bufferfig;
562
563
       global gcode_buffer;
       bufferfig = uitextarea('Position', [50 20 460, 380]);
564
       bufferfig.Parent.Name = 'G-Code Buffer';
565
566
       bufferfig.Value = flip(gcode_buffer);
567
568
569 end
570
   function bufferClearCallback(~,~)
571
       %This function is the buffer clear button callback. It clears
572
      the
       %buffer and updates the number on itself.
573
574
       global gcode_buffer;
575
       gcode_buffer = [];
577
       update_clear_btn();
       update_bufferfig();
578
579
580 end
581
  function sensorViewCallback(~,~)
582
       %This is the callback function for the button that opens the
583
      sensor
       %data view window. It opens the sensor data view window.
584
585
       global sensorViewFig;
586
587
588
       %Make the figure and the headings
       sensorViewFig = uifigure('Position',[200 100 600 500],'Tag','
589
      svf');
       axes_label = uilabel(sensorViewFig,'Text', 'Data Points', '
590
      Position', [45 460 200 40], 'FontSize', 24);
       info_label = uilabel(sensorViewFig,'Text', 'Sensor Data', '
591
      Position', [390 460 200 40], 'FontSize', 24);
```

```
592
       %Label and values for coordinates (data from Arduino)
593
       coord_label = uilabel(sensorViewFig,'Text', 'Coordinates (
594
      Inches):', 'Position', [390 430 200 25], 'FontSize', 16);
       coord_val = uilabel(sensorViewFig,'Text', ' ', 'Position',[390
595
      410 200 25], 'Tag', 'COORD');
596
       %Label and value for light sensor (data from Arduino)
597
       lsv_label = uilabel(sensorViewFig,'Text', 'Light Sensor Value:'
598
        'Position', [390 360 200 25], 'FontSize', 16);
       lsv_val = uilabel(sensorViewFig,'Text', ' ', 'Position',[390
599
      340 200 25], 'Tag', 'LSV');
600
       %Label and value for RFID (data from Arduino)
601
       RFID_label = uilabel(sensorViewFig,'Text', 'RFID Value:', '
602
      Position', [390 290 200 25], 'FontSize', 16);
       RFID_val = uilabel(sensorViewFig,'Text', ' ', 'Position',[390
603
      270 200 25], 'Tag', 'RFID');
604
       %Axes that will show data points
605
       dataAxes = uiaxes(sensorViewFig, 'Position',
                                                        [20, 20, 340]
606
      440], 'ButtonDownFcn', @dataAxesCallback); %Create Axes
       dataAxes.XLim = [0 8.5]; %Set axes limits
607
       dataAxes.YLim = [0 11];
608
       dataAxes.PickableParts = 'all'; %Make axes clickable
609
       dataAxes.HitTest = 'on'; %Make axes clickable
610
       dataAxes.NextPlot = 'replacechildren';
611
612
       %Scroll buttons and data point number. Scrolling increases/
613
      decreases
       %data point number.
614
       scroll_left = uibutton(sensorViewFig,'push','Text','<<','</pre>
615
      Position', [390, 50, 90, 22], 'ButtonPushedFcn', {
      @leftScrollCallback,dataAxes});
       scroll_right = uibutton(sensorViewFig,'push','Text','>>','
616
      Position', [490, 50, 90, 22], 'ButtonPushedFcn', {
      @rightScrollCallback,dataAxes});
       dpn_val = uilabel(sensorViewFig,'Text', 'Data Point Number: ',
617
      'Position', [390 75 200 25], 'Tag', 'DPN');
618
       %Plot the sensor data on the axes
619
       update_sensor_data(dataAxes);
620
621
622 end
623
    function runCallback(obj,~)
624
       %This is the callback function for the run button. It starts
625
      running
       %whatever Gcode sequence is currently in the buffer by sending
626
      a start
627
       %signal to the Arduino. The Arduino responds with some initial
      location
       \ensuremath{\texttt{\%}}\xspace and sensor data, then MATLAB knows that it can send the first
628
      gcode
       %command
629
630
       global gcode_buffer;
631
       global s;
632
```

```
global serial_on;
633
       global prgm_end;
634
635
       %Program end set to 0 means the program is starting.
636
       prgm_end = 0;
637
       serial_on = 1;
638
639
       %If theres stuff in the buffer and run has been turned on, send
640
       the
       %start signal
641
       if length(gcode_buffer) > 0 && obj.Value == 1
642
           %serial_on = 0;
643
           t = timer('TimerFcn', @timer_trash, 'StopFcn', {@send_gcode, s
644
      }, 'StartDelay', 0.05);
           start(t);
645
       %Otherwise, turn the button back off
646
647
       else
           obj.Value = 0;
648
649
       end
650
       %If the button has been unpressed, press it again
651
       if obj.Value == 0
652
           obj.Value = 1;
653
654
       end
655
       %If there's nothing in the buffer, the program can be ended by
656
       %unpressing manually
657
       if length(gcode_buffer) == 0 && obj.Value == 1
658
           obj.Value = 0;
659
660
       end
661
    end
662
663
   function leftScrollCallback(~,~,dataAxes)
664
       %This is the callback function for the left scroll button in
665
      the sensor
       %view window. This decreases the datapoint number so that you
666
      can look
       %at the next data point on the list
667
668
       global sensor_data;
669
       sds = size(sensor_data);
670
671
       %Find the data point colored blue
672
       last = findobj(dataAxes.Children, 'Color', [0 0 1]);
673
       if size(last) > 0
674
           %get the data point number from the tags
675
           id = last.Tag;
676
           newid = str2num(id)-1; %decrease data point number (go to
677
      next point)
           %If the data point number is 0, go to the highest one
678
679
           if newid == 0
               newid = sds(1);
680
           end
681
           %Update the sensor view with the new selected data point
682
           update_sensor_view(num2str(newid),dataAxes);
683
       else
684
           %If none had been selected previously, just select the
685
```

```
first one
           update_sensor_view('1', dataAxes);
686
687
       end
   end
688
689
   function rightScrollCallback(~,~,dataAxes)
690
      %This is the callback function for the right scroll button in
691
      the sensor
       %view window. This increases the datapoint number so that you
692
      can look
       %at the next data point on the list
693
694
       global sensor_data;
695
       sds = size(sensor_data);
696
697
       %Find the data point colored blue
698
       last = findobj(dataAxes.Children, 'Color', [0 0 1]);
699
       if size(last) > 0
700
           %Grab the data point number and increase it by one
701
702
           id = last.Tag;
           newid = str2num(id)+1;
703
           %If the new data point number is too large, go back to the
704
      first
           %one
705
           if newid == sds(1)+1
706
               newid = 1;
707
           end
708
           %Update the sensor view with the new selected data point
709
           update_sensor_view(num2str(newid),dataAxes);
710
711
       else
           %If no point had been selected previously, just select
712
      number 1
           update_sensor_view('1', dataAxes);
713
       end
714
715 end
716
   function dataPointCallback(self,~,dataAxes)
717
       %This is the callback function for clicking on a data point. It
718
       simply
719
       \%grabs the tag from itself and then passes it on to the
       %update_sensor_view function so that it can select this new
720
      point.
721
       id = self.Tag;
722
723
       update_sensor_view(id,dataAxes);
724
725
  end
726
727
   function dirSendCallback(~,~,dir_ser,ser_get)
728
       \% Callback function for the send button in the direct serial
729
      comm
       % section.
730
731
       global s;
732
733
       \% For every item in the serial send bar, send it on serial and
734
      delete
```

```
% the line from the text area.
735
       for idx = 1:1:length(dir_ser.Value)
736
           disp(dir_ser.Value{idx});
737
           ser_get.Value{end+1} = '';
738
           ser_get.Value{end+1} = sprintf('Outgoing Serial');
739
           ser_get.Value{end+1} = sprintf(dir_ser.Value{idx});
740
           scroll(ser_get, 'bottom');
741
742
           % Only send if its not an empty line.
743
           if ~isempty(dir_ser.Value{idx})
744
                writeline(s,dir_ser.Value{idx});
745
                dir_ser.Value{idx} = '';
746
           end
747
       end
748
749 end
750
   function serGetCallback(self,~)
751
       %Scroll the serial monitor to the bottom
752
753
754
       scroll(self,'bottom');
755 end
756
757 function dataAxesCallback(~,~)
       %This callback function does nothing
758
759 end
760 % ==
           ============== %
761
762
763 % === UPDATE FUNCTIONS === %
764 function update_clear_btn()
       \% This function updates the display on the buffer clear button
765
      that
       % tells you how many lines are in the buffer
766
767
      global gui;
768
      global gcode_buffer;
769
      children = get(gui, 'Children');
770
      \% Find the button by Tag and then set the number in the text to
771
      include
772
      % new size of gcode_buffer
      for i = 1:1:length(children)
773
          if children(i).Tag == 'C'
774
                children(i).Text = ['Clear Buffer (' int2str(length(
775
      gcode_buffer)) ')'];
          end
776
      end
777
778
      if length(gcode_buffer) == 0
779
          run_btn = findobj(gui.Children, 'Tag', 'RUN');
780
          run_btn.Value = 0;
781
782
      end
783
  end
784
785
  function update_bufferfig()
786
       %This function updates the contents of the text box in the
787
      external
   %figure which shows the GCode buffer.
788
```

```
global bufferfig;
790
       global gcode_buffer;
791
792
       %If the gcode buffer has stuff in it and the figure exists, set
793
       the new
       %value of the text box
794
       if length(gcode_buffer) > 0 && sum(size(findobj('Value',
795
      bufferfig))) > 0
           bufferfig.Value = flip(gcode_buffer);
796
       end
797
798
  end
799
800
   function update_sensor_data(dataAxes)
801
       %This function updates the plot in the sensor view window. It
802
      plots all
       %of the newest sensor data on the axes.
803
804
805
       global sensor_data;
806
       %Set the axes to replace old plots with new ones, then plot a
807
      garbage
       %point
808
       dataAxes.NextPlot = 'replacechildren';
809
       plot(dataAxes,-1,-1,'ro');
810
811
       %Set axes to ADD all new plots
812
       dataAxes.NextPlot = 'add';
813
814
       sd = size(sensor_data);
815
816
       %Plot all of the points
817
       for i = 1:1:sd(1)
818
           plot(dataAxes,sensor_data(i,1),sensor_data(i,2),'ro','Tag',
819
      num2str(i),'ButtonDownFcn',{@dataPointCallback,dataAxes});
       end
820
821
822
  end
823
   function update_sensor_view(id,dataAxes)
824
       %This function updates the sensor view window given a newly
825
      selected
       %data point. The data point with data point number 'id' is
826
      turned blue
       %and its data is shown on the right hand side of the window.
827
828
       global sensorViewFig;
829
       global sensor_data;
830
831
832
       %Find the point that's colored blue
833
       last = findobj(dataAxes.Children, 'Color', [0 0 1]);
834
       % If there was a blue point, turn it back to red
835
       if size(last) > 0
836
           last.Color = [1 \ 0 \ 0];
837
           last.MarkerSize = 6;
838
       end
839
```

```
\%Get the point with data point number id and turn it blue
841
       curr = findobj(dataAxes.Children, 'Tag', id);
842
       curr.Color = [0 \ 0 \ 1];
843
       curr.MarkerSize = 10;
844
845
       nid = str2num(id);
846
847
       %Grab all of the data display labels
848
       coord_lbl = findobj(sensorViewFig.Children,'Tag','COORD');
849
       lsv_lbl = findobj(sensorViewFig.Children, 'Tag', 'LSV');
850
       rfid_lbl = findobj(sensorViewFig.Children,'Tag','RFID');
851
       dpn_lbl = findobj(sensorViewFig.Children,'Tag','DPN');
852
853
       %get all of the values to display from the sensor data (depends
854
       on id)
       x = num2str(sensor_data(nid,1));
855
       y = num2str(sensor_data(nid,2));
856
       z = num2str(sensor_data(nid,3));
857
       lsv = num2str(sensor_data(nid,7));
858
       rfid = num2str(sensor_data(nid,8));
859
860
       %Change the text of the labels to match the data gathered from
861
       %sensor_data
862
       coord_lbl.Text = ['X: ' x '
                                       Y: 'y '
863
                                                     Z: 'z];
       lsv_lbl.Text = lsv;
864
       rfid_lbl.Text = rfid;
865
       dpn_lbl.Text = ['Data Point Number: ' id];
866
867
868 end
           _____ %
  %
869
870
871
872 % === SERIAL FUNCTIONS === %
  function readSerialData(src,~)
873
       %This is the callback function for the serial device. This is
874
      called
       %when there are bytes available.
875
876
877
       global sensor_data;
       global gui;
878
       global sensorViewFig;
879
       global serial_on;
880
       values = zeros(1,8);
881
882
       %If there are bytes available and serial is enabled, grab all
883
      of the
       %new data.
884
       serial_on = 1;
885
       if src.NumBytesAvailable > 0 && serial_on == 1
886
887
           values = getSerial(src);
888
           sensor_data = [sensor_data; values];
889
           %If the sensor view window is open, update the axes.
890
           if size(findobj(sensorViewFig,'Type','figure')) > 0
891
                dataAxes = findobj(sensorViewFig.Children, 'Type', 'axes'
892
      );
               if size(dataAxes) > 0
893
```

```
update_sensor_data(dataAxes);
894
                end
895
            end
896
       end
897
898
899
   end
900
    function [values] = getSerial(src)
901
       %This function actually accesses the serial data and parses it
902
      into the
       %sensor data matrix
903
904
       global gcode_buffer;
905
       global gui;
906
907
       character = ' ';
908
       data = '';
909
       current = '';
910
       j = -1;
911
912
       lastj = -1;
       values = zeros(1,8);
913
914
       %Keep getting data until it hits a G (end of code) or a \# (end
915
      of transmission);
       while character ~= 'G' && character ~='#'
916
            character = read(src,1,"char");
917
            data = [data character];
918
919
       end
920
921
       %Parse data and place into sensor_data depending on the letter
       %preceding it.
922
       for i = 1:1:length(data)
923
            if data(i) == 'X' %X location
924
                j = 1;
925
            elseif data(i) == 'Y' %Y location
926
                j = 2;
927
            elseif data(i) == 'Z' %Z location
928
                j = 3;
929
            elseif data(i) == 'A' %X location
930
931
                j = 4;
            elseif data(i) == 'B' %Y location
932
                j = 5;
933
            elseif data(i) == 'C' %Z location
934
                j = 6;
935
            elseif data(i) == 'L' %Light sensor value
936
                j = 7;
937
            elseif data(i) == 'R' %RFID value
938
                j = 8;
939
            elseif data(i) == 'G' %Send another Gcode command
940
                j = -1;
941
942
                \%For some reason, the serial write command cannot be
      used
                % within the serial read callback, so short timers have
943
      to be
                %used.
944
                if ~isempty(gcode_buffer)
945
                     t = timer('TimerFcn', @timer_trash, 'StopFcn', {
946
      @send_gcode,src},'StartDelay',0.1);
```

```
start(t);
947
                 end
948
            elseif data(i) == '#'
949
                 while character ~= 'G'
950
                      character = read(src,1,"char");
951
952
                 end
                 character = read(src,1,"char");
953
                 j=-1;
954
955
            end
956
            %If theres a new letter, put all of the previous numbers
957
       into the
            %sensor values
958
            if j ~= lastj && lastj ~= -1
959
                 values(1,lastj) = str2double(current(2:end));
960
                 current = '';
961
            end
962
963
            %If j is unchanged (same letter), keep adding the
964
       information
            if j ~= -1
965
                 current = [current data(i)];
966
            end
967
968
969
            lastj = j;
        end
970
971
        ser_get = findobj(gui, 'Tag', 'SER');
972
973
        if sum(values(1:3)) \sim = 0
974
            disp("Incoming Location Data:");
975
            disp(values(1:3));
976
            ser_get.Value{end+1} = sprintf('Incoming Location Data:');
977
        ser_get.Value{end+1} = sprintf(['X: ' num2str(values(1)) '
Y: ' num2str(values(2)) ' Z: ' num2str(values(3))]);
978
            scroll(ser_get, 'bottom');
979
        end
980
981
        if sum(values(4:6)) ~= 0
982
            disp("Incoming Thread Length Data:");
983
            disp(values(4:6));
984
            ser_get.Value{end+1} = sprintf('Incoming Thread Length Data
985
       :');
            ser_get.Value{end+1} = sprintf(['A: ' num2str(values(4)) '
986
        B: ' num2str(values(5)) ' C: ' num2str(values(6))]);
            scroll(ser_get,'bottom');
987
        end
988
989
    end
990
991
    function send_gcode(~,~,src)
992
993
       %This function sends 1 line of gcode through serial to the
       Arduino.
       \ensuremath{\texttt{\%}}\xspaceBecause of the nature of the serial read callback, this
994
       function has
       %to be set up as a callback function for a timer.
995
996
       global gcode_buffer;
997
```

```
global serial_on;
998
        global gui;
999
        global prgm_end;
1000
1001
       % Grab the serial monitor
1002
        ser_get = findobj(gui, 'Tag', 'SER');
1003
1004
        serial_on = 0;
1005
1006
1007
       %If the gcode buffer has stuff in it and theres nothing more to
        read,
       %send the stuff.
1008
        if length(gcode_buffer) > 0 && src.NumBytesAvailable == 0
1009
             %get rid of all of the empty lines or line breaks
1010
             while (sum(gcode_buffer{end} == ';') == 1 && length(
1011
       gcode_buffer{end}) == 1) || length(gcode_buffer{end}) == 0
                  gcode_buffer(end) = [];
1012
             end
1013
             writeline(src,gcode_buffer{end});
1014
             disp("Outgoing GCode:");
1015
             disp(gcode_buffer{end});
1016
             % Print gcode to serial monitor
1017
             ser_get.Value{end+1} = '';
1018
             ser_get.Value{end+1} = sprintf('Outgoing Gcode');
1019
             ser_get.Value{end+1} = sprintf(gcode_buffer{end});
1020
             scroll(ser_get, 'bottom');
1021
             gcode_buffer(end) = [];
1022
             update_clear_btn();
1023
        end
1024
1025
       %Only turn the serial back on if the program is not ended
1026
        if prgm_end == 0
1027
             serial_on = 1;
1028
        end
1029
1030
1031
        update_bufferfig();
1032
    end
1033
1034
1035
1036
    % === PROGRAM FLOW FUNCTIONS === %
    function timer_trash(~,~)
1037
       %Timers have to have a function to be executed when they start.
1038
        Nothing
       %needed to happen at the start of the timers in this program,
1039
       so this
       %function is empty.
1040
    end
1041
1042
    function end_program(~,~)
1043
       %This function is run when the current gcode sequence has run
1044
       its
       %course. It deactivates serial, deactivates the run button, and
1045
        sets
       %the program end flag to true.
1046
1047
        global gui;
1048
        global serial_on;
1049
```

```
1050 global prgm_end;
1051
1052 run_btn = findobj(gui.Children,'Tag','RUN');
1053 run_btn.Value = 0;
1054 serial_on = 0;
1055 prgm_end = 1;
1056
1057 end
```

## 8.3 Calculating Thread Lengths in Arduino

Current and target thread lengths are calculated using Pythagorean's theorem within the Arduino. First we must find the length of the projection of the thread connected to the payload. With that length, it is possible to calculate the necessary thread length by using the height of the triangle that is created between the thread, projection and the pylon.

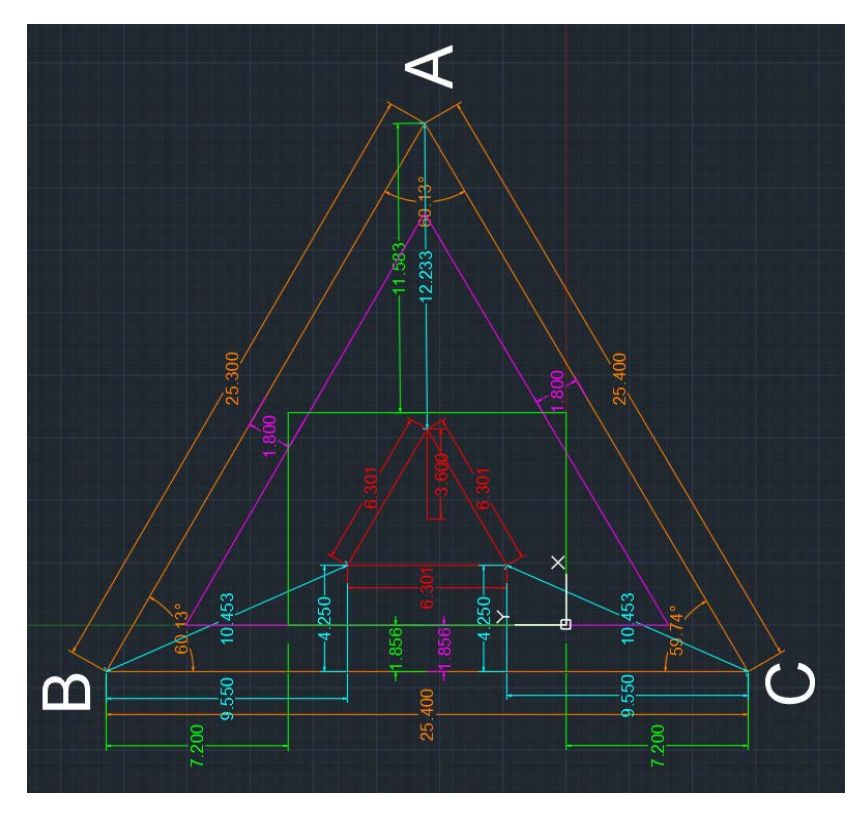

Figure 48: Calculating projection of thread length based on known values.

After the projections in light blue in Figure 48 are calculated, the actual thread length can be calculated by using the Pythagorean's theorem with the difference in height from the top of the pylon to the payload and the projection length. This is very evident when you look at Figure 49.

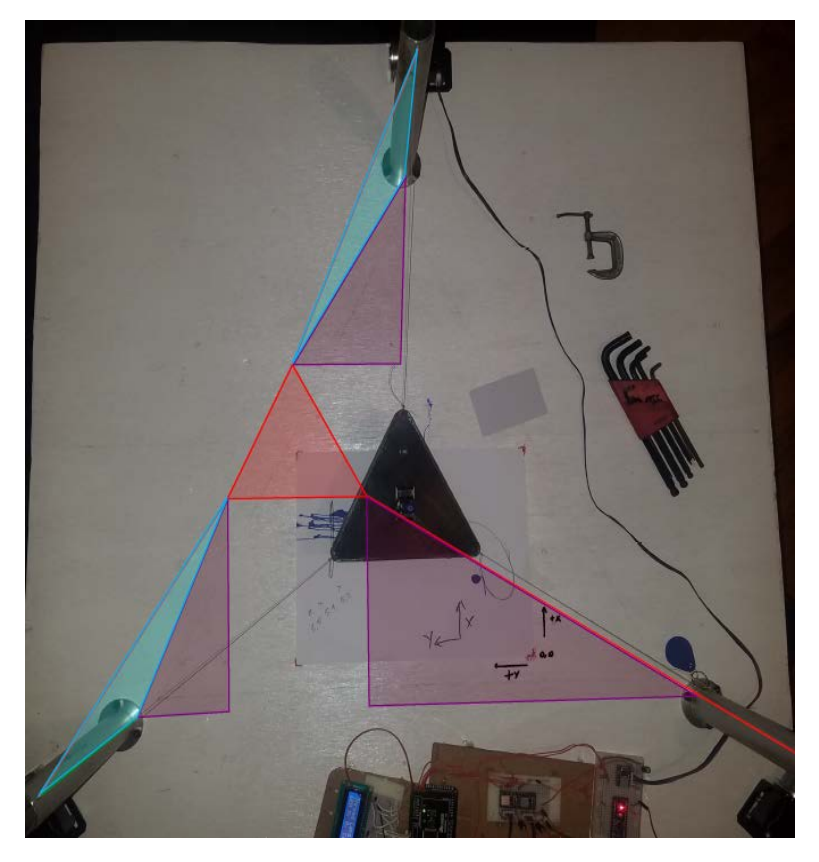

Figure 49: Calculating thread length based on projection of thread and height of the blue triangle.